Dell Lifecycle Controller 2 Remote Services Version 1.00.00 User's Guide

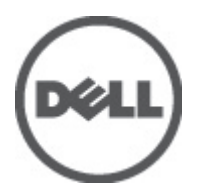

# Notes, Cautions, and Warnings

NOTE: A NOTE indicates important information that helps you make better use of your computer.

CAUTION: A CAUTION indicates potential damage to hardware or loss of data if instructions are not followed.

WARNING: A WARNING indicates a potential for property damage, personal injury, or death.

### Information in this publication is subject to change without notice. © 2012 Dell Inc. All rights reserved.

Reproduction of these materials in any manner whatsoever without the written permission of Dell Inc. is strictly forbidden.

Trademarks used in this text: Dell<sup>™</sup>, the Dell logo, Dell Precision<sup>™</sup>, OptiPlex<sup>™</sup>, Latitude<sup>™</sup>, PowerEdge<sup>™</sup>, PowerVault<sup>™</sup>, PowerConnect<sup>™</sup>, OpenManage<sup>™</sup>, EqualLogic<sup>™</sup>, Compellent<sup>™</sup>, KACE<sup>™</sup>, FlexAddress<sup>™</sup>, Force10<sup>™</sup> and Vostro<sup>™</sup> are trademarks of Dell Inc. Intel<sup>®</sup>, Pentium<sup>®</sup>, Xeon<sup>®</sup>, Core<sup>®</sup> and Celeron<sup>®</sup> are registered trademarks of Intel Corporation in the U.S. and other countries. AMD<sup>®</sup> is a registered trademark and AMD Opteron<sup>™</sup>, AMD Phenom<sup>™</sup> and AMD Sempron<sup>™</sup> are trademarks of Advanced Micro Devices, Inc. Microsoft<sup>®</sup>, Windows<sup>®</sup>, Windows Server<sup>®</sup>, Internet Explorer<sup>®</sup>, MS-DOS<sup>®</sup>, Windows Vista<sup>®</sup> and Active Directory<sup>®</sup> are either trademarks or registered trademarks of Microsoft Corporation in the United States and/or other countries. Red Hat<sup>®</sup> and Red Hat<sup>®</sup> Enterprise Linux<sup>®</sup> are registered trademarks of Red Hat, Inc. in the United States and/or other countries. Novell<sup>®</sup> and SUSE<sup>®</sup> are registered trademarks of Novell Inc. in the United States and other countries. Oracle<sup>®</sup> is a registered trademark of Oracle Corporation and/or its affiliates. Citrix<sup>®</sup>, Xen<sup>®</sup>, XenServer<sup>®</sup> and XenMotion<sup>®</sup> are either registered trademarks of Citrix Systems, Inc. in the United States and/or other countries. VMware<sup>®</sup>, Virtual SMP<sup>®</sup>, vMotion<sup>®</sup>, vCenter<sup>®</sup> and vSphere<sup>®</sup> are registered trademarks or trademarks of VMware, Inc. in the United States or other countries. IBM<sup>®</sup> is a registered trademark of International Business Machines Corporation.

Other trademarks and trade names may be used in this publication to refer to either the entities claiming the marks and names or their products. Dell Inc. disclaims any proprietary interest in trademarks and trade names other than its own.

2012 - 03

Rev. A00

# Contents

| Notes, Cautions, and Warnings                           |    |
|---------------------------------------------------------|----|
| 1 Introduction                                          |    |
| Benefits of Using iDRAC7 With Lifecycle Controller      |    |
| Key Features                                            | 9  |
| Why Use Remote Services?                                | 10 |
| Licensable Features in Lifecycle Controller             | 10 |
| Web Services for Management                             |    |
| Standard DMTF                                           | 11 |
| Dell Extensions                                         | 11 |
| Other Documents You May Need                            | 12 |
| Contacting Dell                                         | 13 |
| 2 Using Remote Services                                 | 15 |
| Common Prerequisites Before Using Remote Services       | 15 |
| Web Services Setup                                      | 15 |
| WinRM Client                                            | 15 |
| OpenWSMan Client                                        | 16 |
| Using Use Cases                                         | 16 |
| Use Cases Structure                                     | 16 |
| How to Read Use Cases?                                  | 16 |
| Use Case Scenarios                                      | 16 |
| 3 Auto-discovery and Handshake                          | 17 |
| Configuring iDRAC for Auto-discovery                    | 17 |
| Provisioning Server String Format                       | 18 |
| Setting Provisioning at Required Location               |    |
| Auto-discovering Managed System                         |    |
| Configuring DHCP or DNS                                 | 19 |
| Viewing the Discovery Status on the Front Panel Display | 19 |
| Reinitiating Auto-discovery in New Environments         | 19 |
| 4 Managing Licenses                                     | 21 |
| Displaying Installed Licenses                           | 21 |
| Displaying Licensable Devices                           | 21 |
| Installing a License                                    | 21 |
| References For Installing a License                     |    |

| Replacing a License                                                                           | 22 |
|-----------------------------------------------------------------------------------------------|----|
| Deleting a License                                                                            | 22 |
| Exporting a License                                                                           | 22 |
| 5 Managing Certificates                                                                       | 25 |
| Creating Custom Trusted Root Client Certificates for the Provisioning Server                  | 25 |
| Providing Custom Server Certificates                                                          | 25 |
| Deleting Custom Certificates                                                                  | 25 |
| Custom Server Public Key Deletion                                                             | 25 |
| Custom Client Certificate Deletion                                                            | 26 |
| Changing the Web Server or WS-Management Encryption Certificate and Private Key from PKCS #12 | 26 |
| Managing Server Certificates                                                                  | 26 |
| References For Managing Server Certificates                                                   | 26 |
| Managing Directory CA Certificate                                                             | 27 |
| References For Managing Directory CA Certificate                                              | 27 |
| 6 Deploying the Operating System                                                              | 29 |
| Deploying Operating System                                                                    | 29 |
| References For Deploying Operating System                                                     | 30 |
| Using Remote File Share                                                                       | 31 |
| Booting to ISO During Server Maintenance                                                      | 32 |
| References For Booting to ISO During Server Maintenance                                       | 32 |
| Boot to ISO Methods Comparison                                                                | 33 |
| One Time Boot                                                                                 | 34 |
| About Job Identifiers                                                                         | 34 |
| 7 Managing Jobs                                                                               | 37 |
| Job Types                                                                                     | 37 |
| User Created Jobs                                                                             | 38 |
| Job Scheduling                                                                                | 38 |
| Job Deletion                                                                                  | 38 |
| Scheduling Separate Jobs for Multiple Actions                                                 | 38 |
| Running Multiple Target Jobs                                                                  | 38 |
| Specifying the Start time and Until time                                                      | 39 |
| Automatically Deleting Jobs                                                                   | 39 |
| Clearing All Jobs                                                                             | 39 |
| 8 Managing RAID Configuration                                                                 | 41 |
| Displaying the RAID Controllers                                                               | 41 |
| Creating Sliced Virtual Disks                                                                 | 41 |
| Configuring RAID                                                                              | 41 |
| RAID Setup-Post Configuration Scenario                                                        | 44 |

| References For Configuring RAID                                      | 44 |
|----------------------------------------------------------------------|----|
| Converting a SATA Drive from RAID Mode to a Non-RAID State           | 45 |
| References For Converting a SATA Drive                               | 45 |
| 9 Managing Network Devices                                           | 47 |
| Displaying the Network Device Inventory                              | 47 |
| Displaying the Network Device Attributes                             | 47 |
| Setting the Network Device Attributes                                | 47 |
| Deleting the Pending Values                                          | 48 |
| Enabling or Disabling the Partition on the CNA                       | 48 |
| Changing the Personality and Bandwidth of a Partition for a CNA      | 49 |
| References For Changing Personality                                  | 50 |
| Setting the Virtual Address Attributes                               | 50 |
| References For Virtual Address Attributes                            | 51 |
| Setting the Boot Target-ISCSI and FCoE                               | 51 |
| 10 Inventory and Logs                                                | 53 |
| Retrieving Hardware Inventory                                        | 53 |
| Exporting Current Hardware Inventory                                 | 53 |
| Lifecycle Log                                                        | 53 |
| Exporting Lifecycle Log                                              | 54 |
| Deleting Configuration and Resetting to Defaults                     | 54 |
| 11 Remote Updates                                                    | 55 |
| Using Remote Update                                                  | 55 |
| Supported Devices                                                    | 55 |
| Remote Update From URI                                               | 56 |
| Scheduling Remote Update                                             | 56 |
| Rolling Back to Previous Versions                                    | 57 |
| Using Remote Firmware Inventory                                      | 57 |
| Supported Devices                                                    | 57 |
| Retrieving Firmware Inventory                                        | 57 |
| Remote Scheduling Types                                              | 58 |
| Immediate Update                                                     | 58 |
| Scheduled Update                                                     | 58 |
| Setting the Scheduling Reboot Behavior                               | 59 |
| Managing Part Replacement                                            | 59 |
| Getting or Setting Part Firmware and Configuration Update Attributes | 59 |
| 12 Backup and Restore                                                | 61 |
| Exporting Server Profile to iDRAC vFlash Card or Network Share       | 61 |
| Feature or System Behavior For Exporting Server Profile              |    |

| Importing Server Profile From iDRAC vFlash Card or a Network Share       63         Post-restore Scenario.       64         System or Feature Behavior For Post-Restore Scenario.       65         References For Importing Server Profile.       65         13 Managing vFlash SD Card.       67         Displaying Inventory of vFlash SD Card.       67         Displaying Partitions on vFlash SD Card.       67         Creating and Modifying Partitions on vFlash SD Card.       67         14 iDRAC Configurations       69         Getting and Setting iDRAC Attributes.       69         References For Getting and Setting iDRAC Attributes.       69         IDRAC Attributes.       70         Getting and Setting iDRAC Users and Roles.       72         References For Getting and Setting iDRAC Users and Roles.       72         References For Getting and Setting iDRAC IP Address Change.       73         Feature or System Behavior For Reporting iDRAC IP Address Change.       73         References For Reporting iDRAC IP Address Change.       75         Displaying the Inventory of BIOS Attributes.       75         Displaying the Inventory of BIOS Attributes.       75         One Time Boot.       75         Setting. Modifying and Deleting BIOS Password.       76         References For                                                                                       | References For Exporting Server Profile                            | 63 |
|----------------------------------------------------------------------------------------------------|--------------------------------------------------------------------|----|
| Post-restore Scenario.       64         System or Feature Behavior For Post-Restore Scenario.       65         References For Importing Server Profile.       65         13 Managing VFlash SD Card.       67         Displaying Inventory of VFlash SD Card.       67         Displaying Partitions on vFlash SD Card.       67         Creating and Modifying Partitions on vFlash SD Card.       67         14 iDRAC Configurations.       69         Getting and Setting IDRAC Attributes.       69         References For Getting and Setting IDRAC Attributes.       70         Getting and Setting IDRAC Users and Roles.       72         References For Getting and Setting IDRAC Users and Roles.       72         References For Getting and Setting IDRAC Users and Roles.       72         References For Reporting IDRAC IP Address Change.       73         Feature or System Behavior For Reporting IDRAC IP Address Change.       73         References For Reporting IDRAC IP Address Change.       75         Displaying the Inventory of BIOS Attributes.       75         Setting Modifying, and Deleting BIOS Password.       76         References For Setting Modifying and Deleting BIOS Password.       77         16 Other Use Case Scenarios.       79         References For Retrieving Remote Service Status.       79                                                                   | Importing Server Profile From iDRAC vFlash Card or a Network Share | 63 |
| System or Feature Behavior For Post-Restore Scenario                                                                                                    | Post-restore Scenario                                              | 64 |
| References For Importing Server Profile       .65         13 Managing vFlash SD Card       .67         Displaying Inventory of vFlash SD Card       .67         Displaying Partitions on vFlash SD Card       .67         Creating and Modifying Partitions on vFlash SD Card       .67         14 iDRAC Configurations       .69         Getting and Setting iDRAC Attributes       .69         neterences For Getting and Setting the iDRAC Attributes       .69         ing and Setting iDRAC Users and Roles       .70         Getting and Setting iDRAC Users and Roles       .72         References For Getting and Setting iDRAC Users and Roles       .72         References For Getting and Setting iDRAC Users and Roles       .73         Feature or System Behavior For Reporting iDRAC IP Address Change       .73         References For Reporting iDRAC IP Address Change       .73         Tis Managing BIOS and Boot Configuration       .75         Displaying the Inventory of BIOS Attributes       .75         One Time Boot       .75         Setting the BIOS Attributes       .75         Setting Wodifying, and Deleting BIOS Password       .76         References For Setting Modifying and Deleting BIOS Password       .77         16 Other Use Case Scenarios       .79         References For Ret                                                                                       | System or Feature Behavior For Post-Restore Scenario               | 65 |
| 13 Managing vFlash SD Card.       67         Displaying Inventory of VFlash SD Card.       67         Displaying Partitions on vFlash SD Card.       67         Creating and Modifying Partitions on vFlash SD Card.       67         14 iDRAC Configurations.       69         Getting and Setting iDRAC Attributes.       69         References For Getting and Setting the iDRAC Attributes.       69         iDRAC Attributes.       70         Getting and Setting iDRAC Users and Roles.       72         References For Getting and Setting iDRAC Users and Roles.       72         References For Getting and Setting iDRAC Users and Roles.       73         Feature or System Behavior For Reporting iDRAC IP Address Change.       73         References For Reporting iDRAC IP Address Change.       73         T5 Managing BIOS and Boot Configuration.       75         Displaying the Inventory of BIOS Attributes.       75         Setting, Modifying, and Deleting BIOS Password.       76         References For Setting Modifying and Deleting BIOS Password.       79         References Profiles.       79         References Profiles.       79         References Profiles.       79         References Profiles.       79         References Profiles.       79                                                                                                    | References For Importing Server Profile                            | 65 |
| Displaying Inventory of vFlash SD Card.                                                                                                    | 13 Managing vFlash SD Card                                         | 67 |
| Displaying Partitions on vFlash SD Card.       .67         Creating and Modifying Partitions on vFlash SD Card.       .67         14 iDRAC Configurations.       .69         Getting and Setting iDRAC Attributes.       .69         not iDRAC Attributes.       .69         iORAC Attributes.       .70         Getting and Setting iDRAC Users and Roles.       .72         References For Getting and Setting iDRAC Users and Roles.       .72         References For Getting and Setting iDRAC Users and Roles.       .72         References For Getting and Setting iDRAC Users and Roles.       .72         References For Getting and Setting iDRAC IP Address Change.       .73         Feature or System Behavior For Reporting iDRAC IP Address Change.       .73         References For Reporting iDRAC IP Address Change.       .73         Setting the BIOS and Boot Configuration.       .75         Displaying the Inventory of BIOS Attributes.       .75         One Time Boot.       .75         Setting the BIOS Attributes.       .75         Setting the BIOS Attributes.       .76         References For Setting Modifying and Deleting BIOS Password.       .76         References For Retrieving Remote Service Status.       .79         References For Retrieving Remote Service Status.       .79                                                                                          | Displaying Inventory of vFlash SD Card                             | 67 |
| Creating and Modifying Partitions on vFlash SD Card.       .67         14 iDRAC Configurations.       .69         Getting and Setting iDRAC Attributes.       .69         nd Ferences For Getting and Setting the iDRAC Attributes.       .69         iDRAC Attributes.       .70         Getting and Setting iDRAC Users and Roles.       .72         References For Getting and Setting iDRAC Users and Roles.       .72         Reporting iDRAC IP Address Change.       .73         Feature or System Behavior For Reporting iDRAC IP Address Change.       .73         References For Reporting iDRAC IP Address Change.       .73         References For Reporting iDRAC IP Address Change.       .73         References For Reporting iDRAC IP Address Change.       .75         Displaying the Inventory of BIOS Attributes.       .75         Displaying the Inventory of BIOS Attributes.       .75         Setting the BIOS And Doleting BIOS Password.       .76         References For Setting Modifying and Deleting BIOS Password.       .77         16 Other Use Case Scenarios.       .79         References For Retrieving Remote Service Status.       .79         References For Retrieving Remote Service Status.       .79         References Profiles.       .81         Operating System Deployment Profile.       .81 </td <td>Displaying Partitions on vFlash SD Card</td> <td>67</td>       | Displaying Partitions on vFlash SD Card                            | 67 |
| 14 iDRAC Configurations       69         Getting and Setting iDRAC Attributes       69         References For Getting and Setting the iDRAC Attributes       69         iDRAC Attributes       70         Getting and Setting iDRAC Users and Roles       72         References For Getting and Setting iDRAC Users and Roles       72         References For Getting and Setting iDRAC Users and Roles       72         References For Getting and Setting iDRAC Users and Roles       72         References For Reporting iDRAC IP Address Change       73         Feature or System Behavior For Reporting iDRAC IP Address Change       73         References For Reporting iDRAC IP Address Change       73         References For Reporting iDRAC IP Address Change       73         Setting the Inventory of BIOS Attributes       75         Displaying the Inventory of BIOS Attributes       75         One Time Boot       75         Setting, Modifying, and Deleting BIOS Password       76         References For Setting Modifying and Deleting BIOS Password       79         References For Retrieving Remote Service Status       79         References For Retrieving Remote Service Status       79         References For Retrieving Remote Service Status       81         Operating System Deployment Methods       81 <td>Creating and Modifying Partitions on vFlash SD Card</td> <td>67</td> | Creating and Modifying Partitions on vFlash SD Card                | 67 |
| Getting and Setting iDRAC Attributes.       .69         References For Getting and Setting the iDRAC Attributes.       .69         iDRAC Attributes.       .70         Getting and Setting iDRAC Users and Roles.       .72         References For Getting and Setting iDRAC Users and Roles.       .72         References For Getting and Setting iDRAC Users and Roles.       .72         References For Getting and Setting iDRAC Users and Roles.       .73         Feature or System Behavior For Reporting iDRAC IP Address Change.       .73         References For Reporting iDRAC IP Address Change.       .73         References For Reporting iDRAC IP Address Change.       .75         Displaying the Inventory of BIOS Attributes.       .75         Setting the BIOS Attributes.       .75         One Time Boot.       .75         Setting, Modifying, and Deleting BIOS Password.       .76         References For Setting Modifying and Deleting BIOS Password.       .77         16 Other Use Case Scenarios.       .79         References For Retrieving Remote Service Status.       .79         References For Retrieving Remote Service Status.       .79         References For Retrieving Remote Service Status.       .81         Operating System Deployment Profile.       .81         Derating System Deployment Profile.       <                                                         | 14 iDRAC Configurations                                            | 69 |
| References For Getting and Setting the iDRAC Attributes                                                                                                    | Getting and Setting iDRAC Attributes                               | 69 |
| iDRAC Attributes.       70         Getting and Setting iDRAC Users and Roles.       72         References For Getting and Setting iDRAC Users and Roles.       72         Reporting iDRAC IP Address Change.       73         Feature or System Behavior For Reporting iDRAC IP Address Change.       73         References For Reporting iDRAC IP Address Change.       73         References For Reporting iDRAC IP Address Change.       73 <b>15 Managing BIOS and Boot Configuration</b> . <b>75</b> Displaying the Inventory of BIOS Attributes.       75         Displaying the Inventory of BIOS Attributes.       75         Setting the BIOS Attributes.       75         One Time Boot.       75         Setting, Modifying, and Deleting BIOS Password.       76         References For Setting Modifying and Deleting BIOS Password.       77 <b>16 Other Use Case Scenarios</b> . <b>79</b> References For Retrieving Remote Service Status.       79 <b>17 Remote Services Profiles</b> .       81         Operating System Deployment Profile       81         Lifecycle Controller Management Profile       81         Lifecycle Controller Management Profile       82         Auto-discovery Methods.       82         Export and Import Methods.       82                                                                                                    | References For Getting and Setting the iDRAC Attributes            | 69 |
| Getting and Setting iDRAC Users and Roles.       .72         References For Getting and Setting iDRAC Users and Roles.       .72         Reporting iDRAC IP Address Change.       .73         Feature or System Behavior For Reporting iDRAC IP Address Change.       .73         References For Reporting iDRAC IP Address Change.       .73         References For Reporting iDRAC IP Address Change.       .73         References For Reporting iDRAC IP Address Change.       .73         References For Reporting iDRAC IP Address Change.       .73         References For Reporting iDRAC IP Address Change.       .73         References For Reporting iDRAC IP Address Change.       .73         References For Reporting iDRAC IP Address Change.       .73         Noperating BIOS and Boot Configuration.       .75         Displaying the Inventory of BIOS Attributes.       .75         Setting the BIOS Attributes.       .75         One Time Boot.       .75         Setting, Modifying, and Deleting BIOS Password.       .76         References For Setting Modifying and Deleting BIOS Password.       .77         16 Other Use Case Scenarios.       .79         References For Retrieving Remote Service Status.       .79         References For Retrieving Remote Service Status.       .81         Operating System Deployment Methods. </td <td>iDRAC Attributes</td> <td>70</td>           | iDRAC Attributes                                                   | 70 |
| References For Getting and Setting iDRAC Users and Roles       .72         Reporting iDRAC IP Address Change       .73         Feature or System Behavior For Reporting iDRAC IP Address Change       .73         References For Reporting iDRAC IP Address Change       .73         References For Reporting iDRAC IP Address Change       .73         References For Reporting iDRAC IP Address Change       .73         References For Reporting iDRAC IP Address Change       .73         References For Reporting iDRAC IP Address Change       .73         IS Managing BIOS and Boot Configuration       .75         Displaying the Inventory of BIOS Attributes       .75         One Time Boot       .75         One Time Boot       .75         Setting, Modifying, and Deleting BIOS Password       .76         References For Setting Modifying and Deleting BIOS Password       .77         16 Other Use Case Scenarios       .79         References For Retrieving Remote Service Status       .79         Neferences For Retrieving Remote Service Status       .79         17 Remote Services Profiles       .81         Operating System Deployment Methods       .81         Lifecycle Controller Management Profile       .81         Lifecycle Log Methods       .82         Auto-discovery Methods                                                                                                 | Getting and Setting iDRAC Users and Roles                          | 72 |
| Reporting iDRAC IP Address Change       73         Feature or System Behavior For Reporting iDRAC IP Address Change       73         References For Reporting iDRAC IP Address Change       73         15 Managing BIOS and Boot Configuration       75         Displaying the Inventory of BIOS Attributes       75         One Time Boot       75         Setting the BIOS Attributes       75         One Time Boot       75         Setting, Modifying, and Deleting BIOS Password       76         References For Setting Modifying and Deleting BIOS Password       77         16 Other Use Case Scenarios       79         References For Retrieving Remote Service Status       79         References For Retrieving Remote Service Status       79         References For Retrieving Remote Service Status       81         Operating System Deployment Profile       81         Derating System Deployment Methods       82         Auto-discovery Methods       82         Lifecycle Controller Management Profile       82         Lifecycle Log Methods       83         Hardware Inventory Methods       83         Simple NIC Profile       83                                                                                                    | References For Getting and Setting iDRAC Users and Roles           | 72 |
| Feature or System Behavior For Reporting iDRAC IP Address Change.       .73         References For Reporting iDRAC IP Address Change.       .73 <b>15 Managing BIOS and Boot Configuration</b> .75         Displaying the Inventory of BIOS Attributes       .75         Setting the BIOS Attributes       .75         One Time Boot       .75         Setting, Modifying, and Deleting BIOS Password       .76         References For Setting Modifying and Deleting BIOS Password       .77 <b>16 Other Use Case Scenarios</b> .79         References For Retrieving Remote Service Status       .79         References For Retrieving Remote Service Status       .79 <b>17 Remote Services Profiles</b> .81         Operating System Deployment Profile       .81         Departing System Deployment Profile       .81         Lifecycle Controller Management Profile       .82         Auto-discovery Methods       .82         Export and Import Methods       .82         Lifecycle Log Methods       .83         Hardware Inventory Methods       .83         Simple NIC Profile       .83                                                                                                    | Reporting iDRAC IP Address Change                                  | 73 |
| References For Reporting iDRAC IP Address Change.       73         15 Managing BIOS and Boot Configuration.       75         Displaying the Inventory of BIOS Attributes.       75         Setting the BIOS Attributes.       75         One Time Boot.       75         Setting, Modifying, and Deleting BIOS Password.       76         References For Setting Modifying and Deleting BIOS Password.       77         16 Other Use Case Scenarios.       79         References For Retrieving Remote Service Status.       79         References For Retrieving Remote Service Status.       79         17 Remote Services Profiles.       81         Operating System Deployment Profile.       81         Derating System Deployment Profile.       81         Lifecycle Controller Management Profile.       81         Lifecycle Controller Management Profile.       82         Auto-discovery Methods.       82         Export and Import Methods.       82         Lifecycle Log Methods.       83         Hardware Inventory Methods.       83         Simple NIC Profile.       83                                                                                                    | Feature or System Behavior For Reporting iDRAC IP Address Change   | 73 |
| 15 Managing BIOS and Boot Configuration                                                                                                    | References For Reporting iDRAC IP Address Change                   | 73 |
| Displaying the Inventory of BIOS Attributes.                                                                                                    | 15 Managing BIOS and Boot Configuration                            | 75 |
| Setting the BIOS Attributes.       .75         One Time Boot.       .75         Setting, Modifying, and Deleting BIOS Password.       .76         References For Setting Modifying and Deleting BIOS Password.       .77 <b>16 Other Use Case Scenarios.</b> .79         References For Retrieving Remote Service Status.       .79         References For Retrieving Remote Service Status.       .79 <b>17 Remote Services Profiles.</b> .81         Operating System Deployment Profile.       .81         Operating System Deployment Profile.       .81         Lifecycle Controller Management Profile.       .81         LC Service Methods.       .82         Auto-discovery Methods.       .82         Lifecycle Log Methods.       .83         Hardware Inventory Methods.       .83         Simple NIC Profile.       .83                                                                                                    | Displaying the Inventory of BIOS Attributes                        | 75 |
| One Time Boot                                                                                                    | Setting the BIOS Attributes                                        | 75 |
| Setting, Modifying, and Deleting BIOS Password.                                                                                                    | One Time Boot                                                      | 75 |
| References For Setting Modifying and Deleting BIOS Password.       77         16 Other Use Case Scenarios.       79         Retrieving Remote Service Status.       79         References For Retrieving Remote Service Status.       79         17 Remote Services Profiles.       81         Operating System Deployment Profile.       81         Operating System Deployment Methods.       81         Lifecycle Controller Management Profile.       81         LC Service Methods.       82         Auto-discovery Methods.       82         Lifecycle Log Methods.       83         Hardware Inventory Methods.       83         Simple NIC Profile.       83                                                                                                    | Setting, Modifying, and Deleting BIOS Password                     | 76 |
| 16 Other Use Case Scenarios.       79         Retrieving Remote Service Status.       79         References For Retrieving Remote Service Status.       79         17 Remote Services Profiles.       81         Operating System Deployment Profile.       81         Operating System Deployment Methods.       81         Lifecycle Controller Management Profile.       81         LC Service Methods.       82         Auto-discovery Methods.       82         Export and Import Methods.       82         Lifecycle Log Methods.       83         Hardware Inventory Methods.       83         Simple NIC Profile.       83                                                                                                    | References For Setting Modifying and Deleting BIOS Password        | 77 |
| Retrieving Remote Service Status                                                                                                    | 16 Other Use Case Scenarios                                        | 79 |
| References For Retrieving Remote Service Status.       79 <b>17 Remote Services Profiles. 81</b> Operating System Deployment Profile.       81         Operating System Deployment Methods.       81         Lifecycle Controller Management Profile.       81         LC Service Methods.       82         Auto-discovery Methods.       82         Export and Import Methods.       82         Lifecycle Log Methods.       83         Hardware Inventory Methods.       83         Simple NIC Profile.       83                                                                                                    | Retrieving Remote Service Status                                   | 79 |
| 17 Remote Services Profiles       81         Operating System Deployment Profile.       81         Operating System Deployment Methods.       81         Lifecycle Controller Management Profile.       81         LC Service Methods.       82         Auto-discovery Methods.       82         Export and Import Methods.       82         Lifecycle Log Methods.       83         Hardware Inventory Methods.       83         Simple NIC Profile.       83                                                                                                    | References For Retrieving Remote Service Status                    | 79 |
| Operating System Deployment Profile.       81         Operating System Deployment Methods.       81         Lifecycle Controller Management Profile.       81         LC Service Methods.       82         Auto-discovery Methods.       82         Export and Import Methods.       82         Lifecycle Log Methods.       83         Hardware Inventory Methods.       83         Simple NIC Profile.       83                                                                                                    | 17 Remote Services Profiles                                        | 81 |
| Operating System Deployment Methods.       81         Lifecycle Controller Management Profile.       81         LC Service Methods.       82         Auto-discovery Methods.       82         Export and Import Methods.       82         Lifecycle Log Methods.       83         Hardware Inventory Methods.       83         Simple NIC Profile.       83                                                                                                    | Operating System Deployment Profile                                | 81 |
| Lifecycle Controller Management Profile.       .81         LC Service Methods.       .82         Auto-discovery Methods.       .82         Export and Import Methods.       .82         Lifecycle Log Methods.       .83         Hardware Inventory Methods.       .83         Simple NIC Profile.       .83                                                                                                    | Operating System Deployment Methods                                | 81 |
| LC Service Methods.       82         Auto-discovery Methods.       82         Export and Import Methods.       82         Lifecycle Log Methods.       83         Hardware Inventory Methods.       83         Simple NIC Profile.       83                                                                                                    | Lifecycle Controller Management Profile                            | 81 |
| Auto-discovery Methods.       82         Export and Import Methods.       82         Lifecycle Log Methods.       83         Hardware Inventory Methods.       83         Simple NIC Profile.       83                                                                                                    | LC Service Methods                                                 | 82 |
| Export and Import Methods                                                                                                    | Auto-discovery Methods                                             | 82 |
| Lifecycle Log Methods                                                                                                    | Export and Import Methods                                          | 82 |
| Hardware Inventory Methods83<br>Simple NIC Profile                                                                                                    | Lifecycle Log Methods                                              | 83 |
| Simple NIC Profile                                                                                                    | Hardware Inventory Methods                                         | 83 |
|                                                                                                    | Simple NIC Profile                                                 | 83 |

| Simple NIC Methods                                | 83  |
|---------------------------------------------------|-----|
| BIOS and Boot Management Profile                  | 84  |
| BIOS and Boot Management Methods                  | 85  |
| Persistent Storage Profile                        | 85  |
| vFlash SD Card Methods                            | 85  |
| RAID Profile                                      | 86  |
| RAID Methods                                      |     |
| Hardware Inventory Profiles                       |     |
| Job Control Profile                               |     |
| Job Control Methods                               |     |
| Power Supply Profile                              |     |
| Power State Management Profile                    |     |
| Power State Management Profile Methods            |     |
| Record Log Profile                                | 90  |
| Record Log Profile Methods                        |     |
| Role Based Authorization Profile                  |     |
| Role Based Authorization Profile Methods          |     |
| Sensors Profile                                   |     |
| Service Processor Profile                         |     |
| Service Processor Profile Methods                 |     |
| Event Filter Profile                              |     |
| Event Filter Profile Methods                      |     |
| License Management Profile                        |     |
| License Management Profile Methods                |     |
| iDRAC Card Profile                                |     |
| iDRAC Card Profile Methods                        |     |
| Base Server and Physical Asset Profile            |     |
| Base Server and Physical Asset Profile Methods    |     |
| System Info Profile                               | 94  |
| System Info Methods                               |     |
| Simple Identity Management Profile                |     |
| Simple Identity Methods                           | 95  |
| 18 Troubleshooting and Frequently Asked Questions |     |
| Error Messages                                    |     |
| Auto-discovery LCD Messages                       |     |
| Frequently Asked Questions                        |     |
| 19 Schema                                         |     |
| Lifecycle Log Schema                              | 101 |
| 20 Easy-to-use System Component Names             | 103 |
|                                                   |     |

# Introduction

The Dell Lifecycle Controller provides advanced embedded systems management. It includes a 1 GB managed and persistent storage that embeds systems management features in addition to the iDRAC features.

The Dell Lifecycle Controller Remote Services further enable remote systems management in a one-to-many method. Remote Services is available using Web Service for Management (WS-Management) protocol based Web services interface for remote server provisioning and management through the iDRAC. The interface is aimed at simplifying many tasks, some of which include remote operating system (OS) deployment, remote update and inventory, and remotely automating the setup and configuration of new and already deployed Dell systems.

Remote Services is accessible over the network using the secure Web services interface and can be programmatically utilized by applications and scripts. Remote services enable management consoles to perform one-to-many bare metal server provisioning. The combination of the Auto-discovery feature to identify and authenticate the attached Dell system to the network and integration with one-to-many management consoles reduces the manual steps required for server provisioning.

## **Benefits of Using iDRAC7 With Lifecycle Controller**

The benefits include:

- Increased Availability Early notification of potential or actual failures that help prevent a server failure or reduce recovery time after failure.
- Improved Productivity and Lower Total Cost of Ownership (TCO) Extending the reach of administrators to larger numbers of distant servers can make IT staff more productive while driving down operational costs such as travel.
- Secure Environment By providing secure access to remote servers, administrators can perform critical
  management functions while maintaining server and network security.
- Enhanced Embedded Management through Lifecycle Controller Lifecycle Controller provides deployment and simplified serviceability through Lifecycle Controller GUI for local deployment and Remote Services (WS-Management) interfaces for remote deployment integrated with Dell OpenManage Essentials and partner consoles.

For more information on iDRAC7, see *Integrated Dell Remote Access Controller User's Guide* available at **support.dell.com/manuals**.

## **Key Features**

Remote services enables the Dell Management Console, the Dell Modular Chassis Management Controller, partner consoles, customer home grown consoles and scripts to remotely perform systems management tasks such as:

- Install operating systems and drivers
- Manage Licensing
- Perform BIOS firmware updates
- Part replacement management
- Perform component firmware updates
- · Get hardware inventory information

- Get and set NIC/CNA and RAID configuration
- Get and set BIOS configuration and BIOS passwords
- Export lifecycle log
- Export current and factory shipped hardware inventory log
- Manage, attach, and boot to vFlash SD card partitions
- Enable encryption on the controller using local key and lock the virtual disks.
- Export and import the server profile
- Schedule and track the status of the update and configuration jobs

## Why Use Remote Services?

Remote services offer the following benefits and features:

- Leverages your existing console for one-to-many server provisioning.
- Does not utilize operating system resources on the managed system.
- Provides a secure communication path for management.
- Reduces manual intervention and improves efficiency while provisioning servers.
- Allows scheduling configuration changes and updates, thereby reducing maintenance shutdown time.
- Enables Windows and Linux command line (CLI) scripting.
- Enables integration to consoles through WS-Management interfaces.
- Supports OS-agnostic software update.

## Licensable Features in Lifecycle Controller

Lifecycle Controller features are available based on the type of license (Basic Management, iDRAC7 Express, iDRAC7 Express for Blades, or iDRAC7 Enterprise) you purchase. Only licensed features are available in the Lifecycle Controller Web interface. For more information on managing licenses, see *iDRAC7 User's Guide*. The following table provides the Lifecycle Controller features available based on the license purchased.

### **Table 1. Licensable Features**

| Feature                           | Base Management with IPMI | iDRAC7 Express | iDRAC7 Express for<br>Blades | iDRAC7 Enterprise |
|-----------------------------------|---------------------------|----------------|------------------------------|-------------------|
| Firmware Update                   | Yes                       | Yes            | Yes                          | Yes               |
| Operating System<br>Deployment    | Yes                       | Yes            | Yes                          | Yes               |
| Device Configuration              | Yes                       | Yes            | Yes                          | Yes               |
| Diagnostics                       | Yes                       | Yes            | Yes                          | Yes               |
| Server Profile Export and Import  | -                         | -              | -                            | Yes               |
| Part Replacement                  | -                         | -              | -                            | Yes               |
| Local Updates                     | Yes                       | Yes            | Yes                          | Yes               |
| Driver Packs                      | Yes                       | Yes            | Yes                          | Yes               |
| Remote Services (through<br>WSMAN |                           | Yes            | Yes                          | Yes               |

## Web Services for Management

WS-Management is a Simple Object Access Protocol (SOAP)-based protocol designed for systems management. It is published by the Distributed Management Task Force (DMTF) and provides an interoperable protocol for devices to share and exchange data across networks. The Lifecycle Controller Remote Services WS-Management implementation complies with the DMTF WS-Management specification version 1.0.0.

Dell Lifecycle Controller - Remote Services uses WS-Management to convey DMTF Common Information Model (CIM)based management information; the CIM information defines the semantics and information types that can be manipulated in a managed system. Dell utilizes the WS-Management interface to allow remote access to the hardware lifecycle operations.

The Dell-embedded server platform management interfaces are organized into profiles, where each profile defines the specific interfaces for a particular management domain or area of functionality. Additionally, Dell has defined a number of model and profile extensions that provide interfaces for additional capabilities. The data and methods available through WS-Management are provided by the Lifecycle Controller - Remote Services' instrumentation interface mapped to the following DMTF profiles and Dell extension profiles:

### Standard DMTF

- Base Server Defines CIM classes for representing the host server.
- **Base Metrics** Defines CIM classes for providing the ability to model and control metrics captured for managed elements.
- Service Processor Defines CIM classes for modeling service processors.
- Physical Asset Defines CIM classes for representing the physical aspect of the managed elements.
- SM CLP Admin Domain Defines CIM classes for representing CLP's configuration.
- Power State Management Defines CIM classes for power control operations.
- Command Line Protocol Service Defines CIM classes for representing CLP's configuration.
- **Record Log** Defines CIM classes for representing different type of logs.
- Role Based Authorization Defines CIM classes for representing roles.
- SMASH Collections Defines CIM classes for representing CLP's configuration.
- Profile Registration Defines CIM classes for advertising the profile implementations.
- Simple Identity Management Defines CIM classes for representing identities.

### **Dell Extensions**

- **Dell OS Deployment** Defines CIM and Dell extension classes for representing the configuration of operating system deployment features.
- Dell Software Update Profile Defines CIM and Dell extensions for representing the service class and methods for updating BIOS, component firmware, Lifecycle Controller firmware, Diagnostics, and Driver Pack.
- Dell Software Inventory Profile Defines CIM and Dell Extensions for representing currently installed BIOS, component firmware, Diagnostics, Lifecycle Controller, and Driver Pack versions. Also provides representation of versions of BIOS and firmware update images available in Lifecycle Controller for rollback and re-installation.
- **Dell Job Control Profile** Defines CIM and Dell extensions for managing jobs generated by update requests. Jobs can be created, deleted, modified and aggregated into job queues to sequence and perform multiple updates in a single reboot.
- Dell Lifecycle Controller Management Profile Defines CIM and Dell extensions for getting and setting attributes for managing Auto-Discovery, part replacement, lifecycle log, and hardware inventory export.
- Power Supply Profile Defines the properties and methods related to management of power supplies in a system.

- SMASH Collections Profile Defines the collections that support Systems Management Command Line Protocol (SM-CLP) target addressing.
- **Dell RAID Profile** Describes the classes, properties and methods for the representation and configuration of RAID storage.
- Dell Simple NIC Profile Describes the classes, properties and methods for the representation and configuration of the NIC and CNA network controllers.
- **Dell Persistent Storage Profile** Describes the classes, properties and methods to represent and manage the partitions on the vFlash SD card on Dell platforms.
- Dell BIOS and Boot Management Profile Describes the classes, properties, and methods to represent the
  configuration of the system BIOS setup and to manage the boot order of the system.
- Dell CPU Profile Describes the properties and interfaces for executing systems management tasks related to the management of processors.
- Dell Fan Profile Describes the properties and interfaces for executing systems management tasks related to the management of fans.
- Dell iDRAC Card Profile Describes the properties and interfaces for executing systems management tasks
  related to the management of basic properties of iDRAC card.
- Dell Memory Info Profile Describes the properties and interfaces for executing systems management tasks
  related to the management of memory cards (DIMMs).
- Dell PCI Device Profile Describes the properties and interfaces for executing systems management tasks
  related to the management of PCI devices in a system.
- **Dell System Info Profile** Describes the properties and interfaces for executing systems management tasks related to the management of the host system.
- **Dell Video Profile** Describes the properties and interfaces for executing systems management tasks related to the management of video controllers in a system.
- Dell License Management Profile Describes the classes, properties, and methods for managing feature licenses on the managed systems.
- **Dell Event Filters Profile** Describes the classes, properties, and methods to view the event filters, and set actions and notifications for the events.
- **Dell Sensors Profile** Describes the classes, properties, and methods to manage the sensors in the managed system.
- **Dell Power State Management Profile** Describes the classes, properties, and methods to manage the power in a system.
- Record Log Defines CIM classes for representing different type of logs.

The Lifecycle Controller - Remote Services WS-Management implementation uses SSL on port 443 for transport security, and supports basic authentication. Web services interfaces can be utilized by leveraging client infrastructure such as Windows WinRM and Powershell CLI, open source utilities such as WSMANCLI, and application programming environments such as Microsoft .NET.

## Other Documents You May Need

In addition to this guide, you can access the following guides available at **support.dell.com/manuals**. On the **Manuals** page, click **Software**  $\rightarrow$  **Systems Management**. Click on the appropriate product link on the right-side to access the documents.

- *iDRAC7 version 1.00.00 Readme* provides information on limitations, known issues and resolutions, and so on in Lifecycle Controller-Remote Services.
- Lifecycle Controller Web Services Interface Guide (Windows and Linux) contains the samples to use the various methods.
- The *Dell Lifecycle Controller User's Guide* provides information on using the GUI-based pre-operating system console.

- The *Systems Management Overview Guide* provides brief information about the various software available to perform systems management tasks.
- The Integrated Dell Remote Access Controller 7 (iDRAC7) User's Guide provides information about configuring
  and using an iDRAC7 for rack, tower, and blade servers to remotely manage and monitor your system and its
  shared resources through a network.
- The *Dell Repository Manager User Guide* provides information about creating customized bundles and repositories comprised of Dell Update Packages (DUPs), for systems running supported Microsoft Windows operating systems.
- The *Lifecycle Controller Supported Dell Systems and Operating Systems* section in the Dell Systems Software Support Matrix provides the list of Dell systems and operating systems that you can deploy on the target systems.
- The *PERC H710, H710P, and H810 Technical Guidebook* for specification and configuration related information about the PERC H710, H710P, and H810 controllers.
- The Dell Systems Build and Update Utility (SBUU) User's Guide provides information to deploy and update Dell systems.
- The Glossary provides information about the terms used in this document.

The following system documents are available to provide more information:

- The *iDRAC7 Overview and Feature Guide* provides information about iDRAC7, its licensable features, and license upgrade options.
- The safety instructions that came with your system provide important safety and regulatory information. For
  additional regulatory information, see the Regulatory Compliance home page at dell.com/
  regulatory compliance. Warranty information may be included within this document or as a separate document.
- The *Rack Installation Instructions* included with your rack solution describe how to install your system into a rack.
- The *Getting Started Guide* provides an overview of system features, setting up your system, and technical specifications.
- The Owner's Manual provides information about system features and describes how to troubleshoot the system and install or replace system components.

There are additional implementation guides, white papers, profile specifications, class definition (**.mof**) files, and code samples you can access in the following locations:

- Lifecycle Controller page on Dell TechCenter delltechcenter.com/page/Lifecycle+Controller
- Lifecycle Controller WS-Management Script Center delltechcenter.com/page/Scripting+the+Dell+Lifecycle +Controller
- MOFs and Profiles delltechcenter.com/page/DCIM.Library
- DTMF Web site dmtf.org/standards/profiles/
- Lifecycle Controller Web Services Interface Guide–Windows and Linux

### **Contacting Dell**

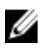

**NOTE:** If you do not have an active Internet connection, you can find contact information on your purchase invoice, packing slip, bill, or Dell product catalog.

Dell provides several online and telephone-based support and service options. Availability varies by country and product, and some services may not be available in your area. To contact Dell for sales, technical support, or customer service issues:

### 1. Visit support.dell.com.

2. Select your support category.

- **3.** If you are not a U.S. customer, select your country code at the bottom of the **support.dell.com** page, or select **All** to see more choices.
- 4. Select the appropriate service or support link based on your need.

# **Using Remote Services**

This section describes some of the prerequisites that helps you get started with the Remote Services functionality and use the new features effectively, for better results.

## **Common Prerequisites Before Using Remote Services**

To successfully perform remote operations on the server, make sure that the following prerequisites are met:

- Lifecycle Controller 2 version 1.00.00 is installed.
- iDRAC7 firmware version 1.00.00
- Latest BIOS version is installed. For more information on the BIOS versions related to the Dell systems, see the *iDRAC7 version 1.00.00 Readme*.
- A WS-Management capable utility is available to perform the tasks.
- Download the latest *Lifecycle Controller Web Services Interface Guide for Windows and Linux*. For more information, see **delltechcenter.com/page/Lifecycle+Controller**.
- Collect System Inventory on Restart (CSIOR) is enabled.

### Web Services Setup

Make sure that the following conditions are met while setting up the system:

- Use the following tools to access Remote Services:
  - Windows-based client WinRM that is already installed in the operating system, else you can download it from support.microsoft.com/kb/968930.
  - Linux-based clients such as the open-source OpenWSMan based CLI. For more information, see openwsman.org.
  - Java-based client such as open-source project Wiseman. For more information, see wiseman.dev.java.net.
- Ensure that you know the IP address of the systems on your network. You will also need to be able to connect to iDRAC. See the iDRAC documentation at **support.dell.com/manuals** for more information.
- Ensure the proper network configuration for client and managed server. Verify the connectivity with the ping utility. Then ensure that the client and network allows HTTP and SSL protocols.

### WinRM Client

Install the WinRM Client on the console to be able to use the Remote Services functionality. Microsoft Windows 7, Microsoft Windows Vista, and Microsoft Windows Server 2008 contain a standard component called WS-Management. This component contains the WinRM client. For Microsoft Windows XP and Microsoft Server 2003, you can download and install this component from **support.microsoft.com/kb/968929**. You must have local administrator privileges for installation.

You must configure the client for the connection. For more information, see the *Lifecycle Controller Web Services* Interface Guide–Windows version.

### **OpenWSMan Client**

The OpenWSMan client is the WS-Management CLI that is part of the open-source project Openwsman. To download, build, install, and use the WS-Management CLI and OpenWSMan packages from **sourceforge.net**, see **openwsman.org** for download links.

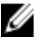

**NOTE:** You must configure the client for the connection. For configuration details, see the *Lifecycle Controller Web Services Interface Guide–Linux version.* 

## **Using Use Cases**

### **Use Cases Structure**

The following use cases are available for reference:

- **Prerequisites** Lists the prior conditions before executing the scenario.
- Feature description Describes the scenario and provides a brief description about the features.
- Important Lists any special conditions while executing the scenario.
- Feature or System Behavior Lists the functioning of the feature and system responses.
- Post-requisites Lists the post-execution tasks to be performed by the user or those performed by the system.
- **References** Provides the location in the Lifecycle Controller Web Services Interface Guide–Windows and Linux where you can find detailed information for executing the steps.

### How to Read Use Cases?

- Read and understand the scenario.
- Set up the required infrastructure and complete all the pre-requisite tasks.
- Adhere to any special conditions.
- Understand how the feature functions and system responses.
- Execute the steps using the reference table that has location of the task details in the *Lifecycle Controller Web Services Interface Guide–Windows and Linux* versions along with the additional information such as methods, class, input parameters, and output parameters that can be found in the profile document and MOF file.

### **Use Case Scenarios**

- Exporting Server Profile to iDRAC vFlash Card or Network Share
- Importing Server Profile From a iDRAC vFlash Card or a Network Share
- <u>Configuring RAID</u>
- Changing the Personality and Bandwidth of a Partition for a CNA
- <u>Setting the Virtual Address Attributes</u>
- Setting the Boot Target-ISCSI and FCoE
- Getting and Setting the iDRAC Attributes
- Getting and Setting iDRAC Users and Roles
- <u>Reporting iDRAC IP Address Change</u>
- Setting Modifying and Deleting BIOS Password
- <u>Retrieving Remote Service Status</u>

# Auto-discovery and Handshake

The Auto-discovery feature in iDRAC allows newly installed servers to automatically discover the remote management console that hosts the Provisioning Server. The Provisioning Server provides custom administrative user credentials to the iDRAC so that the management console can discover and manage the newly installed managed system.

If you ordered a Dell system with the Auto-discovery feature **Enabled** (factory default setting is **Disabled**), then the iDRAC is delivered with DHCP-enabled and disabled user accounts. If the auto-discovery feature is set to **Disabled**, you can manually enable this feature and disable the default administrative account using the *iDRAC7 Settings* **utility**. For more information on Auto-discovery, see the <u>Lifecycle Controller Management Profile</u>.

Using WS-Management, you can invoke the **SetAttribute()** method on the DCIM\_LCService class to set the provisioning server IP address property. For more information on using the **SetAttribute()** invocations, see the DCIM\_LCManagement profile or the *Lifecycle Controller Interface Guide (Windows and Linux)* available at **deltechcenter.com/page/Lifecycle+Controller**.

To successfully perform remote operations on the server, make sure that the following are met:

- <u>Common Prerequisites Before Using Remote Services</u>
- Dell Deployment Pack is installed on the provisioning server.
- Collect System Inventory on Restart (CSIOR) is enabled.

## Configuring iDRAC for Auto-discovery

To manually enable the Auto-discovery feature:

- 1. Install the system at the desired location.
- 2. Turn on the managed system.
- 3. Press <F2> during startup.

The System Setup Main Menu page is displayed.

4. Click iDRAC Settings.

The **iDRAC Settings** page is displayed.

- 5. Specify the following settings:
  - Network Settings Set Enable NIC to Enabled (for Blade servers only).
  - Common Settings Set Auto Config Domain Name to Enabled.
  - IPv4 Settings Set Enable IPv4 to Enabled.

**NOTE:** Even though the infrastructure supports IPv6, it is disabled during auto-discovery. It can be enabled after provisioning the server.

- DHCP Set Enable DHCP to Enabled and set Use DHCP to obtain DNS Server Addresses to Enabled.
- 6. Click Back, and click User Configuration.

The User Configuration page is displayed.

7. Select Disabled under Enable User.

This disables the default administrative account.

8. Click Back, and click Remote Enablement.

The Remote Enablement page is displayed.

- 9. Under Enable Auto-Discovery, select Auto-Discovery.
- NOTE: You must disable administrator account to activate Auto-discovery feature.
- **10.** In the **Provisioning Server** box, enter the provisioning server IP address or host name string. The following conditions apply while using a command to set the provisioning server IP address or hostname:
  - When issuing the racadm racresetcfg or updating iDRAC7, make sure to enable the Preserve Configuration option while resetting the iDRAC7 to defaults. If this option is disabled, the provisioning server IP or hostname is erased.
  - Auto-discovery feature does not use the newly set provisioning server IP address or hostname for any handshakes in progress, but is used only during the next handshake process.
- 11. Click Back and then click Finish.
- 12. Click Yes to save the changes. Press <Esc> to exit System Setup.

### **Provisioning Server String Format**

Auto-discovery feature supports setting multiple IP addresses and/or host names using the following format:

- The string is a list of IP addresses and/or host names and ports separated by comma.
- Host name is qualified.
- IPv4 address starts with '(' and ends with ')' when specified at the same time with a hostname.
- Each IP address or hostname can be optionally followed by a ':' and a port number.
- Examples of valid strings are hostname, hostname.domain.com.

### **Setting Provisioning at Required Location**

To set the provisioning at the required location:

- 1. Turn on the managed system.
- Press <F10> Lifecycle Controller during startup. The Lifecycle Controller page is displayed.
- 3. Navigate to System Setup  $\rightarrow$  Advanced Configuration  $\rightarrow$  iDRAC Settings .
- 4. Click Next to navigate to the following pages and specify various settings:
  - Network Settings Set Enable NIC to Enabled (for blade servers only).
  - Common Settings Set Auto Config Domain Name to Enabled.
  - IPv4 Settings Set Enable IPv4 to Enabled.

U

**NOTE:** Even though the infrastructure supports IPv6, it is disabled during Auto-discovery and it can be enabled after provisioning the server.

- DHCP Set Enable DHCP to Enabled and set Use DHCP to obtain DNS Server Addresses to Enabled.
- 5. On the last page, click Apply.
- 6. Click Finish.
- 7. Click Exit and Reboot.

## Auto-discovering Managed System

To auto-discover the managed system:

- 1. Connect the system to the network.
- 2. Turn on the managed system.

The system performs the following operations:

- iDRAC starts, acquires the Provisioning Server IP addresses or host names from DHCP/DNS and announces itself to the Provisioning Server.
- The Provisioning Server validates and accepts the secure handshake session from the iDRAC.
- The Provisioning Server provides custom user credentials with administrator privileges to iDRAC.
- iDRAC receives and completes the secure handshake.

After the managed system is discovered, iDRAC can be managed through its newly acquired credentials to perform operations such as remote operating system deployment and systems management tasks.

## **Configuring DHCP or DNS**

Before adding the system to the network and enabling the Auto-discovery feature, make sure that the Dynamic Host Configuration Protocol (DHCP) server or Domain Name System (DNS) are configured. If the Provisioning Server IP address or host name is not provided through a WS-Management command, or using F2 or F10 based Provisioning Server inputs, use one of the following DHCP or DNS based methods to configure DHCP or DNS so that iDRAC can discover the domain name or address of the provisioning server:

- The DHCP server provides a comma separated list of Provisioning Server locations using a Vendor Scope Option 43 of Class, LifecycleController, Option 1. These locations can be a hostname or IP address, and optionally include a port. The iDRAC resolves the hostname of the management console to an IP address with a DNS lookup.
- The DNS server specifies a service option \_dcimprovsrv.\_tcp that resolves to an IP address.
- The DNS server specifies the Auto-discovery default "Host A" Record named DCIMCredentialServer, resolving to the IP Address of the Provisioning Server.

For more information on configuring DHCP and DNS, see *Lifecycle Controller Auto Discovery Network Setup Specification* on the Dell Enterprise Technology Center at **delltechcenter.com/page/Lifecycle+Controller**.

## Viewing the Discovery Status on the Front Panel Display

You can view the status of the discovery and handshake progress on the front panel display:

**NOTE:** The front panel display is available only on Rack and Tower servers. For Blade servers, you must view the front panel display on CMC.

- Running
- Stopped
- Suspended
- Complete

If the auto-discovery process is running, you can view its progress code that corresponds to how far the last attempt reached (that is whether discovery and handshake is blocked because the NIC is disabled, or an administrator account is enabled, and so on). You can also view the time remaining before time-out.

## **Reinitiating Auto-discovery in New Environments**

You can reinitiate Auto-discovery using Remote Services, even though the system has previously completed Autodiscovery. Use the following options to reinitiate:

- Whether Auto-discovery runs immediately or after the next AC power cycle. This is a required input.
- Provisioning Server IP address or host name. This is optional.

For example, you must reinitiate Auto-discovery to move the managed system from one data center to another. The auto-discovery settings are persisted along with the credentials used for discovery. When the system is turned on in the new data center, Auto-discovery runs according to the factory default settings, and creates the new iDRAC user credentials for the new data center.

**NOTE:** iDRAC administrator or iDRAC user with Execute Server Command privilege is required to run WS-Management commands.

The following operations are performed by default while reinitiating Auto-discovery:

- Enable NIC (Blade servers)
- Enable IPv4

Ø

- DHCP enable
- Deletes all administrator accounts except User ID 2, which is the default 'root' administrator account.
- Disable Active Directory
- Get DNS server address from DHCP
- Get DNS domain name from DHCP

## **Managing Licenses**

You can manage the licenses to enable or disable the various systems management features. Using Remote Services, you can:

- Get a list of installed licenses
- Get a list of licensable devices
- Install or delete a license
- Export the license

## **Displaying Installed Licenses**

- Perform the Enumerate operation on the DCIM\_License class to display the instance properties of all the Licenses installed on the system.
- Perform the Get operation on the DCIM\_License class using the correct instance ID of the required license to display the related properties.

## **Displaying Licensable Devices**

- Perform the Enumerate operation on the DCIM\_LicensableDevice class to display the instance properties of all the licensable devices installed on the system.
- Perform the Get operation on the DCIM\_LicensableDevice class using the correct instance ID of the required licensable device to display the related properties.

## **Installing a License**

To successfully perform remote operations on the server, make sure that the following prerequisites are met.

- <u>Common Prerequisites Before Using Remote Services</u>
- If you are using a network share, set up a CIFS or NFS share and copy the license to the network share.

To install a license:

- 1. Enumerate DCIM\_LicensableDevice class to view the available licensable devices. Note down the FQDD of the licensable device on which the license is installed.
- 2. See the LicenseList property to verify that licenses are not currently installed on the licensable device. The LicenseList property displays the list of Entitlements IDs of licenses currently installed on the device. If there are licenses installed, delete the licenses using the DeleteLicense() method using the Entitlement ID of the license as the input parameter. Alternatively, use the FQDD of the licensable device as the input parameter to delete all licenses installed on that device.
- 3. You can use either the ImportLicense() method or the ImportLicenseFromNetworkShare() method.
- 4. Install using ImportLicense() method:
  - Base64 encode the license file.
  - Use the encoded license file and the FQDD of the licensable device to prepare the input parameters.

- Invoke the ImportLicense() method.
- 5. Install using ImportLicenseFromNetworkShare() method:
  - Use the network share parameters and the licensable device FQDD to prepare the input parameters.
  - Invoke the ImportLicenseFromNetworkShare() method.
  - Perform the Get operation on DCIM\_LifecycleJob class using the returned job ID as the instance ID to view the status of the import license job.

### **References For Installing a License**

You can see the following documents for more information:

- Profile Dell\_LicenseManagement Profile
- MOFs
  - DCIM\_LicensableDevice.mof
  - DCIM\_License.mof
  - DCIM\_LicenseManagementService.mof
  - DCIM\_LCElementConformsToProfile.mof
  - DCIM\_LCRegisteredProfile.mof

For more information, see:

- <u>Common Prerequisites Before Using Remote Services</u>
- Licensable Features in Lifecycle Controller

## **Replacing a License**

To replace a license:

- 1. Enumerate the DCIM LicensableDevice class to get the FQDD of the licensable device.
- 2. View the LicenseList property and note down the Entitlement ID of the license being replaced.
- 3. Base64 encode the new license file.
- 4. Using the encoded license file, the licensable device FQDD and the Entitlement ID of the old license are use to prepare the input parameters.
- 5. Invoke the **ReplaceLicense()** method to replace a license.

## **Deleting a License**

A single license can be deleted using the Entitlement ID of the license and invoking the **DeleteLicense()** method. Alternatively, all licenses can be deleted from a licensable device using the FQDD of the licensable device and invoking the **DeleteLicense()** method.

## **Exporting a License**

You can export the licenses using one of the four export methods:

- **ExportLicense()** This method exports a single license specified by Entitlement ID. The license is an output parameter of the method and is base64 encoded.
- ExportLicenseToNetworkShare() This method exports a single license specified by Entitlement ID to an NFS or CIFS network share.

- **ExportLicenseByDevice()** This method exports all licenses installed on a licensable device. The licenses are an output parameter of the method and are base64 encoded.
- **ExportLicenseByDeviceToNetworkShare()** This method exports all the licenses installed on a licensable device to an NFS or CIFS network share.

**NOTE:** If multiple licenses are exported from a single licensable device, the file names are suffixed with a \_0.xml, \_1.xml, \_2.xml, and so on.

# **Managing Certificates**

Use the certificate management feature to transfer custom-defined certificates to iDRAC7 and create a unique certificate based on the service tag of a system to enhance the security. While placing the order, you can request Dell to factory preset the system with the certificate of your choice using the Custom Factory Install (CFI) process available from Dell.

# Creating Custom Trusted Root Client Certificates for the Provisioning Server

The **DownloadClientCerts()** method on DCIM\_LCService class can be called to generate a custom signed Autodiscovery client certificate. The method uses a Certificate Authority generated key certificate and related hash and password parameters as input. The key certificate provided is used to sign a certificate containing the system service tag as the Common Name (CN). The method returns a job ID that can be used to check the success of the download, generation, and installation of the Auto-discovery client certificate. For examples of command line invocations using WinRM and WSMANCLI, see the *Lifecycle Controller Web Services Interface Guide–Windows and Linux version*.

## **Providing Custom Server Certificates**

The **DownloadServerPublicKey()** method on the DCIM\_LCService class can be called to transfer the CA certificate that is used to sign all the provisioning servers in the deployment network.

NOTE: The trusted CA certificate is used to authenticate all the provisioning servers.

Make sure that the Provisioning Server Certificate is self-signed before using it on iDRAC.

The method uses the CA certificate and related hash and hash type parameters as input. The method returns a job ID that can be used to check the success of the processing and installation of the Provisioning Server public key. For examples of command line invocations using WS-Management utilities, see the *Lifecycle Controller Web Services Interface Guide–Windows and Linux version*. DCIM Profile specification and related MOF files are available at **delltechcenter.com/page/DCIM.Library**.

## **Deleting Custom Certificates**

IJ

You can delete any of the custom certificates that are uploaded on the managed system or created on it. Using this feature, you can wipe all the custom signed certificates from the server, whenever required.

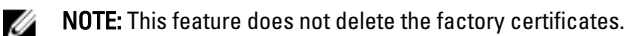

### **Custom Server Public Key Deletion**

Use the **DeleteAutoDiscoveryServerPublicKey()** method on the DCIM\_LCService class to delete the CA certificate that is used to validate or authenticate server certificates.

### **Custom Client Certificate Deletion**

Use the **DeleteAutoDiscoveryClientCerts()** method on the DCIM\_LCService class to delete a client certificate and private key.

# Changing the Web Server or WS-Management Encryption Certificate and Private Key from PKCS #12

To change the certificate and key:

- 1. Generate a CSR and private key. The CSR needs to be signed by a CA.
- 2. Combine the certificate with the private key then encrypt it into a PKCS#12 file.
- **3.** BASE64 encode the PKCS#12 file to convert it from binary to text so you can pass it as a WS-Management parameter.
- 4. Copy the contents of the active certificate to an XML file.

## **Managing Server Certificates**

To successfully perform remote operations on the server, make sure that the following prerequisites are met:

- <u>Common Prerequisites Before Using Remote Services</u>
- Time is set correctly on iDRAC.

The certificate on some systems have expired and has to be newly uploaded. The certificate authenticates Web GUI, WS-Management, RACADM, Active Directory, and LDAP sessions.

To manage server certificates:

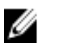

U

**NOTE:** The method restarts all Web services and closes all active sessions.

NOTE: The CA that signed the new server certificate must be added to the trusted Root CA list on all clients.

- 1. Create a CSR and private key (without password protection) openssl req -new -nodes.
- 2. Either sign the CSR using 'openssl ca' or upload to a signing web server.
- 3. Copy the certificate and private key into a file (PEM file) cat cert.pem key.txt > cert\_key.pem.
- 4. Convert cert\_key.pem to pkcs12 openssl pkcs12 export in cert\_key.pem passin file:password.txt out new.pfx
- 5. Encode the pkcs12 base64 file openssl base64 -export -in new.pfx -out new\_pfx.txt.
- 6. Use the contents of **new\_pfx.txt** as a parameter to the WS-Management command.
- Invoke SetCertificateAndPrivateKey() method with the required parameters. After setting the server certificate the Web services restarts. All sessions are closed and new WS-Management commands must accept the new server certificate.

### **References For Managing Server Certificates**

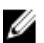

NOTE: The sections referenced in this table contain only generic examples.

### Table 2. Step Number and Location

| Step Number               | Location in Lifecycle Controller Web Services Interface Guide (Windows or Linux) |
|---------------------------|----------------------------------------------------------------------------------|
| -                         | 12.10 — Set iDRAC Certificate and Private Key                                    |
| Profiles                  |                                                                                  |
| DCIM_LCManagement Profile |                                                                                  |
| MOFs                      |                                                                                  |
| DCIM LCService.mof        |                                                                                  |

## Managing Directory CA Certificate

Need to upload the trusted root CA certificate to authenticate Active Directory or LDAP sessions.

To successfully perform remote operations on the server, make sure that the following prerequisites are met:

- <u>Common Prerequisites Before Using Remote Services</u>
- Time is set correctly on iDRAC.

To manage the directory CA certificate:

**NOTE:** The method restarts all web services and closes all active sessions.

- 1. Download the CA certificate from the LDAP or AD server.
- 2. Use openssl or another tool to encode it in the base64 format.
- Invoke SetPublicCertificate() method with the required parameters.
   After setting the server certificate the web services restarts. All sessions are closed and new WS-Management commands must accept the new server certificate.

### **References For Managing Directory CA Certificate**

**NOTE:** The sections referenced in this table contain only generic examples.

### Table 3. Step Number and Location

| Step Number        | Location in Lifecycle Controller Web Services Interface Guide (Windows or Linux) |
|--------------------|----------------------------------------------------------------------------------|
| -                  | 12.9 — Set Public Certificates                                                   |
| Profiles           |                                                                                  |
| DCIM_LCService     |                                                                                  |
| MOFs               |                                                                                  |
| DCIM_LCService.mof |                                                                                  |
|                    |                                                                                  |

# **Deploying the Operating System**

The operating system deployment capabilities enable deployment of an operating system remotely using WS-Management web services protocols and CIFS and NFS network file sharing protocols. Detailed interface specifications and class definition (.mof) files at the Lifecycle Controller section on the Dell Enterprise Technology Center at **delltechcenter.com**. The following features are available in the form of extrinsic methods that can be used in various combinations depending on use cases to perform end-to-end OS deployment on the server:

- Remotely activate the local exposure of embedded drivers for the selected operating system as an emulated USB device to the server that is automatically installed during installation.
- Remotely acquire embedded drivers per selected operating system to a CIFS or NFS network share that can be used later for operating system deployment.
- · Boot to an ISO image located on a network share to initiate an operating system installation.
- Download ISO to vFlash SD card and boot from the card to initiate an operating system installation.
- Connecting an ISO from network, attaching it as virtual USB CD-ROM device to the server and boot the server to the ISO every time the server reboots.
- One time boot to PXE.
- One time boot to hard disk.

For more information, see **Operating System Deployment Profile** 

## **Deploying Operating System**

To successfully perform remote operations on the server, make sure that the following prerequisites are met:

- <u>Common Prerequisites Before Using Remote Services</u>
- Boot disk is available on the server to install operating system.
- It is recommended that the latest driver pack is installed so that drivers for newer operating systems and newer devices are available.
- Provisioning console, application or appropriate scripts that are capable of sending WS-Management Web services requests and method invocations.

Install an operating system using the drivers that are attached locally on the server through Lifecycle Controller.

To perform remote operating system deployment:

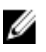

**NOTE:** To use a custom operating system, create the custom operating system image (.iso format) and share it on the network or create ISO image on a DVD.

- 1. Invoke the **GetDriverPackInfo()** method to list the supported operating systems supported on the server and the driver pack version installed on Lifecycle Controller.
- 2. Invoke the UnpackAndAttach() method to copy the drivers for the selected operating system from Lifecycle Controller to an internal USB-based drive labeled OEMDRV that is attached to the server.

By default this OEMDRV drive is exposed to the server for approximately 18 hours, and after that it is detached automatically. However, use the optional parameter **ExposeDuration** while invoking the method to specify the duration (between 1 minute and 18 hours) for which the drive must be present on the server.

- **3.** Depending on where the operating system image is hosted, use one of the following methods to attach the ISO to the local server and reboot to it immediately.
  - BootToNetworkISO() If the operating system image (.iso format) is hosted in a network share (NFS or CIFS), use this method to attach the network ISO as virtual USB CD-ROM device to the server and immediately boot to it to start the operating system installation.
  - BootTolSOFromVFlash() If the operating system image (.iso format) is hosted in the vFlash SD card, use this method to attach the image as local USB CD-ROM device and immediately boot to it to start the operating system installation.

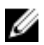

**NOTE:** You must use the **DownloadISOToVFlash()** method as a prerequisite before executing **BootToISOFromVFlash()** to copy the .iso image from NFS, CIFS, or TFTP share to vFlash so that it can be used later to boot. However, if the vFlash SD card is installed and not formatted, this method formats the card and then downloads the ISO image.

- BootToPXE() If the operating system image is hosted in PXE then use this method to reboot the server and boot to PXE to initiate OS install
- 4. After the OS installation is complete, use one of the methods based on how ISO was attached to detach the ISO from host server.
  - DetachISOImage() If the ISO was attached using BootToNetworkISO(), use this method to detach the ISO from host server.
  - DetachISOFromVFlash() If ISO was attached using BootToISOFromVFlash() then use this method to detach ISO from host server. DeleteISOFromVFlash() method can be used after that to delete the ISO from vFlash if the ISO is no longer required.
- 5. Invoke DetachDrivers() method to detach OEMDRV drive that contains the operating system drivers.

NOTE: During OS installation, the native OS installer automatically installs the drivers present in OEMDRV device.

### **References For Deploying Operating System**

**NOTE:** The sections referenced in this table contain only generic examples.

### Table 4. Step Number and Location

| Step Number   | Location in Lifecycle Controller Web Services Interface Guide (Windows or Linux)          |
|---------------|-------------------------------------------------------------------------------------------|
| step 1        | 11.3.1 — Get Driver Pack Information                                                      |
| <u>step 2</u> | 11.3.2 — Unpack Selected Drivers and Attach to Host OS as USB Device                      |
| <u>step 3</u> | 11.3.6 — Boot to Network ISO<br>11.3.11 — Boot to ISO from VFlash<br>11.3.8 — Boot To PXE |
| <u>step 4</u> | 11.3.7 — Detach Network ISO USB Device<br>11.3.13 — Detach ISO from VFlash                |
| <u>step 5</u> | 11.3.3 — Detach Emulated USB Device Containing Drivers                                    |
|               |                                                                                           |

### Profiles

DCIM\_OSDeployment Profile

### MOFs

- DCIM\_OSDeploymentService.mof
- DCIM\_OSDConcreteJob.mof
- DCIM\_LCElementConformsToProfile.mof

• DCIM\_LCRegisteredProfile.mof

### **Copying OS Drivers to Network Share**

To copy the operating system drivers from Lifecycle Controller to a network share:

- 1. Invoke the **GetDriverPackInfo()** method to list the supported operating systems on the server and the Driver Pack version installed on Lifecycle Controller.
- 2. Invoke the UnpackAndShare() method to copy the drivers for the selected operating system from Lifecycle Controller to a network share (CIFS or NFS.)

### **References For Deploying Operating System**

**NOTE:** The sections referenced in this table contain only generic examples.

### Table 5. Step Number and Location

| Step Number | Location in Lifecycle Controller Web Services Interface Guide (Windows or Linux) |
|-------------|----------------------------------------------------------------------------------|
| step 1      | 11.3.1 — Get Driver Pack Information                                             |
| step 2      | 11.3.2 — Unpack Selected Drivers and Attach to Host OS as USB Device             |

### Profiles

DCIM\_OSDeployment Profile

#### MOFs

- DCIM\_OSDeploymentService.mof
- DCIM\_OSDConcreteJob.mof
- DCIM\_LCElementConformsToProfile.mof
- DCIM\_LCRegisteredProfile.mof

### **Using Remote File Share**

To successfully perform remote operations on the server, make sure that the prerequisites provided in the <u>Common</u> <u>Prerequisites Before Using Remote Services</u> are met.

To deploy the operating system using remote file share:

- 1. Invoke the **ConnectRFSISOImage()** method that connect the ISO on the the Remote File Share (RFS) that is emulated as a local CD-ROM device to the server. Make sure that RFS is attached using iDRAC GUI, RACADM, or set the iDRAC attribute AttachMode value to Attach through Web services.
- 2. Invoke the GetRFSISOImageConnectionInfo() method to get the RFS connection information.
- 3. Invoke the DisconnectRFSISOImage() method to disconnect the ISO image from the server.

### **References For Using Remote File Share**

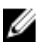

NOTE: The sections referenced in this table contain only generic examples.

### Table 6. Step Number and Location

| Step Number               | Location in Lifecycle Controller Web Services Interface Guide (Windows or Linux) |
|---------------------------|----------------------------------------------------------------------------------|
| <u>step 1</u>             | 11.3.18 - Connect RFS ISO Image                                                  |
| step 2                    | 11.3.20 - Get RFS ISO Image Connection Information                               |
| <u>step 3</u>             | 11.3.19 - Disconnect RFS ISO Image                                               |
| Profiles                  |                                                                                  |
| DCIM_OSDeployment Profile |                                                                                  |
|                           |                                                                                  |

- **MOFs** 
  - DCIM\_OSDeploymentService.mof
  - DCIM OSDConcreteJob.mof
  - DCIM\_LCElementConformsToProfile.mof
  - DCIM LCRegisteredProfile.mof

## **Booting to ISO During Server Maintenance**

To successfully perform remote operations on the server, make sure that the prerequisites provided in the Common Prerequisites Before Using Remote Services section are met.

In data centers and enterprise environments normally physical servers are used to host virtual machines and work loads. When the server requires maintenance (hardware replacement, configuration changes, updates, and so on), the workloads are migrated to other physical systems and the original server goes to maintenance mode. In this mode, the server boots to a pre-OS environment (usually an ISO) that is attached from network share multiple times until all the issues are resolved. Using OS Deployment profile, the following methods can be used to achieve this more efficiently.

To boot to ISO during server maintenance:

Invoke the ConnectNetworkISOImage() method to expose the ISO from a network share (CIFS or NFS) as a virtual 1. CD-ROM device to the server. Whenever the managed system is rebooted during maintenance, the system boots to this ISO irrespective of the boot order each time, until the ISO is detached using the DisconnectNetworkISOImage() method.

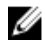

NOTE: The ISO is re-attached when iDRAC resets or if there is a power disconnection.

- Invoke the GetNetworkISOImageConnectionInfo() method to retrieve the details regarding the network ISO that is 2. attached using ConnectNetworkISOImage() method. It also indicates whether the ISO is booted from the system or not. For more information, see OSDeployment profile and the related MOFs.
- Invoke the **DisconnectNetworkISOImage()** method to detach the ISO image from the server. 3.
- 4. Invoke the SkipISOImageBoot() method so that the system does not boot once to the ISO attached (using the ConnectNetworkISOImage() method) during the next server boot. For subsequent server reboots, BIOS continues to boot to the ISO until the **DisconnectNetworkISOImage()** method is run to detach the ISO.

### **References For Booting to ISO During Server Maintenance**

NOTE: The sections referenced in this table contain only generic examples. Ű

### Table 7. Step Number and Location

| Step Number | Location in Lifecycle Controller Web Services Interface Guide (Windows or Linux) |
|-------------|----------------------------------------------------------------------------------|
| step 1      | 11.3.14 — Connect Network ISO Image                                              |

| Step Number               | Location in Lifecycle Controller Web Services Interface Guide (Windows or Linux) |  |  |
|---------------------------|----------------------------------------------------------------------------------|--|--|
|                           | 11.3.15 — Disconnect Network ISO Image                                           |  |  |
| step 2                    | 11.3.17 — Get Network ISO Image Connection Information                           |  |  |
| step 3                    | 11.3.15 — Disconnect Network ISO Image                                           |  |  |
| step 4                    | 11.3.16 — Skip ISO Image Boot                                                    |  |  |
| Profiles                  |                                                                                  |  |  |
| DCIM_OSDeployment Profile |                                                                                  |  |  |

### MOFs

- DCIM\_OSDeploymentService.mof
- DCIM\_OSDConcreteJob.mof
- DCIM\_LCElementConformsToProfile.mof
- DCIM\_LCRegisteredProfile.mof

## Boot to ISO Methods Comparison

### Table 8. . Boot to ISO Methods

| Steps                                                                                                    | BootToNetworkISO | BootToISOFromVFlash | ConnectNetworkISOIm<br>age | ConnectRFSISO |
|----------------------------------------------------------------------------------------------------|------------------|---------------------|----------------------------|---------------|
| Connect to a<br>Network ISO and<br>attach it as a<br>Virtual CD-ROM                                             | Yes              | -                   | Yes                        | Yes           |
| Connect to an ISO<br>on a vFlash SD<br>card and attach it<br>as a Virtual CD-<br>ROM                            | -                | Yes                 | -                          | -             |
| Automatically<br>reboot the host<br>server                                                                      | Yes              | Yes                 | -                          | -             |
| Boot to ISO image<br>immediately                                                                                | Yes              | Yes                 |                            | -             |
| One-time reboot                                                                                                 | Yes              | Yes                 | -                          | -             |
| Attached to a host<br>server for 18 hours<br>(or specified time)                                                | Yes              | Yes                 | -                          | -             |
| Can perform other<br>jobs such as<br>updates, config<br>after execution of<br>this method using<br>web services | -                | -                   | -                          | Yes           |

| NOTE: Subsequent<br>host reboot does<br>not automatically<br>boot to the ISO<br>Image unless the<br>device (ISOIMG) is<br>set as the first<br>device in BIOS<br>boot list. This is<br>applicable only<br>when the ISO is<br>attached and the<br>time has not<br>expired or ISO is<br>not detached<br>explicitly.NOTE: Uhenever<br>the host system<br>reboots, BIOS will<br>boot to this device<br>boot to this device<br>boot list and if the<br>server reboots,<br>BIOS boots to the<br>attached ISO each<br>time.NOTE: Subsequent<br>host reboot does<br>not automatically<br>boot to the ISO<br>boot to the ISO<br>boot of this device<br>boot order.NOTE: If RFS<br>device in BIOS<br>boot list and if the<br>server reboots,<br>BIOS boots to the<br>time.NOTE: Understand<br>to the ISO<br>to the ISO is<br>not detached<br>explicitly.NOTE: If RFS<br>device is the first<br>device in BIOS<br>boot to this device<br>boot to this device<br>its attached and the<br>time has not<br>expired or ISO is<br>not detached<br>explicitly. | Steps | BootToNetworkISO                                                                                                    | BootToISOFromVFlash                                                                                                    | ConnectNetworkISOIm age                                                                                                    | ConnectRFSISO |
|----------------------------------------------------------------------------------------------------|-------|----------------------------------------------------------------------------------------------------|----------------------------------------------------------------------------------------------------|----------------------------------------------------------------------------------------------------|---------------|
|                                                                                                    |       | NOTE: Subsequent<br>host reboot does<br>not automatically<br>boot to the ISO<br>Image unless the<br>device (ISOIMG) is<br>set as the first<br>device in BIOS<br>boot list. This is<br>applicable only<br>when the ISO is<br>attached and the<br>time has not<br>expired or ISO is<br>not detached<br>explicitly. | NOTE: Whenever<br>the host system<br>reboots, BIOS will<br>boot to this device<br>(ISOIMG)<br>irrespective of its<br>boot order. | NOTE: If RFS<br>device is the first<br>device in BIOS<br>boot list and if the<br>server reboots,<br>BIOS boots to the<br>attached ISO each<br>time. |               |

### **One Time Boot**

Use the One-time-boot methods to immediately reboot the server and then boot to the ISO. Hard Disk, or PXE. Use these methods to do a one-time boot to a pre-boot ISO while performing server maintenance, initiating an operating system installation, booting to the hard disk, or booting to PXE.

To do this:

- BootToPXE() Invoke this method to reboot the server immediately and to boot to the PXE irrespective of the boot order in boot list.
- BootToHD() Invoke this method to reboot the server immediately and boot to the first hard disk on the server irrespective of the boot order in boot list.

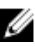

**NOTE:** Alternatively, use BIOS methods such as **ChangeBootOrderByInstanceID()** or **SetAttribute()** for one time boot.

### **BootToHD Method Behavior**

Following are the some of the instances where the method may not work correctly:

- If the system has more than one hard drive, it selects the first hard drive in the boot order.
- If the boot order has a different device as the first device (for example, USB flash drive), it boots to this device. •
- If the system is in UEFI boot mode, the hard disk with the operating system must be installed in UEFI boot mode also. One time boot to the hard disk with the operating system installed in BIOS boot mode does not work.
- If the system has no hard disk installed, the method still runs. Therefore, make sure a supported hard disk is installed before running the method.

## About Job Identifiers

Several methods described in this document return job identifiers as output parameters. The jobs help to track a requested action that cannot be performed immediately and, because of underlying technology constraints, takes longer than standard Web service request response timeouts. The returned job identifier can subsequently be used in WS-MAN Enumerate or Get requests to retrieve job object instances. Job object instances contain a job status property that can be checked to see what state the job is in and whether it completed successfully or encountered a problem and

failed. If a job failure occurs, the job instance also contains an error message property that provides detailed information on the nature of the failure. Other properties contain other error identification information that can be used to localize the error message to the supported languages and get more detailed error descriptions and recommended response action descriptions.

All the DCIM\_OSDeploymentService related methods described in this document return error codes indicating whether the method was successfully executed, an error occurred, or a job was created. Job creation occurs if the action being performed in the method cannot be completed immediately. Additionally, if an error occurs, the methods also returns output parameters that include an error message (in English) and other error identifiers that can be used to localize the error to the supported languages. The error identifiers can be used to index into and process Dell Message Registry XML files. The Dell Message Registry files are available in the six supported languages, one file per language. In addition to translated error messages, the Message Registry files contain additional detailed error descriptions and recommended response actions for each error returned by the Lifecycle Controller Remote Services web service interface. To download the Dell Message Registry XML files, see **delltechcenter.com/page/Lifecycle+Controller/.** 

The methods that return concrete job instances are:

- UnpackAndAttach()
- UnpackAndShare()
- BootToNetworkISO()
- DownloadISOToVFlash()
- BootToISOFromVFlash()
- ConnectNetworkISOImage()
- ConnectRFSISOImage()

The methods that return only output parameters and no job instances are:

- GetDriverPackInfo()
- DetachDrivers()
- DetachISOImage()
- BootToPXE()
- BootToHD()
- GetHostMACInfo()
- DetachISOFromVFlash()
- DeleteISOFromVFlash()
- DisconnectNetworkISOImage()
- GetNetworkISOImageConnectionInfo()
- SkipISOImageBoot()
- DisconnectRFSISOImage()
- GetRFSISOImageConnectionInfo()
# 7

# **Managing Jobs**

Remote Services provides the following functionalities to manage Lifecycle Controller jobs:

- Creating Jobs Create specific types of jobs to apply configurations.
- Scheduling Jobs and Job Queues Run multiple jobs in a single reboot of the system using the
  SetupJobQueue() method on the DCIM\_JobService class. If you create a job using the
  CreateTargetedConfigJob() method without setting the start time, use the SetupJobQueue() method to set the
  schedule and order of execution. If the start time was set in the CreateTargetedConfigJob() method, it cannot be
  bundled with the other jobs, and the job is setup for execution at the time that was specified.
- Deleting Jobs Delete a specified existing job using the DeleteJobQueue() method on the DCIM JobService class.
- Reporting all Jobs Enumerate the DCIM LifecycleJob class to report all the jobs.
- Reporting scheduled Jobs Enumerate the DCIM\_LifecycleJob class with a selection filter of JobStatus=Scheduled to generate a report of all the scheduled jobs.

For more information on job control, see the Job Control Profile.

# Job Types

There are two types of jobs, system created jobs (implicit) and user created jobs (explicit):

- System created jobs are created when you run specific Remote Services tasks. For example, Remote Services
  features such as export hardware inventory, export license, create persistent storage partition, and so on create
  a job and return the job ID. Polling the job status determines the completion status of the task.
- User created jobs such as CreateTargetedConfigJob, CreateRebootJob, and InstallFromURI are used to apply
  user configurations for RAID, NIC, BIOS, and so on. They can be scheduled to run immediately or at a scheduled
  time.

| System Created Jobs                   | User Created Jobs                               |
|---------------------------------------|-------------------------------------------------|
| vFlash (Initialize)                   | RAID configuration                              |
| vFlash (Create Partition)             | BIOS configuration                              |
| vFlash (Format Partition)             | NIC configuration                               |
| vFlash (Attach Partition)             | iDRAC configuration                             |
| vFlash (Detach Partition)             | System configuration                            |
| vFlash (Export Data from Partition)   | Software Update of (BIOS, NIC, RAID, and so on) |
| vFlash (Create Partition using Image) | Reboot                                          |
| Export Lifecycle log                  |                                                 |
| Export Hardware Inventory             |                                                 |
| Export Factory Configuration          |                                                 |

### **User Created Jobs**

The following are the user created jobs:

- CreateTargetedConfigJob This method is used while configuring RAID, NIC, BIOS, iDRAC, and System. Use this method to commit the configuration changes and create a job to apply the configuration changes.
- CreateRebootJob This method is used to create reboot jobs.
- InstallFromURI This method is used to update the firmware for BIOS, RAID, NIC, iDRAC, PSU, Lifecycle Controller, OS driver packs, and Diagnostics. On success, this method returns a job ID. This job ID runs the software update on that entity.

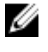

NOTE: If the InstallFromURI() method is used to update the BIOS, RAID, NIC, iDRAC, and PSU firmware, use the SetupJobQueue() method to schedule the job ID.

NOTE: If the InstallFromURI() method is used to update the Lifecycle Controller, driver pack, and Diagnostics, do Ø not schedule a job.

### Job Scheduling

The jobs can be scheduled for job IDs that are returned using one of the job creation methods. SetupJobQueue — This method is used only with those job IDs that are returned by one of the job creation methods and are not already scheduled.

#### Job Deletion

Using the JID CLEARALL() method, all the current jobs in a system can be deleted. Alternatively, delete a specific job using its job ID.

# Scheduling Separate Jobs for Multiple Actions

To schedule separate jobs for multiple actions (in the following example, BIOS and NIC/CNA update and NIC configuration):

1. Invoke the InstallFromURI() method for the BIOS and NIC firmware update packages.

The method downloads the BIOS and NIC updates, and creates a job ID for each device update job.

- 2. Set the NIC attributes for a NIC (for example, Integrated NIC 1) and create a targeted job for this set. The method returns a job ID.
- 3. Take these job IDs and use the SetupJobQueue() method to schedule these jobs so that they are executed in the order specified at the specified start time.

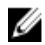

NOTE: For iDRAC to automatically reboot the system at the scheduled time, create a reboot job (specifying the type of reboot — graceful or power cycle) and include the reboot job ID in the list of jobs specified in the SetupJobQueue() method invocation. If a reboot job is not included in the Job Queue setup, the jobs are ready to run at the scheduled start time but rely on an external action to restart the system and start the job execution.

# **Running Multiple Target Jobs**

To run multiple target jobs (for example, setting NIC attributes on multiple NICs) at one time:

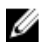

NOTE: You can create target jobs during POST or System Setup. The jobs do not run until the system completes POST or exits System Setup.

- 1. Configuring Integrated NIC 1: Set the NIC attributes for Integrated NIC 1 and create a targeted configuration job for Integrated NIC 1 with a scheduled start time of TIME\_NOW, but make sure not to schedule a reboot.
- 2. Configuring Integrated NIC 2: Set NIC attributes for Integrated NIC 2 and create a targeted configuration job for Integrated NIC 2 with a scheduled start time of TIME\_NOW, but make sure not to schedule a reboot.
- 3. Set NIC attributes for Integrated NIC 3, create targeted job for Integrated NIC 3 with a scheduled start time of TIME\_NOW and also specify a reboot type.

The iDRAC restarts the system according to the method defined by the reboot type, and all the jobs are executed at one time.

### Specifying the Start time and Until time

The CreateTargetedConfigJob() and SetupJobQueue() methods accept the start time parameters such as ScheduledStartTime, StartTimeInterval, and UntilTime. The parameter data type is CIM date-time. If the StartTime parameter is null, the action is not started. The date-time data type is defined in the format YYYYMMDDhhmmss, where:

- YYYY is the year
- MM is the month
- DD is the day
- hh is the hour
- mm is the minute
- ss is the second

For example, 20090930112030 — Type the date and time in this format for all the Lifecycle Controller updates, set attributes, and **CreateTargetedConfigJob()** methods on different service classes. TIME\_NOW is a special value that represents running the tasks immediately.

### **Automatically Deleting Jobs**

Jobs are automatically deleted when the number of jobs on the system is more than the StartAutoDeleteAtThreshold property value in the DCIM\_JobService class. All jobs that are completed (either successfully or not) for longer than the DeleteOnCompletionTimeout value in the DCIM\_JobService class are deleted from the system.

NOTE: The DeleteOnCompletionTimeout value is changed using the SetDeleteOnCompletionTimeout method.

### **Clearing All Jobs**

Ø

Use the **DeleteJobQueue()** method along with the keyword JID\_CLEARALL for the job ID to clear all the jobs and any pending configuration data associated with the jobs.

# **Managing RAID Configuration**

Use the RAID configuration feature to get the properties of the RAID controller, physical disks, and the enclosures attached to the system. You can configure different attributes of the physical and virtual disks using the available methods.

# **Displaying the RAID Controllers**

- Perform the enumerate operation on the DCIM\_ControllerView class to display the instance properties of all the RAID controllers attached to the system.
- Perform the Get operation on the DCIM\_ControllerView class using the correct instance ID of the required RAID controller to display the related properties.

# **Creating Sliced Virtual Disks**

To create the sliced virtual disks:

- 1. Find out the RAID configurations in the system using the GetRAIDLevels() method in DCIM RAIDService class.
- 2. Select the physical disk(s) on which you need to create the virtual disk based on the IDs gathered using the GetAvailableDisks() method in DCIM RAIDService class.
- 3. Check the available sizes and default virtual disk parameters for the required RAID level and physical disk using the CheckVDValues() method in DCIM RAIDService class.
- 4. Construct the input parameters before you invoke the CreateVirtualDisk() method.
- 5. Invoke the CreateVirtualDisk() method.
- 6. Check the output parameters (return code values) for the selected method. The Instance ID of the pending virtual disk is an output parameter and the return code value is returned if the method is successful. For example, if the method is successful, code 0 is returned.
- Before invoking the CreateTargetedConfigJob() method, construct the input parameters (for example, Target, RebootType, ScheduledStartTime, UntilTime, and so on) and use the correct Fully Qualified Device Descriptor (FQDD) for the controller.
- 8. Invoke the CreateTargetedConfigJob() method to apply the pending values.
- 9. Query the status of the job ID output using the job control profile methods.
- 10. Enumerate the DCIM VirtualDiskView class to view the virtual disk created.

# **Configuring RAID**

To successfully perform remote operations on the server, make sure that the following prerequisites are met:

- <u>Common Prerequisites Before Using Remote Services</u>
- PERC controller and firmware that supports Local Key Management
- SED hard drives

Set up and configure RAID with the following hardware resources:

- Storage controller PERC
- Physical disks (SEDs) 4
- Size of each physical disk 1 TB

Create the following RAID configuration:

- Size of each virtual disk: 10 GB (10240 MB)
- Number of virtual disks 10
- RAID level 5
- Dedicated hot spare 1
- Enable encryption on the controller and create a local key

To configure RAID:

- Get the list of storage controllers attached to the system and their properties. Verify and note down the status of following controller parameters for later use:
  - Fully Qualified Device Descriptor (FQDD) of the controller
  - Security Status
  - Encryption Mode
  - Key ID
- 2. Get the FQDDs and values of the physical disks attached to the controller.
- 3. Run the **CreateVirtualDisk()** method after setting the correct values in the following table.

#### Table 9. Values for the RAID Setup

| Value                                                                                                    |  |
|----------------------------------------------------------------------------------------------------|--|
| FQDD of the controller and the attached physical disks                                                                                                    |  |
| Set RAID level as 5.<br>RAID 5 stripes data across the physical disks, and uses parity information to maintain<br>redundant data. If a physical disk fails, the data is rebuilt using the parity information. RAID 5<br>offers good read performance and slower write performance with good data redundancy.                                                                                                    |  |
| Set the value as 1.                                                                                                    |  |
| Set the value as 3.<br>The span length value refers to the number of physical disks included in each span. This is<br>calculated by dividing the number of physical disks by the span depth value.                                                                                                    |  |
| Set 10240 MB for each virtual disk.                                                                                                    |  |
| Calculate the starting LBA based on existing virtual disks. To calculate next StartingLBA in 512 byte blocks, use the following formulas:                                                                                                    |  |
| <b>NOTE:</b> This is required only when there are sliced virtual disks.                                                                                                    |  |
| <ul> <li>RAID0 — Previous StartingLBA + ((Size / # of Drives) / 512)</li> <li>RAID1 — Previous StartingLBA + (Size / 512)</li> <li>RAID5 — Previous StartingLBA + ((Size / (# of Drives - 1)) / 512)</li> <li>RAID6 — Previous StartingLBA + ((Size / (# of Drives - 2)) / 512)</li> <li>RAID10 — Previous StartingLBA + ((Size / 2) / 512)</li> <li>RAID50 — Previous StartingLBA + ((Size / (# of Drives per span - 1)) / 512)</li> <li>RAID60 — Previous StartingLBA + ((Size / (# of Drives per span - 2)) / 512)</li> </ul> |  |
|                                                                                                    |  |

| Parameter         | Value                                                                                                    |  |
|-------------------|----------------------------------------------------------------------------------------------------|--|
|                   | <b>NOTE:</b> Alternatively, set the Starting LBA to "0xFFFFFFFFFFFFFFFFFF, then the starting location of the slice is automatically calculated to be immediately after the end of the last slice. |  |
| Stripe Size       | The stripe element size is the amount of disk space a stripe consumes on each physical disk in the stripe. You can set the following values in bits:                                              |  |
|                   | <b>NOTE:</b> The S110 and H310 controllers support only 64KB stripe size.                                                                                                    |  |
|                   | – 64KB = 128                                                                                                    |  |
|                   | – 128KB = 256                                                                                                    |  |
|                   | – 256KB = 512                                                                                                    |  |
|                   | – 512KB = 1024                                                                                                    |  |
|                   | – 1MB = 2048                                                                                                    |  |
| Read Policy       | – No Read Ahead                                                                                                    |  |
|                   | – Read Ahead                                                                                                    |  |
|                   | <ul> <li>Adaptive Read Ahead</li> </ul>                                                                                                    |  |
| Write Policy      | – Write Through                                                                                                    |  |
|                   | – Write Back                                                                                                    |  |
|                   | <ul> <li>Write Back Force</li> </ul>                                                                                                    |  |
| Disk Cache Policy | – Enabled<br>– Disabled                                                                                                    |  |
| Virtual Disk Name | Optionally, you can provide a name for the virtual disk. You can use 115 alphanumeric character limit.                                                                                            |  |

- 4. To create 10 virtual disks, run the method 9 more times with the same values listed in the above table.
- 5. Verify that the virtual disks have been created.
- 6. Set the following values and invoke the EnableControllerEncryption() method:
  - Fully Qualified Device Descriptor (FQDD) of the controller.
  - Encryption Mode Local Key Encryption.
  - Key ID.
  - \_ Passphrase — A valid passphrase contains 8 to 32 characters. It must include a combination of uppercase and lowercase letters, numbers, symbols, and without spaces.
- 7. Use the FQDD of the physical disk to be used as the spare invoke the AssignSpare() method.

NOTE: If you require a dedicated hot spare, use the FQDD of the related virtual disk as the target instead of using the FQDD of the controller.

- Construct the input parameters (for example, Target, RebootType, ScheduledStartTime, and so on) for the 8. CreateTargetedConfigJob() method. See the RAID Profile document at delltechcenter.com/page/DCIM.Library to see the list of all the supported input parameters.
- Invoke the CreateTargetedConfigJob() method to apply the pending values. If this method is successful, the system 9. must return a job ID for the configuration task you created.

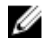

**NOTE:** The system must reboot to execute the tasks.

### **RAID Setup-Post Configuration Scenario**

- 1. Get the job status using the job ID generated earlier.
- 2. To check if the RAID configuration and the local key based controller encryption enablement are successful, you must verify if the system automatically boots to Lifecycle Controller and applies the RAID configuration change and the local key.
- **3.** Get the job status using the job ID generated earlier for which this status message is returned Job completed successfully.
- 4. Repeat step 1 and step 2 and verify if the changes are applied.

#### **References For Configuring RAID**

**NOTE:** The sections referenced in this table contain only generic examples.

#### Table 10. Step Number and Location

| Step Number            | Location in Lifecycle Controller Web Services Interface<br>Guide (Windows or Linux) |
|------------------------|-------------------------------------------------------------------------------------|
| step 1                 | 16.7 — Listing the RAID Inventory-ControllerView Class                              |
| step 2                 | 16.9 — Listing the RAID Inventory-PhysicalDiskView Class                            |
| step 3                 | 16.18.5 — Creating a Sliced Virtual Disk-CreateVirtualDisk                          |
| step 4                 | 16.18.5 — Creating a Sliced Virtual Disk-CreateVirtualDisk                          |
| <u>step 5</u>          | 16.10 — Listing the RAID VirtualDiskView Inventory                                  |
| <u>step 6</u>          | 16.17.3 — Locking the Controller with a Key-<br>EnableControllerEncryption          |
| <u>step 7</u>          | 16.16.2 — Assigning the Hot Spare-AssignSpare()                                     |
| <u>step 8</u>          | 16.14 — Applying the Pending Values for RAID-<br>CreateTargetedConfigJob            |
| <u>step 9</u>          | 16.14 — Applying the Pending Values for RAID-<br>CreateTargetedConfigJob            |
| Profiles               |                                                                                     |
| DCIM-SimpleRAIDProfile |                                                                                     |

#### MOFs

- DCIM\_ControllerView.mof
- DCIM\_EnclosureView.mof
- DCIM\_PhysicalDiskView.mof
- DCIM\_RAIDAttribute.mof
- DCIM\_RAIDEnumeration.mof
- DCIM\_RAIDInteger.mof
- DCIM\_RAIDService.mof
- DCIM\_RAIDString.mof
- DCIM\_VirtualDiskView.mof

# Converting a SATA Drive from RAID Mode to a Non-RAID State

To successfully perform remote operations on the server, make sure that the following prerequisites are met:

- Common Prerequisites Before Using Remote Services.
- PERC S110 or H310 controllers that supports non-RAID mode.
- SATA or SSD Hard Drives

To convert the RAID drive to a non-RAID SATA drive:

- 1. Get the list of storage controllers attached to the system and their properties.
- 2. Get the FQDDs, values of the controller, and the physical disks attached to the controller.
- 3. Invoke the ConvertToNonRAID() method to initiate the conversion.
- 4. Invoke the **CreateTargetedConfigJob()** method to apply the pending values. If this method is successful, the system must return a job ID for the configuration task you created.

#### **References For Converting a SATA Drive**

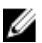

NOTE: The sections referenced in this table contain only generic examples.

#### Table 11. Step Number and Location

| Step Number   | Location in Lifecycle Controller Web Services Interface Guide (Windows or Linux) |
|---------------|----------------------------------------------------------------------------------|
| <u>step 1</u> | 16.7 — Listing the RAID Inventory-ControllerView Class                           |
| <u>step 2</u> | 16.9 — Listing the RAID Inventory-PhysicalDiskView Class                         |
| <u>step 3</u> | 16.21 Convert Physical Disks to Non RAID-ConvertToNonRAID()                      |
| <u>step 4</u> | 16.14 — Applying the Pending Values for RAID-CreateTargetedConfigJob             |
| Profiles      |                                                                                  |

DCIM-SimpleRAIDProfile

#### MOFs

- DCIM\_ControllerView.mof
- DCIM\_EnclosureView.mof
- DCIM\_PhysicalDiskView.mof
- DCIM\_RAIDAttribute.mof
- DCIM\_RAIDEnumeration.mof
- DCIM\_RAIDInteger.mof
- DCIM\_RAIDService.mof
- DCIM\_RAIDString.mof
- DCIM\_VirtualDiskView.mof

# **Managing Network Devices**

Use the network management feature to get a detailed list of the following network devices in the system and set their attributes:

- Network Interface Cards (NICs)
- Converged Network Adapters (CNAs)
- LAN On Motherboards (LOMs)
- Network Daughter Cards (NDCs)
- Mezzanine cards (for Blade servers only)

For more information on the Simple NIC profile, see the Simple NIC Profile.

### **Displaying the Network Device Inventory**

- Perform the Enumerate operation on the DCIM\_NICView class to display the instance properties of all (Broadcom and Intel) the Network Devices in the system.
- Perform the Get operation on the class using the correct instance IDs of the required Network Device to display the related properties.

### **Displaying the Network Device Attributes**

- Perform the Enumerate operation on one of the DCIM\_NICAttribute classes (DCIM\_NICEnumeration, DCIM\_NICInteger, and DCIM\_NICString) to display all available attributes and possible values of all the Network Device in the system.
- Perform the Get operation on the one of the DCIM\_NICAttribute classes to display the Network Device attributes. For specific sub-class attribute information, use the correct instance ID along with the attribute name listed in the sub-class.

### Setting the Network Device Attributes

To set the attributes:

- 1. Identify the applicable instance ID and note down the instance information.
- 2. Confirm the IsReadOnly field is set to false.
- 3. Use the instance information to prepare the input parameters.
- 4. Invoke the SetAttribute() or SetAttributes() method.
- 5. Run the Get command on the attribute to see the updated value in the pending field.
- 6. Before invoking the CreateTargetedConfigJob() method, construct the input parameters (for example, Target, RebootType, ScheduledStartTime, UntilTime, and so on) and use the correct Fully Qualified Device Descriptor (FQDD) of the Network Device for Target. See the Simple NIC Profile document at delltechcenter.com/ page/DCIM.Library to see the list of all the supported input parameters.
- 7. Invoke the **CreateTargetedConfigJob()** method to apply the pending values. If this method is successful, the system must return a job ID for the configuration task you created.

NOTE: The system must reboot to execute the task of setting the attribute or attributes.

- 8. Query the status of the job ID output using the job control profile methods.
- 9. Repeat step 5 to confirm successful execution of the method.

#### **Deleting the Pending Values**

To delete the pending values:

- 1. Before invoking the **DeletePendingConfiguration()** method in DCIM\_JobService class, construct input parameters and use the correct Fully Qualified Device Descriptor (FQDD) of the Network Device.
- **NOTE:** You can only delete pending data before creating a target job. After the target job is created, you cannot run this method. If required, you can invoke the **DeleteJobQueue()** method to delete the job and clear the pending values. However, the method does not work if the system has restarted and the job has started execution.
- 2. Invoke the DeletePendingConfiguration() method.
- 3. You can confirm the deletion based on the method return code value that is returned.

### Enabling or Disabling the Partition on the CNA

NOTE: Even if you disable the NicPartitioning property or the PartitionState property, partition 1 cannot be disabled.

To enable or disable a partition on the CNA:

- 1. Enumerate the DCIM\_NICEnumeration class and identify the current value of the instances of the class with NicMode, iScsiOffloadMode, and FCoEOffloadMode and their FQDD properties.
- 2. For the identified partition, use the FQDD property and invoke the **SetAttribute()** method to enable or disable the partition.

**NOTE:** The partition is enabled even if one of the modes are active.

- 3. Run the Get command on the attribute to see the updated value in the pending field.
- 4. Before invoking the **CreateTargetedConfigJob()** method, construct the input parameters (Target, RebootJobType, ScheduledStartTime, UntilTime, and so on).

If more than one partition on a port has a configuration change, do not specify RebootJobType and ScheduledStartTime. Schedule the job using the job control profile methods. Go to step 6 to create the jobs. See the Simple NIC Profile document at delltechcenter.com/page/DCIM.Library to see the list of all the supported input parameters.

5. Invoke the **CreateTargetedConfigJob()** method to apply the pending values. If this method is successful, the system returns a job ID for the created configuration task.

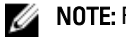

**NOTE:** Reboot system to execute the task of setting the attribute or attributes.

6. Create a reboot job with **CreateRebootJob()** and schedule all the partition jobs and the reboot job using **SetupJobQueue()**.

**NOTE:** Pending changes on the partitions are lost if partition jobs are not scheduled to run together.

- 7. Query the status of the job ID output using the job control profile methods.
- 8. Repeat step 1 to confirm successful execution of the method.

# Changing the Personality and Bandwidth of a Partition for a CNA

To successfully perform remote operations on the server, make sure that the prerequisites provided in the Common Prerequisites Before Using Remote Services are met.

Partition a port and assign the personality and bandwidth on a Converged Network Adapter card with a 10Gb ethernet link with multiple personality support.

The following personality and bandwidth must be set up:

Table 12. Personality and Bandwidth

| Number of Personalities        | 2         |
|--------------------------------|-----------|
| Personality for each partition | Bandwidth |
| iSCSI                          | 50        |
| FCoE                           | 50        |

To change the personality and set the bandwidth for a partition in a CNA:

- 1. Enumerate the DCIM NICEnumeration class and identify the current value of the instances of the class with AttributeName=NicMode/FCoEOffloadMode/iScsiOffloadMode and their FQDD properties.
- 2. For the identified partition, use the FQDD property and invoke the SetAttribute() method to enable the specific personality and disable the others.
- NOTE: On a partition, as multiple personalities are supported, you can either enable or disable multiple personalities at the same time. For limitations on the setting the personalities on different CNA cards, see the iDRAC7 version 1.00.00 Readme or the Simple NIC Profile document at delltechcenter.com/page/DCIM.Library.
- 3. Go to step 6 to complete the remaining steps.
- Enumerate the DCIM NICInteger class and identify the current value of the instances of the class with 4. AttributeName=MaxBandwidth or MinBandwidth and their FQDD properties. The maximum and minimum bandwidth values.
  - 20 30
  - 30 40
  - 25 35

For limitations on the setting the bandwidth on different CNA cards, see the iDRAC7 version 1.00.00 Readme or the Simple NIC Profile document at delltechcenter.com/page/DCIM.Library.

- For the identified partition, use the FQDD and invoke the **SetAttribute()** method to change the bandwidth. 5.
- 6. Check the updated value in the pending field of the attribute.
- 7. Before invoking the CreateTargetedConfigJob() method, construct the input parameters (Target, RebootJobType, ScheduledStartTime, UntilTime, and so on).

If more than one partition on a port has a configuration change, do not specify Reboot JobType and ScheduledStartTime. Schedule the job using the job control profile methods. Go to step 9 to create the jobs. See the Simple NIC Profile document at **delitechcenter.com/page/DCIM.Library** to see the list of all the supported input parameters.

Invoke the CreateTargetedConfigJob() method to apply the pending values. If this method is successful, the system 8. must return a job ID for the configuration task you created.

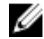

**NOTE:** The system must reboot to execute the task of setting the attribute or attributes.

9. Create a reboot job with CreateRebootJob() and schedule all the partition jobs and the reboot job using Setup.JobQueue(). Pending changes on the partitions are lost if they are not scheduled to run together.

- 10. You can query the status of the job ID output using the job control profile methods.
- 11. Repeat *step 4* to confirm successful execution of the method.

#### **References For Changing Personality**

**NOTE:** The sections referenced in this table contain only generic examples.

#### Table 13. Step Number and Location

| Step Number    | Location in Lifecycle Controller Web Services Interface Guide (Windows or Linux) |
|----------------|----------------------------------------------------------------------------------|
| <u>step 1</u>  | 15.1 — Listing the CNA Inventory-Enumeration Class                               |
| <u>step 2</u>  | 15.14 — Setting CNA LAN Modes                                                    |
| <u>step 4</u>  | 15.3 — Listing CNA Inventory-Integer Class                                       |
| <u>step 5</u>  | 15.11 — Setting the MaxBandwidth Attribute                                       |
| <u>step 6</u>  | 15.3 — Listing CNA Inventory-Integer Class                                       |
| <u>step 7</u>  | 15.7 — Applying the Pending Values for CNA-CreateTargetedConfigJob()             |
| <u>step 8</u>  | 15.5 — Applying the Pending Values for CNA-CreateTargetedConfigJob()             |
| <u>step 9</u>  | 7.8 — CreateRebootJob()                                                          |
|                | 10.2.1 — Setup Job Queue                                                         |
| <u>step 10</u> | 10.2.3 — List Jobs in Job Store                                                  |

#### Profiles

Simple NIC Profile document at delltechcenter.com/page/DCIM.Library

#### MOFs

- DCIM\_NICView
- DCIM\_NICString
- DCIM\_NICEnumeration
- DCIM\_NICInteger
- DCIM\_NICAttribute
- DCIM\_NICService

# Setting the Virtual Address Attributes

To successfully perform remote operations on the server, make sure that the prerequisites provided in the <u>Common</u> <u>Prerequisites Before Using Remote Services</u> are met.

Change the virtual address attribute on a CNA card.

NOTE: All virtual address attributes are reset to default if the system is disconnected from AC power supply.

Set the appropriate values to each of the following virtual address attributes:

- VirtMacAddr
- VirtlscsiMacAddr
- VirtFIPMacAddr
- VirtWWN
- VirtWWPN

Ø

#### **References For Virtual Address Attributes**

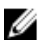

NOTE: The sections referenced in this table contain only generic examples.

#### Table 14. Step Number and Location

Step Number

Location in Lifecycle Controller Web Services Interface Guide (Windows or Linux)

15.12 — Setting the VirtMacAddr Attribute

#### Profiles

DCIM\_SimpleNIC Profile

#### MOFs

- DCIM\_NICView
- DCIM\_NICString
- DCIM\_NICEnumeration
- DCIM\_NICInteger
- DCIM\_NICAttribute
- DCIM\_NICService

# Setting the Boot Target-ISCSI and FCoE

To successfully perform remote operations on the server, make sure that the prerequisites provided in the <u>Common</u> <u>Prerequisites Before Using Remote Services</u> are met.

Change the iSCSI and FCoE attributes on a CNA card.

To change the iSCSI and FCoE attributes:

- To Set the iSCSCI Initiator attributes, set appropriate values for each of the following:
  - IscsilnitiatorlpAddr
  - IscsilnitiatorSubnet
  - IscsiInitiatorSubnetPrefix
  - IscsilnitiatorGateway
  - IscsilnitiatorPrimDns
  - IscsilnitiatorSecDns
  - IscsilnitiatorName
  - IscsilnitiatorChapId
  - IscsilnitiatorChapPwd
- To set iSCSI first target, set appropriate values to each for the following:
  - ConnectFirstTgt
  - FirstTgtIpAddress
  - FirstTgtTcpPort
  - FirstTgtBootLun
  - FirstTgtIscsiName
  - FirstTgtChapId
  - FirstTgtChapPwd

- To configure FCoE boot target, set appropriate values for each of the following:
  - MTUParams
  - ConnectFirstFCoETarget
  - FirstFCoEWWPNTarget
  - FirstFCoEBootTargetLUN
  - FirstFCoEFCFVLANID

10

# **Inventory and Logs**

Use the inventory and log features to:

- Retrieve and export current and factory-shipped inventory
- Retrieve and export lifecycle log
- Reset the system

### **Retrieving Hardware Inventory**

Using Remote Services, you can instantly retrieve the hardware inventory of a system. The inventory has a list of all the hardware devices installed on the system.

The hardware inventory information is cached on the Lifecycle Controller persistent storage and is available to iDRAC and UEFI applications.

To retrieve the hardware inventory, you must enumerate the view classes of different system hardware such as fans, power supplies, iDRAC, video controllers, CPU, DIMMs and PCI/PCIe to view their properties.

For more information on different hardware profiles, see the Hardware Inventory Profiles.

For more information on the easy-to-use names of the hardware components, see <u>Easy-to-use System Component</u> <u>Names</u>.

#### **Exporting Current Hardware Inventory**

- To export the current hardware inventory to an XML file, invoke the ExportHWInventory() method on the DCIM\_LCService class.
- To store a copy of the factory defaults of a managed node, invoke the **ExportFactoryConfiguration()** method on the DCIM\_LCService class.

**NOTE:** Store the XML file on an USB device or network share, or both the locations.

# Lifecycle Log

Lifecycle log shows the following information:

- iDRAC configuration changes
- · Logs of all remote write operations and user authentication errors
- · Firmware update history based on device, version, and date.
- BIOS and NIC configuration changes.
- RAID configuration changes.
- Error message IDs. For more information, see error message registry at support.dell.com/manuals.
- · Events (update and configuration only) based on severity, category, and date.

NOTE: The details of the configuration changes are not shown.

• Customer comments based on date.

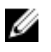

NOTE: Lifecycle log is available even if the OS is not installed on the system and is independent of the power state of the system.

### Exporting Lifecycle Log

Use this feature to export the Lifecycle Log information to an XML file. Store the XML file on an USB Device or network share, or both the locations.

To export the lifecycle log, invoke the ExportLCLog() method on the DCIM LCService class. For more information on the schema, see Lifecycle Log Schema.

### **Deleting Configuration and Resetting to Defaults**

Use this feature to delete any sensitive data and configuration related information when you need to retire a managed node, reuse a managed node for a different application, or move a managed node to a non-secure location.

CAUTION: This feature resets the iDRAC to factory defaults, and deletes all iDRAC user credentials and IP address configuration settings. It also deletes lifecycle logs that contain the history of all the change events, firmware upgrades, and user comments, certificates, ExportFactoryConfiguration information, firmware rollback files, and the license files. It is recommended that you export the Lifecycle Log in a safe location before using this feature. After the operation, manually shut down and power on the system.

NOTE: Backup the lifecycle log and the ExportedFactoryConfiguration before deleting the configuration.

To delete configuration and reset to factory default, invoke the LCWipe() method on the DCIM LCService.

#### Viewing and Exporting Hardware Inventory after Resetting Lifecycle Controller

After performing Lifecycle Controller reset, incorrect inventory data is displayed or exported into an XML file. To view or export the correct hardware inventory data after resetting the Lifecycle Controller:

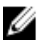

Ø

NOTE: After performing resetting Lifecycle Controller, manually shut down the system.

- 1. Power on the system and wait for a couple of minutes for iDRAC to start functioning.
- 2. Disconnect the power cord and wait for 30 seconds.
- 3. Reconnect the power cord and boot the system and invoke the **ExportHWInventory()** method on DCIM LCService class.

# **Remote Updates**

Use remote update and firmware inventory feature to perform operating system agnostic update and retrieve firmware inventory.

# Using Remote Update

Remote update, also known as out-of-band update or operating system-independent platform update, allows you to update the system independent of the state of the operating system. You can initiate the firmware update regardless of the system state (power on or off state.)

With operating system independent platform update, an operating system need not be running on the system. Multiple updates can be scheduled together along with a graceful or power-cycle reboot into Lifecycle Controller to perform the updates. Although the updates may involve intermediate BIOS restarts, Lifecycle Controller automatically handles them until the updates are complete.

This feature supports two methods to perform updates:

- Install from Uniform Resource Identifier (URI) This method allows a WS-Management request to install or
  update software on a host platform using a URI. The URI consists of a string of characters used to identify or
  name a resource on the network. The URI is used to specify the location of the Dell Update Package image on
  the network that can be downloaded to the Lifecycle Controller and then installed.
- Install from Software Identity This method allows update or rollback to a version that is already available on the Lifecycle Controller.

You can use a WS-Management capable application, script or command line utility to perform a remote update. The application or script performs WS-Management invoke method request using one of the remote update interface methods. The iDRAC then downloads the firmware from the network share (local network share, CIFS, NFS, FTP, TFTP, http) URI and stages the updates to be performed at the specified time and utilizing the specified graceful, power cycle or force system reboot types.

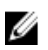

**NOTE:** When you perform a remote update on the Driver Pack for the system, it replaces the current driver pack. The replaced driver pack is no longer available.

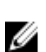

NOTE: Only alphanumeric path names are supported.

### **Supported Devices**

Remote update is supported for the following devices and components:

- iDRAC7
- RAID Series 6 and 7
- NICs, LOMs, NDCs, and CNAs (Broadcom, Intel, and QLogic)
- Power supplies
- BIOS
- OS Driver Pack
- Lifecycle Controller

• Diagnostics

### **Remote Update From URI**

To perform remote update using URI:

 Use the appropriate WS-Management client to send a method invocation request to the iDRAC IP address. The WS-Management command includes the InstallFromURI() method on the DCIM\_SoftwareInstallationService, and the location from where iDRAC should download the Dell Update Package (DUP). The download protocols supported are FTP, HTTP, CIFS, NFS, and TFTP. After the command is invoked successfully, a job ID is returned

**NOTE:** Additional **InstallFromURI()** method invocation requests can be sent using WS-Management to create other update jobs

- 2. Invoke the CreateRebootJob() method to create a reboot job on the DCIM\_SoftwareInstallationService and specify the desired reboot type (graceful reboot without forced shutdown, Power cycle, and graceful reboot with forced shutdown.)
- **3.** Using the update and reboot Job IDs, you can use the Dell Job Control profile to schedule these jobs to run immediately or at later date and time. You can also use the Job ID to query the status of a job or to cancel a job.
- 4. All jobs are marked successful. Else, they are marked failed if an error occurs during downloading or updating. For failed jobs, the error message and error message ID for the failure are available in the job information.

**NOTE:** After successfully downloading the DUP and extracting it, the downloader updates the status of the job as Downloaded and the job can then be scheduled. If the signature is invalid or if download or extraction fails then the Job status is set to Failed with an appropriate error code.

**NOTE:** To view the updated firmware versions, enumerate firmware inventory after firmware update jobs are complete.

### **Scheduling Remote Update**

You can schedule or stage firmware updates now or in the future. You can directly perform updates for Diagnostics, Lifecycle Controller, and OS Driver Pack without any staging. These updates are applied as soon as they are downloaded and do not need the Job Scheduler. All other remote updates are staged updates, and require scheduling, using different scheduling options. The DUPs are downloaded to the Lifecycle Controller and staged, and the system is rebooted into UEFI Lifecycle Controller to perform the actual update.

There are multiple options for scheduling updates:

- Run updates on the desired components at a desired time.
- Run the reboot command to get a reboot job ID.
- Check on the status of any of the jobs by enumerating DCIM\_SoftUpdateConcreteJob instances and checking the JobStatus property value.
- Schedule the job using the SetupJobQueue() method on the DCIM JobService.
- NOTE: For Remote Services version 1.3 remote updates, you can only use the SetupJobQueue() method.
  - Delete existing jobs using the DeleteJobQueue() method on the DCIM JobService.

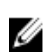

**NOTE:** If you shut down the system or leave it in the shut down state for more than 15 minutes when a update job is scheduled, it is recommended that you delete the scheduled job.

### **Rolling Back to Previous Versions**

Use the InstallFromSoftwareIdentity() method to reinstall from previous versions of firmware that is stored in the Lifecycle Controller. Instead of downloading the DUP, the InstallFromSoftwareIdentity() creates a job and returns the job ID.

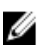

NOTE: Lifecycle Controller, Diagnostics, and Driver Pack updates cannot be rolled back.

# Using Remote Firmware Inventory

The remote firmware inventory feature retrieves an inventory of the currently installed firmware on various devices in the managed system. It also retrieves the versions available for rollback (N and N-1 versions).

The remote firmware inventory feature allows you to run an inventory independent of the system state and the operating system state. You can get a list of firmware for devices that are installed, and also the firmware that is available for rollback and reinstallation.

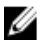

**NOTE:** The iDRAC user credentials that are used for the WS-Management request authentication require login privileges to request firmware and embedded software inventory. However, it is not restricted to administrators.

### **Supported Devices**

Remote instant firmware inventory is supported for these devices and components:

- iDRAC7
- Storage controllers (RAID Series 7 and 8)
- NICs and LOMs (Broadcom, Intel, and QLogic)
- Power supplies
- BIOS
- OS Driver Pack
- Lifecycle Controller
- Diagnostics
- Complex programmable logic device (CPLD)
- Physical Disks
- Enclosures

The instant firmware inventory class provides firmware inventory information on:

- Firmware installed on the supported devices.
- Firmware versions available for installation for each device.

#### **Retrieving Firmware Inventory**

The Dell Software Inventory profile defines the Dell CIM data model extensions that represent the installed and available to be installed versions of firmware and embedded software on the server. The firmware inventory can be accessed using the WS-Management Web services protocol.

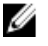

**NOTE:** There may be DCIM\_SoftwareIdentity instances for hardware that were previously installed and then removed. Such instances are put plisted in the inventory as available if CSIOR is not performed.

To retrieve the firmware inventory using Windows WS-Management:

1. Enumerate the class DCIM SoftwareIdentity to retrieve the inventory of the system. The inventories are collected as Installed and Available CIM instances.

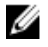

NOTE: Users that have administrator or Execute Server Command privileges can retrieve the firmware and embedded software inventory of the system.

**NOTE:** Inventory instances are pulled up from the system in both system-off and system-on conditions.

- The software currently installed on the component is listed as the Installed Software Instance. The status value of this instance is represented as Installed.
- The available software in the persistent storage is listed as the Available Software Instance. The key property value of the instance, InstanceID represented as DCIM: AVAILABLE :< COMPONENTTYPE> :< COMPONENTID> :< Version> and the status value of this instance is represented as "Available". Current installed software instances are also represented as available software instances.
- Inventory instances provide input values for the update and rollback operations. To perform the update operation, 2. pick the InstanceID value from the Installed Instance, DCIM: INSTALLED :< comptype> :< compid> :< version>. For the rollback operation, pick the InstanceID Value from the Available instance.

DCIM:AVAILABLE:<comptype>:<compid>:<version>. You will not be able to edit InstanceID values.

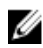

NOTE: If the version string property value of Available Software Instance is equal to the Installed Software Instance, then do not use the Instance ID value of that Available Software Instance for the rollback operation.

# **Remote Scheduling Types**

There are two methods for scheduling:

- Immediate update
- Scheduled update

#### Immediate Update

To immediately update component firmware, schedule the update and reboot jobs with start time as TIME\_NOW. Scheduling a reboot or update is not required for updates to the Lifecycle Controller components such as Lifecycle Controller, Diagnostics, and OS Driver Packs. The updates are immediate for these components.

#### **Scheduled Update**

Specifying a scheduled start time for one or more jobs using the SetupJobQueue() method involves specifying a date and time value for the StartTimeInterval parameter. Optionally, a date and time value can be also be specified for the UntilTime parameter.

Specifying an UntilTime defines a maintenance window to run the updates within a time-bound slot. If the time window expires and the updates are not completed, any of the update jobs that are currently running are completed. However, any unprocessed jobs whose scheduled start time has begun fail.

### Setting the Scheduling Reboot Behavior

The **CreateRebootJob()** method takes one of the following reboot types as an input parameter and a reboot job ID is returned as an output parameter. The reboot Job ID is used as the last Job ID in the JobArray parameter of the **SetupJobQueue()** method along with other update Job IDs.

- **Reboot 1 Power cycle** Performs the power cycle of the managed server that powers down the system and powers it up. This is not a graceful reboot. The system powers off without sending a shutdown request to the operating system. Only reboot type 1 powers on the system if it is in an Off state, but AC power is still applied.
- Reboot 2 Graceful reboot without forced shutdown Performs the graceful shutdown of the managed server and if the system is powered off within the PowerCycle Wait Time, it powers up the system and marks the reboot job as Reboot Completed. If the system is not powered off within the PowerCycle WaitTime, the reboot job is marked as failed.
- Reboot 3 Graceful reboot with forced shutdown Performs the graceful shutdown of the managed server and if the system is powered off within the PowerCycle Wait Time, it powers up the system and marks the reboot job as Reboot Completed. If the system is not powered off within the PowerCycle WaitTime, the system is power cycled.

# Managing Part Replacement

The Part Replacement feature provides an automatic update of firmware, or configuration, or both for a newly replaced component, such as a RAID controller, NIC, or power supply, to match that of the original part. This is a licensed feature and is available if iDRAC7 Enterprise license is installed. When a component is replaced and the part replacement feature is enabled, the Lifecycle Controller actions are displayed locally on the system monitor.

You can configure the part replacement related properties using various WS-management capable utilities. For more information, see the *Lifecycle Controller Web Services Interface Guide–Windows and Linux version*. DCIM Profile specification and related MOF files are available at Dell TechCenter wiki in the DCIM Extension Library area (delltechcenter.com).

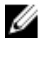

**NOTE:** For a SAS card, only firmware update is supported. Configuration update is not supported because the attributes are not configurable on a SAS card.

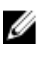

**NOTE:** Part replacement is supported for many server components from various manufacturers. For the complete list, see *iDRAC7 version 1.00.00 Readme* available at **support.dell.com/manuals**.

### Getting or Setting Part Firmware and Configuration Update Attributes

To get the current **Part Firmware Update** and **Collect System Inventory On Restart** property values using WS-Management, an enumerate command request may be sent to get instances of the class DCIM\_LCEnumeration. A DCIM\_LCEnumeration instance object is returned per attribute where the AttributeName string property on the object contains the name of the Part Replacement related property, such as **Part Firmware Update**. The CurrentValue property contains the current setting of the property. See the Dell Lifecycle Controller Management Profile specification for specific attribute names and values. Some of them are:

- AttributeName Part Configuration Update
- PossibleValues Disabled, Apply always, Apply only if firmware match
- AttributeName Part Firmware Update
- PossibleValues Disable, Allow version upgrade only, Match firmware of replaced part

To configure a Part Replacement related property value, set and apply actions are requested using the WS-Management Web services protocol. Invoke the **SetAttribute()** method on the DCIM\_LCService class to set the attributes. The **SetAttribute()** method takes as input parameters the property names and values. The table lists the values of the part firmware and configuration update.

| Options                         | Values                                                                                                    |  |
|---------------------------------|----------------------------------------------------------------------------------------------------|--|
| Part Firmware Update            |                                                                                                    |  |
| Allow version upgrade only      | If the input for the CurrentValue is Allow version upgrade<br>only, firmware update on replaced parts is performed if<br>the firmware version of the new part is lower than the<br>original part. |  |
| Match firmware of replaced part | If the input for the CurrentValue is Match firmware of replaced part, firmware on the new part is updated to the version of the original part.                                                    |  |
| Disable                         | If the input is Disable, the firmware upgrade actions do not occur.                                                                                                    |  |
| Part Configuration Update       |                                                                                                    |  |
| Apply always                    | The current configuration is applied if a part is replaced.                                                                                                    |  |
| Apply only if firmware match    | The current configuration is applied only if the current firmware matches with the firmware of a replaced part.                                                                                   |  |
| Disabled                        | The current configuration is not applied if a part is replaced.                                                                                                    |  |

Invoke the **CreateConfigJob()** method on the DCIM\_LCService class to apply the values. The **CreateConfigJob()** method takes as parameters the scheduled start time (which can be <code>TIME\_NOW</code>) and a reboot if required flag. A job ID is returned as a parameter and can be used to check on the job completion status.

# **Backup and Restore**

Use the export and import feature to backup, export, or restore a server profile.

### Exporting Server Profile to iDRAC vFlash Card or Network Share

To successfully perform remote operations on the server, make sure that the following prerequisites are met:

- Common Prerequisites Before Using Remote Services.
- iDRAC7 Enterprise license is installed.cccc
- Server has a valid 7 character service tag.
- The destination location has read or write access.
- iDRAC vFlash card:
  - Is installed, enabled, and initialized.
  - Minimum free space of 384 MB is available.
- Network Share:
  - Permissions and firewall settings are provided for the iDRAC to communicate with the system that has the network share.
  - Correct feature license is installed.
  - Minimum free space of 384 MB is available.

**NOTE:** Invoking the **BackupImage()** method creates a backup image file on the network share and size ranges from 30 MB to 384 MB depending on system configuration.

• Execute Server Command privileges are available on iDRAC.

Create a backup of the server firmware and configuration and export it to an iDRAC vFlash Card or a Network share. The backup file is secured with a passphrase.

To back up the following:

- Hardware and firmware inventory such as BIOS, LOMs, Lifecycle Controller supported add-in NIC cards, and Storage Controllers (RAID level, virtual disk, and controller attributes.)
- System information such as Service Tag, System Type, and so on.
- Lifecycle Controller firmware images, system configuration, and iDRAC firmware and configuration.

#### **Important Notes**

- During export, make sure that operations such as firmware update, operating system deployment, and firmware
  configurations are not running. If operating system deployment is performed using Lifecycle Controller, reset the
  iDRAC or cancel Lifecycle Controller before you can perform export.
- After operating system deployment using Lifecycle controller, the OEMDRV is open for 18 hours as the Lifecycle Controller does not have the status of the operating system installation. If you need to perform the operations such as update, configuration, or restore after operating system deployment, remove the OEMDRV partition. To remove the partition, reset iDRAC or cancel Lifecycle Controller.
- Do not schedule any other remote services jobs; BIOS update or setting the NIC attributes.

- If you do not use the ScheduledStartTime parameter, it returns a job ID, but is not scheduled. To schedule the job, invoke the **SetupJobQueue()** method on DCIM JobService class.
- You can cancel an export job before it starts using the DeleteJobQueue() method on DCIM JobService class. After the job starts, press F2 during POST and select Cancel Lifecycle Controller. This initiates the recovery process and puts the system into a previously known state. Recovery is within 5 minutes. To check if the recovery is complete, query the export job using WS-Management commands, or check the iDRAC RAC or Lifecycle logs.
- When exporting to a network share using WS-Management, it allows only 64 characters in the image name.
- Make sure that the backup file is not tampered with either during export or after export.

To export the server profile:

- Construct the input parameters depending on where backup image file is stored; iDRAC vFlash card or network 1. share (CIFS or NFS).
- Invoke the BackupImage() method on DCIM LCService. A job ID (for example, JID 001291194119) is 2. returned to the screen.
- To get the job status or percentage completion for the job, run the required WS-Management command on the job 3. ID

In addition to guerying the job ID using various scripting languages, check the iDRAC logs for job status progress. After the job status displays Completed, check the Lifecycle Logs for all export entries. To view the log, export the log using the ExportLCLog() method on the DCIM LCService class or view the log in the Unified Server Configurator-Lifecycle Controller Enabled GUI.

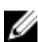

NOTE: If export fails, the job status is marked as failed with a message explaining the reason for failure. For more information on the error message IDs and the recommended actions, see Dell Lifecycle Controller Remote Services *Error Messages and Troubleshooting List* on **support.dell.com/manuals**.

#### Feature or System Behavior For Exporting Server Profile

- During export, Lifecycle Controller is not available.
- During export, one of the following occurs:
  - A partition with a label name SRVCNF is automatically created on the iDRAC vFlash card and the backup file is created and stored in this partition. If a partition with label name SRVCNF already exists on the iDRAC vFlash card, it is overwritten.
  - The backup file is created and stored in a Network share.
- Export takes up to 45 minutes to complete depending on the server configuration.
- Export backs up all the supported components in a single operation. You cannot backup one component (for example, backup only LOM firmware and configuration.)
- Export does not back up driver pack or diagnostics packages information.
- For enhanced security, lock the backup image file with a passphrase.
- If you do not provide a value for the variable ShareType, the Remote Services reads it as 0 and attempts to back up the image on the NFS share.
- During export, only the current firmware versions for Lifecycle Controller supported devices (BIOS, iDRAC, NIC, and Storage Controllers) are backed up and not the rollback firmware versions.

Example: The currently installed BIOS firmware version is 2.1, and version 2.0 is the rollback (2.0 was the previous version before installing 2.1). After export, the currently installed BIOS firmware version 2.1 is backed up.

### **References For Exporting Server Profile**

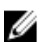

NOTE: The sections referenced in this table contain only generic examples.

#### Table 15. Step Number and Location

| Step Number              | Location in Lifecycle Controller Web Services Interface Guide (Windows or Linux)                                                                                                    |
|--------------------------|----------------------------------------------------------------------------------------------------|
| step 1                   | 18.1 — Export Server Profile                                                                                                    |
| <u>step 2</u>            | 18.1.1 — Export Server Profile to iDRAC vFlash Card-BackupImage()<br>18.1.2 — Export Server Profile to a NFS Share-BackupImage()<br>18.1.3 — Export Server Profile to a CIFS Share-BackupImage() |
| <u>step 3</u>            | 18.1.4 — Monitor Export Status                                                                                                    |
| Profiles                 |                                                                                                    |
| DCIM-LCManagementProfile |                                                                                                    |

#### MOFs

DCIM\_LCService.mof

# Importing Server Profile From iDRAC vFlash Card or a Network Share

To successfully perform remote operations on the server, make sure that the following prerequisites are met:

- Common Prerequisites Before Using Remote Services.
- iDRAC7 Enterprise license is installed.
- Service tag of the server is either blank or same as when the backup was taken.
- iDRAC vFlash card:
  - Is installed, enabled and has the SRVCNF partition.
  - Minimum free space of 384 MB is available.
- If imported from an iDRAC vFlash card, make sure that the card is installed and has the backup image in the SRVCNF partition. This image is from the same platform that you are importing.
- If imported from a network share, make sure that the network share where the backup file is stored is still
  accessible.
- If the motherboard is replaced before import is performed, make sure that the motherboard has the latest iDRAC and BIOS installed.

Import the backup of the firmware and configuration (server and firmware) and restore it to the same system the backup was taken from.

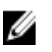

**NOTE:** If the motherboard is replaced, make sure to re-install the hardware back in the same location. For example, install the NIC PCI card in the same PCI slot that was used during backup.

Optionally, you can delete the current virtual disk configuration and restore the configuration from the backup image file.

#### **Important Notes**

- User Data is not present in the backup image file. Deleting the configuration removes the user data.
- During import, make sure that operations such as firmware update, operating system deployment, and firmware configurations are not running. If operating system deployment is performed using Lifecycle Controller, you need to reset iDRAC or cancel system service before you can perform import.

- After operating system deployment using Lifecycle controller, the OEMDRV is open for 18 hours. If you need to
  perform the operations such as update, configuration, or import after operating system deployment, you must
  remove the OEMDRV partition. To remove the partition, reset iDRAC or cancel Lifecycle Controller.
- For the import WS-Management commands, if you do not use the ScheduledStartTime parameter, it returns a job ID, but is not scheduled. To schedule the job, invoke SetupJobQueue() method.
- You can cancel a import job before it starts using the DeleteJobQueue() method. After the job starts, press F2 during POST and go to iDRAC Settings→ Lifecycle Controller and select Yes for Cancel Lifecycle Controller Actions, or reset iDRAC. This initiates the recovery process and puts the system back into a known good working state. Recovery process must not take more than five minutes. To check if the recovery process is complete, query the import job using WS-Management commands, or check the iDRAC RAC or Lifecycle logs.
- If motherboard is replaced, before starting import, you must go into Ctrl-E during POST and set an IP address on the network so that you can invoke the **RestoreImage()** method. After invoking the method, the Service tag is restored from the backup image file.

U

**NOTE:** Power supply firmware is not updated during the import operation. During power supply firmware update, the power is disconnected to the PSU. The firmware will be available for application after the import operation completes, if necessary.

To import the server profile:

- 1. Construct the input parameters depending on the location of the backup image file; iDRAC vFlash card or network share (CIFS or NFS).
- 2. Invoke the **RestoreImage()** method. A job ID (for example, JID 001291194119) is returned to the screen.
- 3. To get the status on percentage completion of the job, execute required command on the job ID. In addition to querying the job ID using various scripting languages, check the iDRAC logs for job status progress. After the job status displays Completed, check the Lifecycle Logs for all backup entries. To view the log, export the log using the ExportLCLog() method on the DCIM\_LCService class or view the log in the Lifecycle Controller GUI.

**NOTE:** If the import fails, the job status is marked as failed with a message explaining why the failure occurred. For more information on the error message IDs and the recommended actions, see *Dell Lifecycle Controller Remote Services Error Messages and Troubleshooting List* on **support.dell.com/manuals**.

#### **Post-restore Scenario**

- The following operations are performed:
  - System powers off if turned on. If the operating system is running, it attempts to perform a graceful shutdown, else it performs a forced shutdown after 15 minutes.
  - System restores all the Lifecycle controller content.
  - System powers on and boots into Lifecycle Controller to execute tasks to perform firmware restore for supported devices (BIOS, Storage Controllers and Add-in NIC cards).
  - System reboots and enters Lifecycle Controller to execute tasks for firmware validation, configuration
    restore for supported devices (BIOS, Storage Controllers and Add-in NIC cards) and the final verification
    of all tasks executed.
  - System powers off and perform iDRAC configuration and firmware restore. After completion, iDRAC resets and the system powers on.
  - System powers on and restore process is complete. Check the iDRAC logs or Lifecycle logs for complete
    restore process entries.
- After import, check the Lifecycle Logs either from the Lifecycle Controller GUI or export the LC logs using WS-Management to a network share. The logs have entries for configuration and firmware updates of BIOS, Storage Controllers, LOMs, and add-in NIC cards if supported. If there are multiple entries for each of these devices, the number of entries is equal to the number of times Remote Services has tried to perform restoration.

#### System or Feature Behavior For Post-Restore Scenario

- During import, Lifecycle Controller is not available.
- Import restores everything that was backed up.
- Import may take up to 60 minutes depending on the server configuration.
- Import does not restore diagnostics or driver pack information.
- By default, import preserves the current virtual disk configuration.

**NOTE:** If you want to delete the current virtual disk configuration and restore the configuration from the backup image file, use the PreserveVDConfig parameter with a value of 0. This does not restore content that was on the virtual disk during the backup (for example, Operating System), but only creates a blank virtual disk and sets the attributes.

- Additional reboots during task execution occurs because the system is trying to set the configuration for a
  device that attempts to run the task again. Check the logs for information on what devices failed.
- To invoke the RestoreImage() method, the iDRAC user must have Execute Server Command privileges.
- The controller allows creation of global hot spares even if there are no virtual disks, and removes them after the
  system reboots. If a hot spare is created without a virtual disk, the restore operation is attempted on the SAS
  controller and an error is reported if the restore is not possible. The restore operation on the SAS controller may
  fail if there are unsupported RAID levels.
- After Importing the server profile, the currently installed firmware version is the rollback version.
   Example 1: The currently installed BIOS firmware version is 2.2 and version 2.1 was installed during export. After import, version 2.1 is the installed version and 2.2 is the rollback version.

Example 2: The currently installed BIOS firmware version is 2.1 and version 2.1 was installed during export. After import, version 2.1 is the installed version and 2.1 is the rollback version.

### **References For Importing Server Profile**

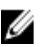

NOTE: The sections referenced in this table contain only generic examples.

Table 16. Step Number and Location

| Step Number               | Location in Lifecycle Controller Web Services Interface Guide (Windows or Linux)                                                                                                    |
|---------------------------|----------------------------------------------------------------------------------------------------|
| step 1                    | 18.2 — Import Server Profile                                                                                                    |
| <u>step 2</u>             | 18.2.1 — Import Server Profile from iDRAC vFlash Card-RestoreImage()<br>18.2.2 — Import Server Profile from a NFS Share-RestoreImage()<br>18.2.3 — Import Server Profile from a CIFS Share-RestoreImage() |
| <u>step 3</u>             | 18.2.4 — Monitor Import Status                                                                                                    |
| Profiles                  |                                                                                                    |
| Dell_LCManagement Profile |                                                                                                    |
| MOFs                      |                                                                                                    |
| DCIM_LCService.mof        |                                                                                                    |

# Managing vFlash SD Card

vFlash service is a licensed feature. The vFlash SD card is a Secure Digital (SD) card that plugs into the vFlash SD card slot on the managed system. You can use a card with a maximum of 16 GB capacity. After you insert the card, you must also enable vFlash service to create and manage partitions.

For more information on the vFlash SD card, see the Persistent Storage ProfilePersistent Storage Profile.

# **Displaying Inventory of vFlash SD Card**

Perform the Enumerate operation on the DCIM\_VFlashView class to display all the properties of the vFlash SD card, such as:

- Available size
- Capacity
- Licensed
- Health
- Enable or disable state
- Initialized state
- Write-protected state.

### **Displaying Partitions on vFlash SD Card**

Perform the Enumerate operation on the DCIM\_OpaqueManagementData class to display all the partitions and their properties, such as partition ID, its size, and data format.

# Creating and Modifying Partitions on vFlash SD Card

To create and modify partitions on a vFlash SD card:

- 1. Perform the enumerate operation on the DCIM\_OpaqueManagementData class to get the list of current partitions.
- 2. Before you invoke the CreatePartition() or CreatePartitionUsingImage() method on DCIM\_PersistentStorageService class, construct the input parameters.
- 3. Invoke the **CreatePartitionUsingImage()** method to form a bootable image. This creates a bootable partition from image stored on server shares such as NFS, CIFS, and FTP. Alternatively, invoke **CreatePartitionUsingImage()** to create a bootable partition from an ISO image.

If a job is created successfully, code 4096 is returned.

- 4. Query the status of the job ID output using the job control profile methods.
- 5. Repeat step 1 to confirm successful execution of the method.
- 6. Invoke the ModifyPartition() method to change the access type of the partition to Read-Only or Read-Write.

# **iDRAC** Configurations

Use the feature to configure iDRAC attributes.

### Getting and Setting iDRAC Attributes

To successfully perform remote operations on the server, make sure that the prerequisites provided in the <u>Common</u> <u>Prerequisites Before Using Remote Services</u> section are met.

To get and set iDRAC attributes:

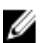

NOTE: A reboot is not required after setting iDRAC configuration.

- 1. Enumerate the DCIM\_iDRACCardAttribute class to identify all the current instances of this class (all the iDRAC configuration attributes).
- 2. To get the required attributes, use the InstanceID property and the class name to retrieve the specific instance.
- 3. Invoke the ApplyAttributes() method on the DCIM\_iDRACCardService class to set the attributes using the FQDD property, AttributeName, and the AttributeValue.
  - A job ID (for example, JID\_001291194119) is returned to the screen.
- 4. To get the status on percentage completion of the job, execute the required command on the job ID.
- 5. To verify the changes, use the InstanceID property of the attribute to get the instance and verify the attribute value to ensure that it is set.

#### **References For Getting and Setting the iDRAC Attributes**

**NOTE:** The sections referenced in this table contain only generic examples.

#### Table 17. Step Number and Location

| Step Number           | Location in Lifecycle Controller Web Services Interface Guide (Windows or Linux) |
|-----------------------|----------------------------------------------------------------------------------|
| step 1                | 19.1 — Listing the iDRAC Card Inventory-Enumeration Class                        |
|                       | 19.5 — Listing the iDRAC Card Inventory-Integer Class                            |
|                       | 19.7 — Listing the iDRAC Card Inventory-String Class                             |
| <u>step 2</u>         | 19.2 — Getting an iDRAC Card Enumeration Instance                                |
| <u>step 3</u>         | 19.4.1 — Changing iDRAC Values-ApplyAttributes() (Immediate)                     |
| <u>step 4</u>         | 19.4.2 — Poll job completion                                                     |
| <u>step 5</u>         | 19.4.3 — Set Attribute Verification                                              |
| Profiles              |                                                                                  |
| DCIM_iDRACCardProfile |                                                                                  |

#### MOFs

• DCIM\_iDRACCardEnumeration.mof

- DCIM\_iDRACCardInteger.mof
- DCIM\_iDRACCardService.mof
- DCIM\_iDRACCardString.mof
- DCIM\_iDRACCardView.mof

### **iDRAC** Attributes

Using Remote Services, you can set the iDRAC attributes listed in the following tables. Table 18. LAN Attributes

| Attribute      | Description                                                                                                    | Values            |
|----------------|----------------------------------------------------------------------------------------------------|-------------------|
| VLAN Enabled   | Indicates the VLAN mode of operation and<br>parameters. When VLAN is enabled, only<br>matched VLAN ID traffic is accepted. When<br>disabled, VLAN ID and VLAN Priority are not<br>available, and any values present for those<br>parameters are ignored.                          | Enable or Disable |
| VLAN ID        | Sets the VLAN ID value. Legal values are defined by IEEE 801.11g specification.                                                                                                    | 1 to 4094         |
| VLAN Priority  | Sets the VLAN ID priority value. Legal values are defined by IEEE 801.11g specification.                                                                                                    | 0 to 7            |
| Auto Negotiate | When auto-negotiate is on, it determines<br>whether iDRAC automatically sets the Duplex<br>Mode and Network Speed values by<br>communicating with the nearest router or<br>hub. When auto-negotiate is off, you must set<br>the Duplex Mode and Network Speed values<br>manually. | On or Off         |
| LAN Speed      | Configures the network speed to match the user's network environment. This option is not available if Auto-Negotiate is set to On.                                                                                                    | 10 MB or 100MB    |
| LAN Duplex     | Configures the duplex mode to match the user's network environment. This option is not available if Auto- Negotiate is set to On.                                                                                                    | Full or Half      |

#### Table 19. LAN User Configuration

| Attribute                      | Description                                                                          | Value                                    |
|--------------------------------|--------------------------------------------------------------------------------------|------------------------------------------|
| Auto-Discovery                 | Auto discovery of server.                                                            | Enable or Disable                        |
| Provisioning Server<br>Address | Enter Provisioning server address.                                                   | IPV4 or IPV6 or Host Name                |
| Account Access                 | Disabling account access deactivates all other fields on the LAN User Configuration. | Enable or Disable                        |
| Account Username               | Enables the modification of an iDRAC user name.                                      | Maximum of 16 printable ASCII characters |
| Password                       | Enables an administrator to specify or edit the iDRAC user's password (Encrypted).   | Maximum of 20 characters                 |

| Attribute                    | Description                                                                                                    | Value                                  |
|------------------------------|----------------------------------------------------------------------------------------------------|----------------------------------------|
| Confirm Password             | Re-enter the iDRAC user's password to confirm.                                                                       | Maximum of 20 characters               |
| Account Privilege            | Assigns the user's maximum privilege on the IPMI LAN channel to the user groups.                                     | Admin, Operator, User, or No Access    |
| Smart Card<br>Authentication | Smart Card authentication for iDRAC log in. If<br>enabled, install a Smart Card is installed to<br>access the iDRAC. | Enable, Disable, or Enable with RACADM |

#### Table 20. Virtual Media Connection Mode

| Mode          | Description                                                                                                    |
|---------------|----------------------------------------------------------------------------------------------------|
| Attached      | The virtual media devices are available for use in the current operating environment. Virtual Media enables a floppy image, floppy drive, or CD/DVD drive from the system, so that it is available on the managed system's console, as if the floppy image or drive were present (attached or connected) on the local system. |
| Detached      | The virtual media devices are not accessible.                                                                                                    |
| Auto-Attached | The virtual media devices are automatically mapped to the server every time the user physically connects a media.                                                                                                    |

#### Table 21. IPv4 Configuration

| Attribute                                 | Description                                                                                                    | Values                           |
|-------------------------------------------|----------------------------------------------------------------------------------------------------|----------------------------------|
| IPv4                                      | iDRAC NIC IPv4 protocol support. Disabling IPv4 deactivates the controls.                                                                                                    | Enable or Disable                |
| RMCP+ Encryption Key                      | RMCP+ encryption key configuring (no blanks allowed). The default setting is all zeros (0).                                                                                           | 0 to 40 hexadecimal              |
| IP Address Source                         | The ability of the iDRAC NIC to acquire an<br>IPv4 address from the DHCP server.<br>Disabling <b>IP Address Source</b> deactivates the<br><b>Ethernet IP Address, and other user-</b> | Enable or Disable                |
|                                           |                                                                                                    |                                  |
| Get DNS Servers from<br>DHCP              | iDRAC acquires the DNS from the Dynamic<br>Host Configuration Protocol (DHCP) server.                                                                                                 | Yes or No                        |
| DNS Server 1 (Primary<br>DNS Server)      | iDRAC acquires the IP address for the DNS<br>server 1 from the Dynamic Host Configuration<br>Protocol (DHCP).                                                                         | Maximum value of 255.255.255.255 |
| DNS Server 2<br>(Secondary DNS<br>Server) | iDRAC acquires the IP address for the DNS<br>server 2 from the Dynamic Host Configuration<br>Protocol (DHCP).                                                                         | Maximum value of 255.255.255.255 |

#### Table 22. IP Configuration Attributes

| Attribute           | Description                                                                                                    | Values            |
|---------------------|----------------------------------------------------------------------------------------------------|-------------------|
| Register iDRAC Name | Register the iDRAC name with the Domain Name System (DNS).                                                                           | Yes or No         |
| iDRAC Name          | To view or edit the iDRAC name used for registering the DNS. The <b>name</b> string can contain up to 63 printable ASCII characters. | Enable or Disable |

| Attribute                | Description                                                                              | Values            |
|--------------------------|------------------------------------------------------------------------------------------|-------------------|
|                          | You can edit the <b>name</b> string when <b>Register</b><br>iDRAC Name is set to No.     |                   |
| Domain Name from<br>DHCP | iDRAC acquires the domain name from the DHCP server.                                     | Yes or No         |
|                          | If set to <b>No</b> , you must enter the domain name manually.                           |                   |
| Domain Name              | To view or edit the iDRAC domain name used if it is not acquired from DHCP.              | Enable or Disable |
|                          | You can specify a domain name when<br><b>Domain Name from DHCP</b> is set to <b>No</b> . |                   |
| Host Name String         | To specify or edit the host name associated with iDRAC.                                  | Enable or Disable |
|                          | The <b>Host Name</b> string can contain up to 62<br>ASCII printable characters.          |                   |

### Getting and Setting iDRAC Users and Roles

To successfully perform remote operations on the server, make sure that the following prerequisites are met:

- <u>Common Prerequisites Before Using Remote Services</u>
- Getting and Setting the iDRAC Attributes

Set up the iDRAC user names, password and assigning roles to the users.

To get and set iDRAC users and roles:

- 1. Enumerate DCIM iDRACCardAttribute and identify attribute that you want to modify.
- 2. Get the properties for the following attributes:
  - FQDD (for example, iDRAC.Embedded.1)
  - GroupID (for example, Users.3)
  - AttributeName (for example, UserName, Privilege, IpmiSerialPrivilege or IpmiLanPrivilege)
- 3. Invoke the ApplyAttributes() method on the DCIM\_iDRACCardService class to set the attributes using the FQDD property, AttributeName, and the AttributeValue.
  - Target Value of FQDD property
  - AttributeName[] Values of GroupID property and AttributeName property GroupID#AttributeName (for example, Users.3#UserName or Users.3#Password)
  - AttributeValue[] Values to be set for the attributes

A job ID (for example, JID 001291194119) is returned to the screen.

4. Verify the new value of the administrator user name (CurrentValue is changed to the new value.)

#### **References For Getting and Setting iDRAC Users and Roles**

**NOTE:** The sections referenced in this table contain only generic examples.
#### Table 23. Step Number and Location

| Step Number           | Location in Lifecycle Controller Web Services Interface Guide (Windows or Linux) |
|-----------------------|----------------------------------------------------------------------------------|
| <u>step 2</u>         | 5.2.1 Account and Capabilities (using iDRAC Attributes)                          |
| <u>step 3</u>         | 5.3.1 Modify User Name (using iDRAC Attributes)                                  |
| <u>step 4</u>         | 5.2.1 Account and Capabilities (using iDRAC Attributes)                          |
| Profiles              |                                                                                  |
| DCIM iDRACCardProfile |                                                                                  |

### MOFs

- DCIM\_iDRACCardEnumeration.mof
- DCIM\_iDRACCardInteger.mof
- DCIM\_iDRACCardService.mof
- DCIM\_iDRACCardString.mof
- DCIM\_iDRACCardView.mof

## **Reporting iDRAC IP Address Change**

To successfully perform remote operations on the server, make sure that the prerequisites provided in the <u>Common</u> <u>Prerequisites Before Using Remote Services</u> section are met.

To report an IP address change from iDRAC to SCCM. An Simple Object Access Protocol (SOAP) message is sent to indicate iDRAC IP address change. The feature notifies the provisioning servers that the iDRAC IP address has changed for the system associated with the service tag.

To report change in iDRAC IP address, using the administrator account set the IPChangeNotification attribute. Optionally, set the Provisioning Server Address.

If the IP address of iDRAC changes either due to manual intervention or the DHCP lease expires, iDRAC notifies the provisioning servers with the service tag of the server and the new IP address of iDRAC. The provisioning sever can then find the old entry for the server using the service tag and update it.

Without this notification if the IP address of the iDRAC changes, the provisioning server loses control of the server.

### Feature or System Behavior For Reporting iDRAC IP Address Change

- If the provisioning server iDRAC Attribute is set, the attribute value is used, else the provisioning server is
  determined using one of these options: DHCP vendor, DNS SRV record, or default provisioning server hostname.
- Feature is disabled by default.
- The feature notifies the provisioning server that there has been an IP address change even if Auto-discovery is disabled.
- The provisioning server must request that it is notified of the IP changes.
- Supports the notification of multiple provisioning servers.

### **References For Reporting iDRAC IP Address Change**

**NOTE:** The sections referenced in this table contain only generic examples.

### Table 24. Step Number and Location

| Step Number | Location in Lifecycle Controller Web Services Interface Guide (Windows or Linux) |
|-------------|----------------------------------------------------------------------------------|
| -           | 19.9.1 — Getting the Current iDRAC IPChange State                                |
|             | 19.9.2 — Setting the iDRAC IPChange Notification-SetAttribute()                  |

Profiles

DCIM\_iDRACCardProfile

### MOFs

- DCIM\_iDRACCardEnumeration.mof
- DCIM\_iDRACCardInteger.mof
- DCIM\_iDRACCardService.mof
- DCIM\_iDRACCardString.mof
- DCIM\_iDRACCardView.mof

# **Managing BIOS and Boot Configuration**

Use the BIOS and boot configuration feature to configure BIOS properties and to perform operations such as changing the boot source and boot order. For more information, see the <u>BIOS and Boot Management Profile</u>.

## **Displaying the Inventory of BIOS Attributes**

Perform the Enumerate operation on one of the DCIM\_BIOSInteger, DCIM\_BIOSEnumeration, DCIM\_BIOSPassword, and DCIM\_BIOSString classes to view all available instances of the BIOS attributes in a system.

## Setting the BIOS Attributes

To set the attributes:

- 1. Identify the target attribute by AttributeName.
- 2. Confirm the IsReadOnly field is set to false.
- 3. Before invoking the **SetAttribute()** or **SetAttributes()** method, note the instance information that you got in step 1 and prepare the input parameters.
- 4. Invoke the SetAttribute() or SetAttributes() method.
- 5. Examine output parameters.
- 6. Before invoking the **CreateTargetedConfigJob()** method, prepare input parameters (for example, RebootJobType, ScheduledStartTime, UntilTime, Job, and so on) and use the correct BIOS FQDD.
- 7. Invoke the CreateTargetedConfigJob() method.

**NOTE:** The system must reboot to execute the task of setting the attribute or attributes.

- 8. Query the status of the job ID output using the job control profile methods.
- 9. Repeat step 1 to confirm successful execution of the method.

## **One Time Boot**

Use the boot management methods to perform one time boot to a BIOS boot device. If you try to one time boot to a vFlash partition that is not attached, Remote Services automatically attaches it and returns a job ID. You can query the job using this ID.

To set one time boot:

- 1. Perform the enumerate operation on the DCIM\_BootConfigSetting class and identify the ElementName field containing BootSeq and corresponding InstanceID.
- 2. Perform the Enumerate operation on the DCIM\_BootSourceSetting class and identify the boot source InstanceID. The CurrentEnabledStatus attribute of each instance identifies whether it is enabled or disabled.
- 3. Before invoking the **ChangeBootOrderByInstanceID()** method, note the instance information you got in step 1 and step 2 and prepare the input parameters.
- 4. Invoke the ChangeBootOrderByInstanceID() method.

- 5. Examine output parameters.
- 6. Before invoking the **CreateTargetedConfigJob()** method, prepare input parameters (for example, RebootJobType, ScheduledStartTime, UntilTime, Job, and so on) and use the correct BIOS FQDD.
- 7. Invoke the CreateTargetedConfigJob() method.

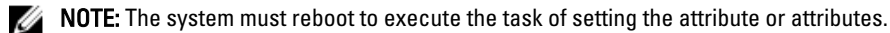

- 8. Query the status of the job ID output using the job control profile methods.
- 9. Repeat step 2 to confirm successful execution of the method.

## Setting, Modifying, and Deleting BIOS Password

To successfully perform remote operations on the server, make sure that the following prerequisites are met:

- Common Prerequisites Before Using Remote Services.
- Administrator privileges on iDRAC.
- Local status of the current BIOS password.
- Password state must be locked.

To set, modify, delete the BIOS password:

- 1. Enumerate on the DCIM\_BIOSPassword class to check the password state. Possible values of password state are:
  - 0-State Unavailable
  - 2–Password is set
  - 3–Password is NOT set
  - 4-Password is disabled using a Jumper
- 2. Invoke the ChangePassword() method on the DCIM\_BIOSService class with the relevant parameters for the following operations:
  - Setting the password
  - Modifying the password
  - Deleting the password

To change or delete the password, you must use the correct old password along with the new one. If you use the wrong password, set and create target job still works, but the job fails and the password is not changed or deleted.

**NOTE:** For changing or deleting the setup password, old setup password must be used. However, for changing or deleting the system password, either old system password or setup password can be used.

3. Before invoking the **CreateTargetedConfigJob()** method, prepare the input parameters (for example, RebootJobType, ScheduledStartTime, UntilTime, Job, and so on) and use the correct BIOS FQDD.

NOTE: The system must reboot to execute the task of setting the attribute(s).

#### 4. Invoke the CreateTargetedConfigJob() method.

- 5. To get the status on percentage completion of the job, execute required command on the job ID.
- 6. Verify if the BIOS password is locally set on the system.

Ø

## References For Setting Modifying and Deleting BIOS Password

**NOTE:** The sections referenced in this table contain only generic examples.

### Table 25. Step Number and Location

| Step Number                     | Location in Lifecycle Controller Web Services Interface Guide (Windows or Linux) |
|---------------------------------|----------------------------------------------------------------------------------|
| <u>step 1</u>                   | 17.10 Listing the BIOS Inventory-Password Class                                  |
| <u>step 3</u> and <u>step 4</u> | 17.9.2 — Create the Targeted Configuration Job                                   |
| <u>step 5</u>                   | 17.9.3 — Monitor Set BIOS Password Status                                        |
| Profiles                        |                                                                                  |
| Dell_BIOSandBootManagen         | nent Profile                                                                     |
| MOFs                            |                                                                                  |
| DCIM_BIOSService.mof            |                                                                                  |

# **Other Use Case Scenarios**

This section provides some miscellaneous use cases.

## **Retrieving Remote Service Status**

To successfully perform remote operations on the server, make sure that the prerequisites provided in the <u>Common</u> <u>Prerequisites Before Using Remote Services</u> section are met.

Before performing any Remote Services operation (for example, managing NICs, managing RAID configuration, inventory, and so on), make sure that Remote Services is running, is up-to-date, and can send data. Use the Get Remote Service Status feature to:

- Get the current status of Remote Services such as Ready, Not Ready, or Reloading.
- Keep polling to determine if Remote Services is Ready.

To retrieve remote services status:

- Invoke the GetRSStatus() method.
   A status is returned along with a Message, MessageID, and ReturnValue.
- 2. Continue executing the method with an interval until a Ready Status is returned. Ready status indicates Lifecycle Controller is ready for operations.

### **References For Retrieving Remote Service Status**

**NOTE:** The sections referenced in this table contain only generic examples.

#### Table 26. Step Number and Location

| Step Number              | Location in Lifecycle Controller Web Services Interface Guide (Windows or Linux) |
|--------------------------|----------------------------------------------------------------------------------|
| <u>step 1</u>            | 20.1 — Getting Remote Service Status                                             |
| Profiles                 |                                                                                  |
| DCIM-LCManagementProfile |                                                                                  |
| MOFs                     |                                                                                  |
| DCIM_LCService.mof       |                                                                                  |
|                          |                                                                                  |

# **Remote Services Profiles**

This section provides high-level information on the individual profiles and their classes and methods. For more information on the profiles and the related MOFs, see **delltechcenter.com/page/DCIM.Library**. For examples of WinRM and WS-Management command line invocations, see:

- delltechcenter.com/page/Lifecycle+Controller
- Lifecycle Controller Web Services Interface Guide–Windows and Linux version

## **Operating System Deployment Profile**

The following table lists the classes, functions, operations, and methods for the Operating System Deployment profile.

#### Table 27. . Operating System Deployment Profile

| Class Name               | Operations           | Methods                                                  |
|--------------------------|----------------------|----------------------------------------------------------|
| DCIM_OSDeploymentService | Get Enumerate Invoke | See <u>Operating System Deployment</u><br><u>Methods</u> |
| DCIM_OSDConcreteJob      | Get Enumerate        | NA                                                       |

### **Operating System Deployment Methods**

- The GetDriverPackInfo() method returns the list of operating systems that you can install on the server using the embedded device drivers available in the Dell Lifecycle Controller.
- The UnpackAndAttach() method extracts the drivers for the selected operating system to a USB device that is attached locally to the server for the specified time interval.
- The DetachDrivers() method detaches the USB device containing the drivers from the host server.
- The UnpackAndShare() method extracts the drivers for the selected operating system, and copies them to the specified network share.
- The BootToNetworkISO() method is used to boot the system to an ISO image located on a CIFS or NFS network share.
- The DetachISOImage() method detaches the ISO Image from the host server.
- The BootToPXE() method is used to boot the server using the Preboot Execution Environment (PXE) mechanism.
- The DownloadISOToVFlash() method is used to download the pre-OS ISO Image to the vFlash SD card.
- The BootToISOFromVFlash() method is used to boot to the vFlash pre-OS image that was already downloaded.
- The DetachISOFromVFlash() detaches the ISO Image from the host server.
- The DeletelSOFromVFlash() method deletes the ISO Image from vFlash SD card.

## Lifecycle Controller Management Profile

The following table lists the classes, functions, operations, and methods under the Lifecycle Controller management profile.

#### Table 28. Lifecycle Controller Management Profile

| Class Name         | Operations           | Methods                                                                                                    |
|--------------------|----------------------|----------------------------------------------------------------------------------------------------|
| DCIM_LCService     | Get Enumerate Invoke | SetAtttribute()                                                                                                 |
|                    |                      | SetAttributes()                                                                                                 |
|                    |                      | GetRemoteServicesAPIStatus()                                                                                    |
|                    |                      | Also see <u>Auto-discovery Methods</u> , <u>Lifecycle Log Methods</u> , and <u>Hardware Inventory Methods</u> . |
| DCIM_LCString      | Get Enumerate        | NA                                                                                                    |
| DCIM_LCEnumeration | Get Enumerate        | NA                                                                                                    |

### **LC Service Methods**

The following methods are used to set attributes related to Auto-discovery, Part Replacement and IO Identity.

- The **SetAttribute()** method is used to set the value of a single attribute.
- The SetAttributes() method is used to set the values of multiple attributes.
- The CreateConfigJob() method is used to apply the pending values set by the SetAttribute() and SetAttributes() methods.
- The GetRemoteServicesAPIStatus() method is used to know whether Lifecycle Controller Remote Services is ready to accept any web services request.

### **Auto-discovery Methods**

- The **ReInitiateDHS()** method is used to reinitiate the provisioning server discovery and handshake.
- The ClearProvisioningServer() method is used to clear the provisioning server values.
- The **DownloadServerPublicKey()** method is used to download the server public key to the Lifecycle Controller (LC).
- The **DownloadClientCerts()** method is used to download the client private certificate, password, and root certificate to LC.
- The DeleteAutoDiscoveryClientCerts() method is used to delete the auto-discovery client certificates and private keys previously downloaded.
- The SetCertificateAndPrivateKey() method is used to update iDRAC certificate and private key pairs using the contents of a PKCS#12 file.
- The SetPublicCertificate() method is used to update a public SSL Certificate on the iDRAC.
- The DeleteAutoDiscoveryServerPublicKey() method is used to delete the auto-discovery server public keys
  previously downloaded.

### **Export and Import Methods**

- The **BackupImage()** method backs up or export the firmware, firmware inventory, and server component configuration on the vFlash SD card or network share.
- The RestoreImage() method imports the server profile and restores the server to a previous configuration.
- The GetRSStatus() is used to is used to get the Remote Services status.
- The **GetRemoteServicesAPIStatus()** method gets the host server status, Lifecycle Controller status, and the overall status whether the provisioning tasks can be performed at that moment.

### **Lifecycle Log Methods**

- The LCWipe() method is used to wipe all configurations from the Lifecycle controller before the system is retired.
- The ExportLCLog() method is used to export the log from the Lifecycle Controller to a file on a remote share.
- The InsertCommentInLCLog() method is used to insert additional user comments into the Lifecycle Controller log.

### **Hardware Inventory Methods**

- The **ExportHWInventory()** method is used to export the hardware inventory from the Lifecycle Controller to a file on a remote share.
- The **ExportFactoryConfiguration()** method is used to export the factory configuration from the Lifecycle Controller to a file on a remote share.

## Simple NIC Profile

The following table lists the classes, functions, operations, and methods under the Simple NIC profile.

### Table 29. . Simple NIC Profile

| Class Name                     | Functions                                                                                                    | Operations                | Methods                            |
|--------------------------------|----------------------------------------------------------------------------------------------------|---------------------------|------------------------------------|
| DCIM_NICService                | This is the central class. It<br>is called to modify the NIC,<br>FCOE, and iSCSI attributes.                                   | Get Enumerate Invoke      | See <u>Simple NIC Methods</u>      |
| DCIM_NICView                   | Use this class to display<br>the instanceIDs and other<br>properties of the LOMs<br>and add-in NICs and CNAs<br>in the system. | Get Enumerate             | NA                                 |
| DCIM_NICAttribute — This class | displays the output for the fo                                                                                                 | llowing BIOS sub-classes: |                                    |
| DCIM_NICEnumeration            | Use this sub-class to<br>display the properties of<br>NIC enumeration<br>instances.                                            | Get Enumerate             | SetAttributte()<br>SetAttributes() |
| DCIM_NICInteger                | Use this sub-class to<br>display the properties of<br>NIC integer instances.                                                   | Get Enumerate             | SetAttributte()<br>SetAttributes() |
| DCIM_NICString                 | Use this sub-class to<br>display the properties of<br>NIC string instances.                                                    | Get Enumerate             | SetAttributte()<br>SetAttributes() |

### **Simple NIC Methods**

These methods are used to apply NIC, FCOE, and iSCSI attributes to LAN on motherboards, add-in NICs, and CNAs in the system. Each method has a set of input and output parameters. The methods have specific return code values. There are four methods under the NIC service class:

- The **SetAttribute()** method is used to set or change the value of a NIC attribute.
- The SetAttributes() method is used to set the values of a group of attributes.

The CreateTargetedConfigJob() method is used to apply the pending values created by the SetAttribute and • SetAttributes methods. After the method is successfully executed, a job is created to apply the pending attribute values.

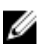

NOTE: Subsequent calls to the CreateTargetedConfigJob() method after the first CreateTargetedConfigJob() method results in an error until the first job is completed. If you invoke the CreateTargetedConfigJob() method multiple times, older requests are overwritten or lost.

• The DeletePendingConfiguration() method cancels the pending configuration (created using the SetAttribute and SetAttributes methods) changes made before the configuration job is created with CreateTargetedConfigJob().

## **BIOS and Boot Management Profile**

The following table lists the classes, functions, operations, and methods under the BIOS and Boot Management profile.

| Table 30 BIOS and | l Boot Management Pro | file |
|-------------------|-----------------------|------|
|-------------------|-----------------------|------|

| Class Name                 | Functions                                                                                       | Operations           | Methods                                                      |
|----------------------------|-------------------------------------------------------------------------------------------------|----------------------|--------------------------------------------------------------|
| BIOS Management            |                                                                                                 |                      |                                                              |
| DCIM_BIOSService           | Use this central class to modify the BIOS attributes.                                           | Get Enumerate Invoke | See <u>BIOS and Boot</u><br>Management Methods               |
| DCIM_BIOSEnumeration       | Use this sub-class to display the properties of BIOS enumeration instances.                     | Get Enumerate        | SetAttribute() SetAttributes()                               |
| DCIM_BIOSInteger           | Use this sub-class to display the properties of BIOS string instances.                          | Get Enumerate        | SetAttributte() SetAttributes()                              |
| DCIM_BIOSString            | Use this sub-class to display the properties of BIOS integer instances.                         | Get Enumerate        | SetAttributte() SetAttributes()                              |
| DCIM_BIOSPassword          | Use this sub-class to<br>manage the BIOS<br>passwords.                                          | Get Enumerate        | ChangePassword()                                             |
| DCIM_BootConfigSetting     | This class has the following<br>boot list instances:<br>IPL<br>BCV<br>UEFI<br>vFlash<br>OneTime | Get Enumerate Invoke | ChangeBootSourceState()<br>ChangeBootOrderByInstanc<br>eID() |
| Boot Management            |                                                                                                 |                      |                                                              |
| DCIM_BootSourceSettin<br>g | Use this class to change the boot source and the boot order of the related devices.             | Get Enumerate        | NA                                                           |

### **BIOS and Boot Management Methods**

The BIOS and Boot Management methods are used to apply attributes and change the boot configurations in the system. Each method has a set of input and output parameters. The methods have specific return code values. The following methods are used under BIOS and boot management:

- The SetAttribute() method is used to set or change the value of a BIOS attribute.
- The SetAttributes() method is used to set or change the values of a group of attributes.
- The **ChangeBootSourceState()** method is used to change the EnabledState of a boot source from either disable to enable and enable to disable.
- The ChangeBootOrderByInstanceID() method is used to change the boot order of the boot sources from the boot list instances (IPL, BCV, UEFI). This method expects boot source instances from one list only. Therefore, to change the boot order of multiple instances, call this method multiple times with instances from different boot lists.
- The CreateTargetedConfigJob() method is used to apply the pending values created by the SetAttribute() and SetAttributes() methods. The successful execution of this method creates a job for application of pending attribute values. This method is also used to set the boot order, source state, and one time boot device.

**NOTE:** Subsequent calls to the **CreateTargetedConfigJob()** method after the first **CreateTargetedConfigJob()** method results in an error until the first job is completed. However, the you can delete the current job and create a new job using **CreateTargetedConfigJob()**.

- The DeletePendingConfiguration() method cancels the pending configuration (created using the SetAttribute and SetAttributes methods) changes made before the configuration job is created with CreateTargetedConfigJob().
- The ChangePassword() method changes the BIOS password.

## **Persistent Storage Profile**

The following table lists the classes, functions, operations, and methods under the persistent storage profile.

#### Table 31. . Persistent Storage Profile

| Class Name                        | Functions                                                                                                    | Operations           | Methods                           |
|-----------------------------------|----------------------------------------------------------------------------------------------------|----------------------|-----------------------------------|
| DCIM_PersistentStorage<br>Service | Use this central class to define the extrinsic methods.                                                                                  | Get Enumerate Invoke | See <u>vFlash SD Card Methods</u> |
| DCIM_VFlashView                   | Use this class to display the<br>different instance IDs and<br>related properties of all the<br>vFlash SD cards attached to<br>a system. | Get Enumerate        | NA                                |
| DCIM_OpaqueManagem<br>entData     | Use this sub-class to display the available partitions on a specific vFlash SD card.                                                     | Get Enumerate        | NA                                |

### vFlash SD Card Methods

- The InitializeMedia() method is used to format the vFlash SD card.
- The VFlashStateChange() method is used to enable or disable the vFlash SD card.
- The CreatePartition() method is used to create a new partition on a vFlash SD card.
- The **CreatePartitionUsingImage()** method is used to create a new partition using an image file (available in the .**img** or .**iso** format.)

- The **DeletePartition()** method is used to delete a vFlash SD card partition.
- The FormatPartition() method is used to format the selected vFlash SD card partition.
- The **ModifyPartition()** method is used to modify the partitions on the vFlash. This depends on the type of partition Floppy, Hard Disk, or CD.
- The AttachPartition() method is used to attach one or more partitions as a virtual USB mass storage device.
- The **DetachPartition()** method is used to detach one or more partitions that are being used a virtual USB mass storage device.
- The **ExportDataFromPartition()** method is used to copy or export the contents of a vFlash SD card partition to a local or remote location as an image file in the .img or .iso format.

## **RAID Profile**

The following table lists the classes, functions, operations, and methods under the RAID profile.

| Tabl | e 32. | RAID | Profile |
|------|-------|------|---------|
|------|-------|------|---------|

| Class Name                     | Functions                                                                                                    | Operations           | Methods                 |
|--------------------------------|----------------------------------------------------------------------------------------------------|----------------------|-------------------------|
| DCIM_RAIDService               | This is the central class. It defines the extrinsic methods.                                                                        | Get Enumerate Invoke | See <u>RAID Methods</u> |
| DCIM_ControllerView            | Use this class to display the<br>different instance IDs and<br>related properties of the<br>controllers attached to a<br>system.    | Get Enumerate        | NA                      |
| DCIM_PhysicalDiskView          | Use this class to display the<br>different instance IDs and<br>related properties of the<br>physical disks attached to a<br>system. | Get Enumerate        | NA                      |
| DCIM_VirtualDiskView           | Use this class to display the<br>different instance IDs and<br>related properties of the<br>virtual disks created.                  | Get Enumerate        | NA                      |
| DCIM_EnclosureView             | Use this class to display the<br>different instance IDs and<br>related properties of the<br>enclosures attached to a<br>system.     | Get Enumerate        | NA                      |
| DCIM_ControllerBattery<br>View | Use this sub-class to display the properties of the controller battery.                                                             | Get Enumerate        | NA                      |
| DCIM_EnclosureEMMVi<br>ew      | Use this class to display the<br>different instance IDs and<br>related properties of the<br>enclosures with EMM<br>firmware.        | Get Enumerate        | NA                      |
| DCIM_EnclosurePSUVie<br>w      | Use this class to display the different instance IDs and related properties of the PSU of the enclosure.                            | Get Enumerate        | NA                      |

| Class Name                          | Functions                                                                                                  | Operations    | Methods |
|-------------------------------------|----------------------------------------------------------------------------------------------------|---------------|---------|
| DCIM_EnclosureFanSen<br>sor         | Use this class to display the<br>different instance IDs and<br>related properties of the<br>enclosure fan. | Get Enumerate | NA      |
| DCIM_EnclosureTemper<br>atureSensor | Use this class to display the<br>different instance IDs and<br>related properties of the<br>enclosure fan. | Get Enumerate | NA      |

### **RAID Methods**

The RAID methods are used to apply attributes to different RAID components. Each method has a set of input and output parameters. The methods have specific return code values. The different methods under the RAID service class are:

- The AssignSpare() method is used to assign a physical disk as a dedicated hot spare for a virtual disk, or as a global hot spare.
- The **ResetConfig()** method is used to delete all virtual disks and un-assign all hot spare physical disks. All data on the existing virtual disks are lost.

NOTE: The virtual disks (on the foreign physical disks) that are not imported, are not deleted.

• The **ClearForeignConfig()** method is used to prepare any foreign physical disks for inclusion in the local configuration.

**NOTE:** All the data on the foreign physical disks are lost.

- The **DeleteVirtualDisk()** method is used to delete a single virtual disk from the targeted controller. The successful execution of this method results in the marking of this virtual disk for deletion.
- The **CreateVirtualDisk()** method is used to create a single virtual disk on the targeted controller. The successful execution of this method results in a pending but not yet created virtual disk.
- The **GetDHSDisks()** method is used to find out the possible choice of drives to be a dedicated hot-spare for the identified virtual disk.
- The **GetRAIDLevels()** method is used to find out the possible choice of RAID Levels to create virtual disks. If the list of physical disks is not provided, this method operates on all connected disks.
- The GetAvailableDisks() method is used to find out the possible choice of drives to create virtual disks.
- The **CheckVDValues()** method is used to find out the size of the virtual disks and the default settings for a given RAID level and set of disks.
- The SetControllerKey() method sets the key on controllers that support encryption of the drives.
- The LockVirtualDisk() method encrypts the identified virtual disk. The virtual disk must reside on physical disks
  that support encryption while the encryption is enabled on them.
- The **CreateTargetedConfigJob()** method is used to apply the pending values created by other methods. The successful execution of this method creates a job for application of pending attribute values.

**NOTE:** Subsequent calls to the **CreateTargetedConfigJob()** method after the first **CreateTargetedConfigJob()** method results in an error until the first job is completed.

- The **DeletePendingConfiguration()** method cancels the pending configuration (created using the other methods) changes made before the configuration job is created with **CreateTargetedConfigJob()**.
- The **RemoveControllerKey()** method erases the encryption key on controller. All encrypted virtual drives are erased along with its data.
- The ReKey() method is used to change the local key management encryption key on the target controller.
- The EnableControllerEncryption() method applies Local Key Encryption (LKM) on controllers.
- The SetAttribute() method is used to set or change the value of a RAID attribute.
- The SetAttributes() method is used to set or change the values of a group of attributes.

- The CreateVirtualDisk() method is used to create a virtual disk on the target controller. This method can also be used to do the following:
  - Create sliced virtual disk. A sliced virtual disk is created, if CreateVirtualDisk() Size input parameter
    value is less than total size of the set of physical disks. Additional sliced virtual disks can be created
    using the same set of physical disks and same RAID level that was used to create the first virtual disk.
  - Create a Cachecade Virtual Disk on the targeted controller. This method internally creates a RAID-0 virtual disk. The method of creation is the same as creating a sliced virtual disk.
- The UnassignSpares() method is used to unassign a physical disk as a dedicated hot spare from a virtual disk, or as a global hot spare.

## **Hardware Inventory Profiles**

The following table lists the classes, functions, operations, and methods for different hardware on the managed node.

#### Table 33. Hardware Inventory Profiles

| Class Name           | Functions                                                                                                    | Operations    | Methods |  |
|----------------------|----------------------------------------------------------------------------------------------------|---------------|---------|--|
| CPU Profile          |                                                                                                    |               |         |  |
| DCIM_CPUView         | Use this class to get the<br>instance information of all<br>the CPUs and associated<br>cache available in the<br>system. | Get Enumerate | NA      |  |
| Fan Profile          |                                                                                                    |               |         |  |
| DCIM_FanView         | Use this class to get the<br>instance information of all<br>the fans available in the<br>system.                         | Get Enumerate | NA      |  |
| iDRAC Profile        |                                                                                                    |               |         |  |
| DCIM_IDRACCardView   | Use this class to get the<br>instance information of all<br>iDRAC cards available in the<br>system.'                     | Get Enumerate | NA      |  |
| Memory Profile       |                                                                                                    |               |         |  |
| DCIM_MemoryView      | Use this class to get the<br>instance information of all<br>memory modules available in<br>the system.                   | Get Enumerate | NA      |  |
| PCI Profile          |                                                                                                    |               |         |  |
| DCIM_PCIDeviceView   | Use this class to get the<br>instance information of all<br>PCI devices available in the<br>system.                      | Get Enumerate | NA      |  |
| Video Profile        |                                                                                                    |               |         |  |
| DCIM_VideoView       | Use this class to get the<br>instance information of all<br>the video controllers<br>available in the system.            | Get Enumerate | NA      |  |
| Power Supply Profile |                                                                                                    |               |         |  |

| Class Name           | Functions                                                                                                    | Operations    | Methods |
|----------------------|----------------------------------------------------------------------------------------------------|---------------|---------|
| DCIM_PowerSupplyView | Use this class to get the<br>instance information of all<br>the power supply units<br>available in the system.                                                                                             | Get Enumerate | NA      |
| System View Profile  |                                                                                                    |               |         |
| DCIM_SystemView      | Use this class to get the<br>general details about the<br>system such as System<br>Manufacturer, Model,<br>Service Tag, Total Memory,<br>BIOS Version, System ID,<br>Asset Tag, Power State, and<br>so on. | Get Enumerate | NA      |

## **Job Control Profile**

The following table lists the classes, functions, operations, and methods under the Job Control Profile.

### Table 34. Job Control Profile

| Class Name             | Operations    | Methods                 |
|------------------------|---------------|-------------------------|
| DCIM_JobControlService | Get Enumerate | See Job Control Methods |
| DCIM_LifecycleJob      | Get Enumerate | NA                      |

### **Job Control Methods**

The methods are used to setup job queue and deleting the jobs from the job queue.

- The **SetupJobQueue()** method is used for creating a job queue containing one or more jobs that are executed in a specific order within the queue.
- The **DeleteJobQueue()** method is used for deleting jobs from the job queue.

## **Power Supply Profile**

The following table lists the classes, functions, operations, and methods under the Power Supply Profile.

Table 35. Power Supply Profile

| Class Name              | Operations    | Methods |
|-------------------------|---------------|---------|
| DCIM_PowerSupplyView    | Get Enumerate | NA      |
| DCIM_PowerSupply        | Get Enumerate | NA      |
| DCIM_PowerRedundancySet | Get Enumerate | NA      |

## Power State Management Profile

The following table lists the classes, functions, operations, and methods under the Power State Management Profile.

#### Table 36. Power State Management Profile

| Class Name                                  | Operations           | Methods                                    |
|---------------------------------------------|----------------------|--------------------------------------------|
| DCIM_CSPowerManagementServi<br>ce           | Get Enumerate Invoke | See Power State Management Profile Methods |
| DCIM_CSPowerManagementCapa bilities         | Get Enumerate        | NA                                         |
| DCIM_CSAssociatedPowerManag<br>ementService | Get Enumerate        | NA                                         |

### **Power State Management Profile Methods**

The method is used to get the status of the change in power state.

• The RequestPowerStateChange() method is invoked to get the Pending Power State Change.

## **Record Log Profile**

The following table lists the classes, functions, operations, and methods under the Record Log Profile.

### Table 37. Record Log Profile

| Class Name                    | Operations           | Methods                               |
|-------------------------------|----------------------|---------------------------------------|
| DCIM_LCRecordLog              | Get Enumerate Invoke | See <u>Record Log Profile Methods</u> |
| DCIM_LCRecordLogCapabilities  | Get Enumerate        | NA                                    |
| DCIM_LCLogEntry               | Get Enumerate Set    | NA                                    |
| DCIM_SELRecordLog             | Get Enumerate Invoke | NA                                    |
| DCIM_SELRecordLogCapabilities | Get Enumerate        | NA                                    |
| DCIM_SELLogEntry              | Get Enumerate Set    | NA                                    |

### **Record Log Profile Methods**

The methods are used to manage the logs generated in a system.

- The ClearLog() method is used to delete all the entries in the SEL record log. A return code value of zero shall
  indicate that the log entries deletion was successfully initiated.
- The **GetConfigResults()** method provides the ability to get the configuration results that are associated with a particular logged entry.

## **Role Based Authorization Profile**

The following table lists the classes, functions, operations, and methods under the Role Based Authorization Profile.

#### Table 38. Role Based Authorization Profile

| Class Name              | Operations        | Methods |
|-------------------------|-------------------|---------|
| DCIM_LocalRolePrivilege | Get Enumerate Set | NA      |
| DCIM_CLPPrivilege       | Get Enumerate     | NA      |

| Class Name                                    | Operations    | Methods                                                       |
|-----------------------------------------------|---------------|---------------------------------------------------------------|
| DCIM_Role                                     | Get Enumerate | NA                                                            |
| DCIM_IPMIRole                                 | Get Enumerate | NA                                                            |
| DCIM_IPMISOLRole                              | Get Enumerate | NA                                                            |
| DCIM_CLPRole                                  | Get Enumerate | NA                                                            |
| DCIM_LocalRoleBasedAuthorizatio nService      | Get Enumerate | ΝΑ                                                            |
| DCIM_IPMIRoleBasedAuthorizatio<br>nService    | Get Enumerate | See <u>Role Based Authorization Profile</u><br><u>Methods</u> |
| DCIM_CLPRoleBasedAuthorization<br>Service     | Get Enumerate | See <u>Role Based Authorization Profile</u><br><u>Methods</u> |
| DCIM_LocalRoleBasedManageme<br>ntCapabilities | Get Enumerate | ΝΑ                                                            |
| DCIM_IPMIRoleBasedManagemen<br>tCapabilities  | Get Enumerate | NA                                                            |
| DCIM_CLPRoleBasedManagement<br>Capabilities   | Get Enumerate | NA                                                            |

### **Role Based Authorization Profile Methods**

The methods are used to manage role based access to a system.

- The AssignRoles() method on DCIM\_IPMIRoleBasedAuthorizationService class is used to assign a security
  principal that is represented by an instance of DCIM\_IPMIIdentity to zero or more roles represented by
  instances of DCIM\_IPMIRole.
- The AssignRoles() method on DCIM\_CLPRoleBasedAuthorizationService class is used to assign a security
  principal that is represented by an instance of DCIM\_CLPIdentity to zero or more roles represented by instances
  of DCIM\_CLPRole.

## **Sensors Profile**

The following table lists the classes, functions, operations, and methods under the Sensors Profile.

### Table 39. Sensors Profile

| Class Name           | Operations        | Methods |
|----------------------|-------------------|---------|
| DCIM_PSNumericSensor | Get Enumerate Set | NA      |
| DCIM_NumericSensor   | Get Enumerate Set | NA      |
| DCIM_Sensor          | Get Enumerate     | NA      |

## **Service Processor Profile**

The following table lists the classes, functions, operations, and methods under the Service Processor Profile.

#### Table 40. Service Processor Profile

| Class Name            | Operations           | Methods                                      |
|-----------------------|----------------------|----------------------------------------------|
| DCIM_SPComputerSystem | Get Enumerate Invoke | See <u>Service Processor Profile Methods</u> |
| DCIM_TimeService      | Get Enumerate Invoke | See <u>Service Processor Profile Methods</u> |

### **Service Processor Profile Methods**

The methods are used to manage service processor.

- The **RequestStateChange()** method is used to reset the iDRACs state to the value specified in the RequestedState parameter.
- The ManageTime() method is used to query the service processor time.

## **Event Filter Profile**

The following table lists the classes, functions, operations, and methods under the Event Filter Profile.

### Table 41. Event Filter Profile

| Class Name                  | Operations                             | Methods                          |
|-----------------------------|----------------------------------------|----------------------------------|
| DCIM_EFConfigurationService | Get Enumerate Invoke Set (by category) | See Event Filter Profile Methods |
| DCIM_EventFilter            | Get Enumerate                          | NA                               |

### **Event Filter Profile Methods**

The methods are used to manage event filters.

- The **SetEventFilterByCategory()** method is used to set the action and notifications for all the event filters that belong to a particular category, subcategory, and severity.
- The **SetEventFilterByInstanceIDs()** method is used to set the action and notifications for all the event filters that belong to a particular set of InstanceIDs.

## License Management Profile

The following table lists the classes, functions, operations, and methods under the License Management Profile.

#### Table 42. License Management Profile

| Class Name                        | Operations           | Methods                                                 |
|-----------------------------------|----------------------|---------------------------------------------------------|
| DCIM_LicenseManagementServic<br>e | Get Enumerate Invoke | See <u>License Management Profile</u><br><u>Methods</u> |
| DCIM_LicensableDevice             | Get Enumerate        | NA                                                      |
| DCIM_License                      | Get Enumerate        | NA                                                      |

### **License Management Profile Methods**

The methods are used to manage the licenses.

• The ImportLicense() method is used to import license Files to the License Manager.

- The ImportLicenseFromNetworkShare() method is use to import the License given in the location of the share.
- The DeleteLicense() method is used to delete assigned licenses.
- The ExportLicense() method is used to export License files from iDRAC.
- The ExportLicenseByDevice() method is used to export License files from iDRAC.
- The ExportLicenseToNetworkShare() method is used to export License files from iDRAC.
- The **ExportLicenseByDeviceToNetworkShare()** method is used to export License files from a device to an external location.
- The ReplaceLicense() method is used to replace License Files in the License Manager.

## iDRAC Card Profile

The following table lists the classes, functions, operations, and methods under the iDRAC Card Profile.

### Table 43. iDRAC Card Profile

| Class Name                | Operations           | Methods                        |
|---------------------------|----------------------|--------------------------------|
| DCIM_IDRACCardView        | Get Enumerate        | NA                             |
| DCIM_IDRACCardEnumeration | Get Enumerate        | NA                             |
| DCIM_IDRACCardString      | Get Enumerate        | NA                             |
| DCIM_IDRACCardInteger     | Get Enumerate        | NA                             |
| DCIM_IDRACCardService     | Get Enumerate Invoke | See iDRAC Card Profile Methods |

### iDRAC Card Profile Methods

The methods are used to manage iDRAC.

- The SetAttribute() method is used to set or change the value of an iDRAC attribute.
- The SetAttributes() method is used to set or change the values of a group of iDRAC attributes.
- The **CreateTargetedConfigJob()** method is used to apply the pending values created by the SetAttribute and SetAttributes methods.
- The **DeletePendingConfiguration()** method is used to cancel the pending values created by the SetAttribute and SetAttributes methods.
- The ApplyAttributes() method is used to set or change the value of an iDRAC attribute.
- The SendTestEmailAlert() method is used to send test e-mail alerts.

## **Base Server and Physical Asset Profile**

The following table lists the classes, functions, operations, and methods under the Base Server and Physical Asset Profile.

#### Table 44. Base Server and Physical Asset Profile

| Class Name                                | Operations           | Methods                                                             |
|-------------------------------------------|----------------------|---------------------------------------------------------------------|
| DCIM_ComputerSystem                       | Get Enumerate Invoke | See <u>Base Server and Physical Asset</u><br><u>Profile Methods</u> |
| DCIM_ComputerSystemPackage                | Get Enumerate        | NA                                                                  |
| DCIM_CSEnabledLogicalElementC apabilities | Get Enumerate        | NA                                                                  |

| Class Name   | Operations    | Methods |
|--------------|---------------|---------|
| DCIM Chassis | Get Enumerate | NA      |

### **Base Server and Physical Asset Profile Methods**

The methods are used to perform basic server management tasks.

• The **RequestStateChange()** method is used to change the state of a component to one of these values: Enabled, Disabled, Reset.

## System Info Profile

The following table lists the classes, functions, operations, and methods under the System Info Profile.

#### Table 45. System Info Profile

| Class Name                   | Operations           | Methods                 |
|------------------------------|----------------------|-------------------------|
| DCIM_SystemEnumeration       | Get Enumerate        | NA                      |
| DCIM_SystemString            | Get Enumerate        | NA                      |
| DCIM_SystemInteger           | Get Enumerate        | NA                      |
| DCIM_SystemManagementService | Get Enumerate Invoke | See System Info Methods |

### System Info Methods

The methods are used to get basic system information.

- The **SetAttribute()** method is used to set or change the value of a system attribute.
- The SetAttributes() method is used to set or change the values of a group of attributes.
- The **CreateTargetedConfigJob()** method is used to apply the pending values created by the SetAttribute and SetAttributes methods.
- The **DeletePendingConfiguration()** method is used to cancel the pending values created by the SetAttribute and SetAttributes methods.
- ShowErrorsOnLCD() method is used to hide and unhide LCD errors.
- IdentifyChassis() method is used to turn on and turn off LEDs on the chassis in order to identify it.

## Simple Identity Management Profile

The following table lists the classes, functions, operations, and methods under the Simple Identity Management Profile.

#### Table 46. Simple Identity Management Profile

| Class Name                              | Operations               | Methods                     |
|-----------------------------------------|--------------------------|-----------------------------|
| DCIM_Account                            | Get Enumerate Set Invoke | See Simple Identity Methods |
| DCIM_EnabledLogicalElementCapa bilities | Get Enumerate            | NA                          |
| DCIM_LocalUserIdentity                  | Get Enumerate            | NA                          |
| DCIM_LANIdentity                        | Get Enumerate            | NA                          |

| Class Name                                     | Operations    | Methods |
|------------------------------------------------|---------------|---------|
| DCIM_SerialIdentity                            | Get Enumerate | NA      |
| DCIM_CLPIdentity                               | Get Enumerate | NA      |
| DCIM_LocalUserAccountManage<br>mentService     | Get Enumerate | NA      |
| DCIM_IPMIAccountManagementS<br>ervice          | Get Enumerate | NA      |
| DCIM_CLPAccountManagementSe<br>rvice           | Get Enumerate | NA      |
| DCIM_LocalUserAccountMangem<br>entCapabilities | Get Enumerate | NA      |
| DCIM_IPMICLPAccountMangemen<br>tCapabilities   | Get Enumerate | NA      |
| DCIM_RegisteredProfile                         | Get Enumerate | NA      |
| DCIM_LCRegisteredProfile                       | Get Enumerate | NA      |

## Simple Identity Methods

The **RequestStateChange()** method is used to enable or disable the account represented by the DCIM\_Account instance.

18 Troubleshooting and Frequently Asked Questions Error Messages

For more information on the error message IDs and the recommended actions, see Dell Lifecycle Controller Remote Services Error Messages and Troubleshooting List on **support.dell.com/manuals**. To view the error message and related information, select the error message ID from the **Error Message ID** drop-down list. Additionally, you can download the detailed error message registry from **delltechcenter.com/page/Lifecycle+Controller**.

## Auto-discovery LCD Messages

The following table lists the LCD messages that are displayed while performing Auto-discovery operations.

| Table 47 | Auto-discovery | / Messanes   |
|----------|----------------|--------------|
|          | Auto-uiscover  | , ivicooayco |

| Message 1 | Message 2                                   |
|-----------|---------------------------------------------|
| Stopped   | NA                                          |
| Running   | see Auto-discovery Messages and Resolutions |
| Suspended | see Auto-discovery Messages and Resolutions |
| Complete  | NA                                          |

The following table lists the LCD messages and resolutions. These messages are shown in combination with the messages listed in <u>Auto-discovery Messages</u>. For example, when a Auto-discovery operation is running and an administrative account is enabled, the messages Running and Blocked and Admin Account Enabled are shown on the front panel display.

### Table 48. Auto-discovery Messages and Resolutions

| Message 2                                                  | Resolutions                                                                                                    |
|------------------------------------------------------------|----------------------------------------------------------------------------------------------------|
| Stopped (default)                                          | N/A                                                                                                    |
| Started                                                    | N/A                                                                                                    |
| Auto Discovery disabled                                    | Enable auto-discovery.                                                                                                    |
| Blocked Admin Account Enabled                              | Disable all the administrative accounts.                                                                                   |
| Blocked Active Directory Enabled                           | Disable the active directory.                                                                                              |
| Blocked IPv6 Enabled                                       | Disable IPv6.                                                                                                    |
| Blocked No IP on NIC                                       | Enable the NIC.                                                                                                    |
| No Provisioning Server Found                               | Check the value of psinfo in the BIOS.                                                                                     |
|                                                            | If the psinfo is not configured in the BIOS, check if the DHCP option is enabled and/or DNS server configuration is valid. |
| Blocked Provisioning Server<br>Unreachable/Invalid address | Check the value of psinfo in the BIOS.                                                                                     |

| Message 2                                     | Resolutions                                                                                                    |
|-----------------------------------------------|----------------------------------------------------------------------------------------------------|
| No Service Tag                                | Boot the server. If the problem persists, contact technical support.                                                                                                    |
| SSL connection failed no service at IP/ port  | Check the value of psinfo in the BIOS, or vendor option on the DHCP server.                                                                                                    |
| SSL Connection refused                        | Check the value of psinfo in the BIOS, or vendor option on the DHCP server.                                                                                                    |
| SSL connection failed (server authentication) | The server certificate is invalid or not signed by the trusted server CA certificate installed on iDRAC. Either replace the provisioning server certificate or upload a new server certificated on the iDRAC.                                                     |
| SSL connection failed (client authentication) | iDRAC client certificate was not signed by a CA trusted by the provisioning server. Either add the iDRAC CA to the trusted list or generate a new certificate on the iDRAC.                                                                                       |
| SSL connection failed other                   | Enable a root account through the BIOS to retrieve the iDRAC tracelog. If the problem persists, contact technical support.                                                                                                    |
| SOAP failure                                  | The provisioning server does not support the <b>getCredentials()</b> SOAP call.<br>Verify that the provisioning server supports auto-discovery and the<br>provisioning server information is set correctly in the DHCP vendor option,<br>DNS SRV record, or BIOS. |
| No credentials returned                       | Check that the service tag is in the list of known servers on the provisioning server.                                                                                                    |
| Failed to create account                      | Make sure that all the 16 iDRAC accounts are not already used.                                                                                                    |

## **Frequently Asked Questions**

This section answers questions that are frequently asked by Remote Services users.

#### 1. What is lifecycle controller?

Lifecycle Controller is an embedded systems management solution to help customers perform diagnostics, operating system (OS) deployment, firmware update, and configurations. Remote Services is a general term that refers to the capability of enabling users to remotely connect to the target servers and perform script-based systems management operations.

#### 2. How to verify the connection between the client and managed server for using Remote Services?

Use the ping utility to verify the connection between the client and managed server. Make sure that the client and network allows HTTP and SSL protocols.

#### 3. What is Part Replacement?

Part Replacement feature allows the system to automatically update the firmware, or configuration, or both for a hardware component that is installed or replaced.

#### 4. What is CSIOR and why is it enabled?

CSIOR is Collect System Inventory on Restart. Enabling it automatically updates the firmware and hardware inventory during system startup. The system is shipped from the factory with CSIOR enabled.

## 5. How do I keep the System Inventory Information up-to-date when local changes are made to BIOS, RAID, or NIC attribute?

Either manually press <F10> during system startup, or set the CSIOR attribute to enabled to collect the system inventory and configuration attribute information on every system startup.

Enumerate the DCIM\_SystemView class to view the value under LastSystemInventoryTime and LastUpdateTime properties for a specific component.

#### 6. How to update the managed system using Lifecycle Controller or Remote Services?

For Lifecycle Controller, press <F10> during startup. In the Lifecycle Controller GUI, click **Platform Update** and select **devices to update**. For more information on Remote Services, see the Lifecycle Controller Web Services Interface Guide–Windows and Linux version.

7. What do I do when a fatal error occurs followed by a red screen?

Perform a cold reboot (AC power cycle) of the system when the red screen is displayed.

- 8. Do I need to install an operating system (OS) to access Lifecycle Controller or Remote Services? OS is not required to access Lifecycle Controller or remote service.
- 9. Which UEFI version is supported 32-bit or 64-bit?

UEFI supports 64-bit.

- 10. Why is the NIC inventory not returning anything even though the system is using Broadcom or Intel NICs? The NICs that are installed on the system are not supported by Dell.
- 11. Can I remotely reboot the system using WS-Management functions?

Yes, the system can be rebooted using the **RequestStateChange()** method on the DCIM\_ComputerSystem class. A reboot can be scheduled by creating a reboot job using the **CreateRebootJob()** method on the DCIM\_JobService class and then scheduling the reboot job using the **SetupJobQueue()** method on the job control service.

- 12. Why does the LastUpdateTime not change when I replace a DIMM? If a DIMM is removed and reinstalled in the same slot then LastUpdateTime does not change in the view.
- 13. Are there ways to improve response time for getting DCIM\_iDracCardAtrribute using WinRM? Yes. Setting the WinRM configuration by executing the following command reduces the time taken by PCIDeviceView enumeration.

#winrm set winrm/config @{MaxBatchItems="75"}

14. How to clear jobs?

Enumerate DCIM\_LifecycleJob to list all the jobs in Lifecycle Controller and use **DeleteJobqueue()** method to delete particular job.

15. How to clear all the jobs?

Invoke DeleteJobQueue() method with a job ID of JID\_CLEARALL.

16. When do we see the changes reflected through the WS-Management if the changes are made locally in HII? After exiting from Lifecycle Controller, the WS-Management interface updates the available information in approximately two minutes.

#### 17. What should be the system state to successfully invoke CreateTargetedConfigJob() method?

The system must either be powered off, after BIOS POST (for example, BIOS or UEFI boot manager), or must have booted into the OS for the **CreateTargetedConfigJob()** method to be successful. However, the jobs do not run until system is out of POST or has exit **System Setup**.

18. How to delete a job created using CreateTargetedConfigJob() method?

When invoking the **CreateTargetConfigJob()** method, an additional reboot job is created to allow the system to boot to Lifecycle Controller to execute the job. If you want to delete the job, the reboot job must also be deleted. You can either enumerate all jobs and select the relevant ones for deletion, or use JID\_CLEARALL to delete all the jobs.

- 19. What is different about the ProcCore setting for Quad core processors? For quad port processors, setting the attribute ProcCore value to four sets the current value to All.
- 20. Why are the NIC Blink LED attributes always set to NULL after the job is completed?

A blink LED NIC attribute is a one time setting. However, after the SSIB task is complete, it sets the current value to null. The purpose of this attribute is to blink the NIC LEDs for a certain amount of time (seconds).

21. How many attributes can I set through the SetAttribute() method?

You can set only one attribute through the **SetAttribute()** method. To set two or more attributes in one method invocation, use the **SetAttributes()** method on the services for the component being configured.

#### 22. Why do I see some other attributes being set when a different attribute is set?

There are few attributes in BIOS and NIC that have dependencies. When you set a specific attribute, all the dependent attributes are modified based on their dependency. This is an expected behavior.

- BIOS Dependencies TPM, Power Management, AC power recovery, and Integrated NIC.
- NIC Dependencies VLAN Mode and WakeONLAN attributes.

#### 23. Can I set VLanMode and VLanID in the same Task?

You cannot set the VLanMode and VLanID attributes involving dependencies in the same task. You must set the parent attribute (VLanMode) as the first set operation, the child attribute (VLanID) as a second set operation and then commit the job.

# 19

# Schema

This section displays a typical schema for lifecycle log.

## Lifecycle Log Schema

```
<?xml version="1.0" encoding="UTF-8"?>
<?xml version="1.0" encoding="UTF-8"?>
<xs:schema xmlns:xs="http://www.w3.org/2001/XMLSchema" xmlns:dm="http://
www.w3.org/2001/XMLSchema"
targetNamespace="http://www.w3.org/2001/XMLSchema"
elementFormDefault="qualified"
attributeFormDefault="ungualified">
<xs:element name="Description" type="xs:string"/>
<xs:element name="MessageID" type="xs:string"/>
<xs:element name="Arg" type="xs:string"/>
<xs:element name="MessageArguments">
      <xs:complexType>
           <xs:sequence minOccurs="0">
                <xs:element ref="dm:Arg" minOccurs="0"/>
            </xs:sequence>
      </xs:complexType>
    </xs:element>
   <xs:element name="Event">
     <xs:complexType>
            <xs:sequence minOccurs="0">
                 <xs:element ref="dm:Description"minOccurs="0"/>
<xs:element ref="dm:MessageID" minOccurs="0"/>
<xs:element ref="dm:MessageArguments"inOccurs="0"/>
</xs:sequence>
<xs:attribute name="TimeStamp" type="xs:string"use="required"/>
<xs:attribute name="AgentID" type="xs:integer"use="required"/>
<xs:attribute name="Severity" type="xs:integer"use="required"/>
<xs:attribute name="s" type="xs:string"use="required"/>
</xs:complexType>
</xs:element>
<xs:element name="Events">
<xs:complexType>
<xs:sequence minOccurs="0">
<xs:element ref="dm:Event" minOccurs="0"maxOccurs="unbounded"/>
</xs:sequence>
<xs:attribute name="lang" type="xs:string"use="optional"/>
<xs:attribute name="schemaVersion"type="xs:string" use="optional"/>
<xs:attribute name="timeStamp" type="xs:dateTime" use="optional"/>
</xs:complexType>
</xs:element>
</xs:schema>
```

# Easy-to-use System Component Names

The following table lists the Fully Qualified Device Descriptor (FQDD) of the system components and the equivalent easy-to-use names.

| FQDD of System Component Name | Easy-to-use Name                               |
|-------------------------------|------------------------------------------------|
| RAID.Integrated.1             | Integrated RAID Controller                     |
| RAID.Embedded.1-1             | Embedded S110 RAID Controller                  |
| RAID.Slot.1-1                 | RAID Controller in Slot 1                      |
| NIC.Mezzanine.1B-1            | NIC in Mezzanine                               |
| NIC.Mezzanine.1C-1            |                                                |
| NIC.Mezzanine.1C-2            |                                                |
| NIC.Mezzanine.3C-2            |                                                |
| NIC.Integrated.1              | Integrated NIC 1                               |
| NIC.Integrated.2              | Integrated NIC 2                               |
| NIC.Integrated.1-1            | Integrated NIC 1 Port 1                        |
| NIC.Integrated.1-1-1          | Integrated NIC 1 Port 1 Partition 1            |
| NIC.Slot.1-1                  | NIC in Slot 1 Port 1                           |
| NIC.Slot.1-2                  | NIC in Slot 1 Port 2                           |
| Video.Embedded.1-1            | Embedded Video Controller                      |
| HostBridge.Embedded.1-1       | Embedded Host Bridge 1                         |
| ISABridge.Embedded.1-1        | Embedded ISA Bridge 2                          |
| P2PBridge.Embedded.1-1        | Embedded P2P Bridge 3                          |
| P2PBridge.Mezzanine.2B-1      | Embedded Host Bridge in Mezzanine 1 (Fabric B) |
| USBUHCI.Embedded.1-1          | Embedded USB UHCI 1                            |
| USBOHCI.Embedded.1-1          | Embedded USB OHCI 1                            |
| USBEHCI.Embedded.1-1          | Embedded USB EHCI 1                            |
| Disk.SATAEmbeded.A-1          | Disk on Embedded SATA Port A                   |
| Optical.SATAEmbeded.B-1       | Optical Drive on Embedded SATA Port B          |
| TBU.SATAExternal.C-1          | Tape Back-up on External SATA Port C           |
| Disk.USBFront.1-1             | Disk connected to front USB 1                  |
| Floppy.USBBack.2-1            | Floppy-drive connected to back USB 2           |
| Optical.USBFront.1-1          | Optical drive connected to front USB 1         |
| Disk.USBInternal.1            | Disk connected to Internal USB 1               |
| Optical.iDRACVirtual.1-1      | Virtually connected optical drive              |

| FQDD of System Component Name    | Easy-to-use Name                 |
|----------------------------------|----------------------------------|
| Floppy.iDRACVirtual.1-1          | Virtually connected floppy drive |
| Disk.iDRACVirtual.1-1            | Virtually connected disk         |
| Floppy.vFlash. <string></string> | vFlash SD Card Partition 2       |
| Disk.vFlash. <string></string>   | vFlash SD Card Partition 3       |
| iDRAC.Embedded.1-1               | iDRAC                            |
| System.Embedded.1-1              | System                           |
| HardDisk.List.1-1                | Hard Drive C:                    |
| BIOS.Embedded.1-1                | System BIOS                      |
| BIOS.Setup.1-1                   | System BIOS Setup                |
| PSU.Slot.1                       | Power Supply 1                   |
| Fan.Embedded.1                   | Fan 1                            |
| Fan.Embedded.2                   | Fan 2                            |
| System.Chassis.1                 | Blade Chassis                    |
| LCD.Chassis.1                    | LCD                              |
| Fan.Slot. 1                      | Fan 1                            |
| Fan.Slot. 2                      | Fan 2                            |
| <br>Fan Slot 9                   | <br>Fan 9                        |
| MC Chassis 1                     | Chassis Management Controller 1  |
| MC.Chassis.2                     | Chassis Management Controller 2  |
| KVM.Chassis.1                    | KVM                              |
| IOM.Slot.1                       | IO Module 1                      |
|                                  |                                  |
| IOM.Slot.6                       | IO Module 6                      |
| PSU.Slot.1                       | Power Supply 1                   |
| <br>DSU Slot 6                   | <br>Power Supply 6               |
| CPU Sockat 1                     |                                  |
| Gr U.SUCKELI                     |                                  |
| System.wouular.z                 |                                  |
| DIMINISOCKELAI                   |                                  |